## AQSUG Android Quick Start Guide Rev. android-14.0.0\_1.2.0 — 19 April 2024

User guide

#### **Document information**

| Information | Content                                                                                                    |
|-------------|----------------------------------------------------------------------------------------------------|
| Keywords    | Android, i.MX, android-14.0.0_1.2.0                                                                                                    |
| Abstract    | This document guides you through the processes of downloading and running this release package. It only explains how to download and run the default release image with the default configuration. |

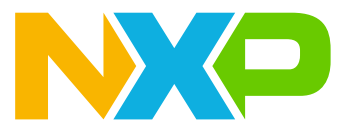

#### 1 Overview

This document guides you through the processes of downloading and running this release package. It only explains how to download and run the default release image with the default configuration. For details on using the release package, see the *Android User's Guide* (AUG) included in this release package.

#### 2 Hardware Requirements

The hardware requirements for using this release package are as follows:

Supported system-on-chips (SoCs):

- i.MX 8M Mini
- i.MX 8M Nano
- i.MX 8M Plus
- i.MX 8M Quad
- i.MX 8ULP
- i.MX 8QuadMax (Silicon Revision B0)
- i.MX 8QuadXPlus (Silicon Revision B0 and Silicon Revision C0)

Supported boards:

- EVK board and Platform
- WEVK board and Platform
- MEK board and Platform

#### 3 Working with the i.MX 8M Mini EVK Board

#### 3.1 Board hardware

The figure below shows the different components of the i.MX 8M Mini EVK LPDDR4 board.

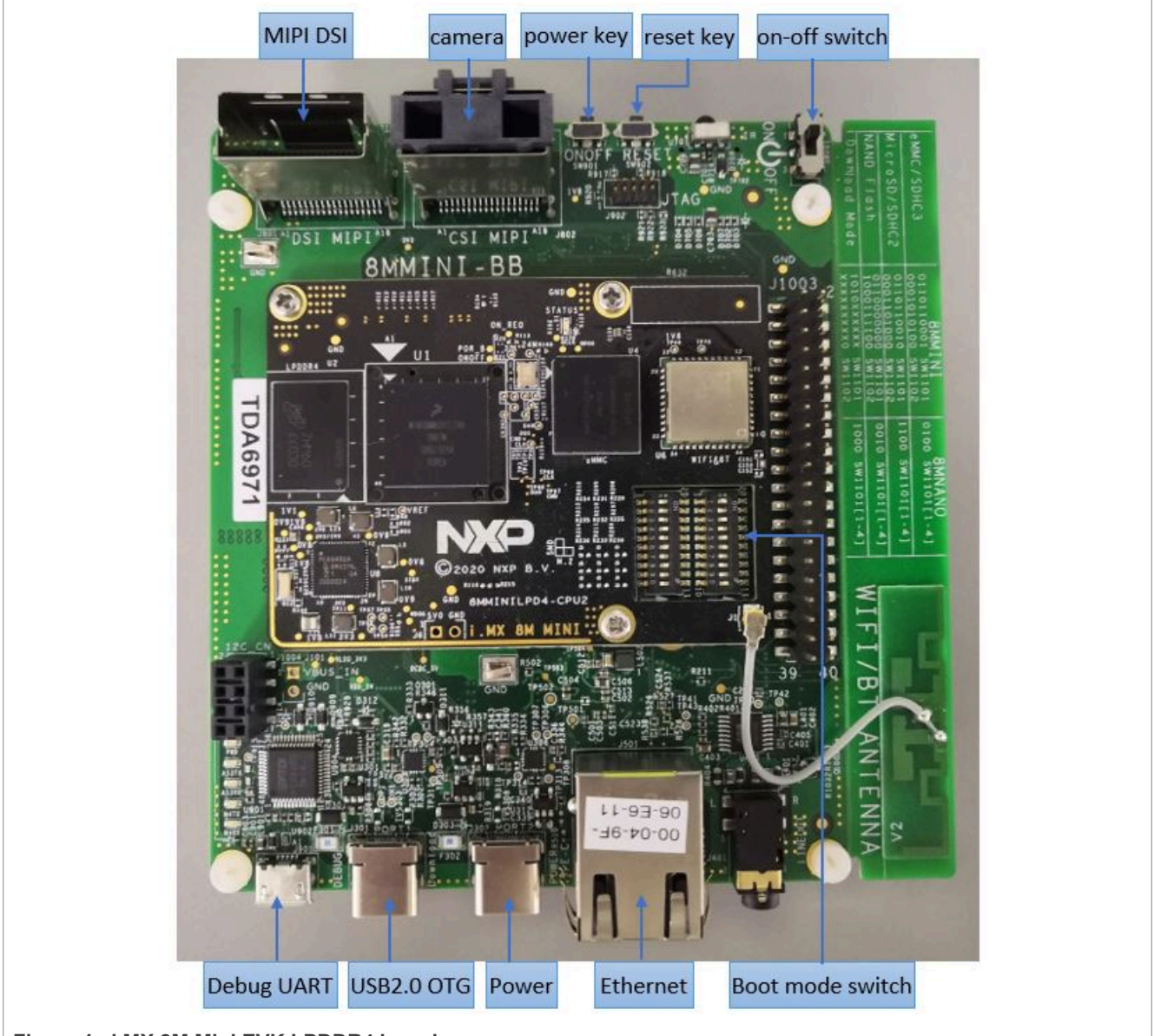

Figure 1. i.MX 8M Mini EVK LPDDR4 board

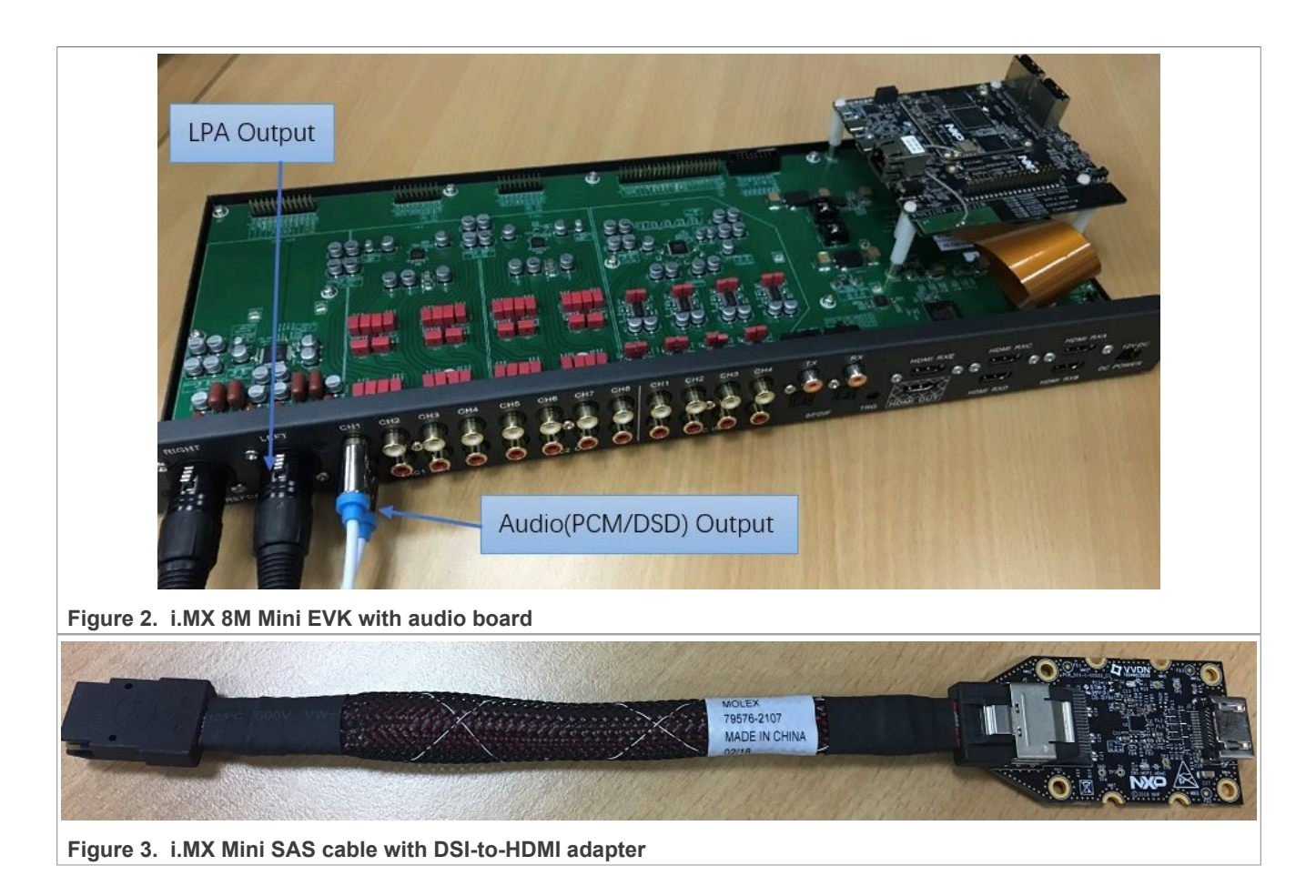

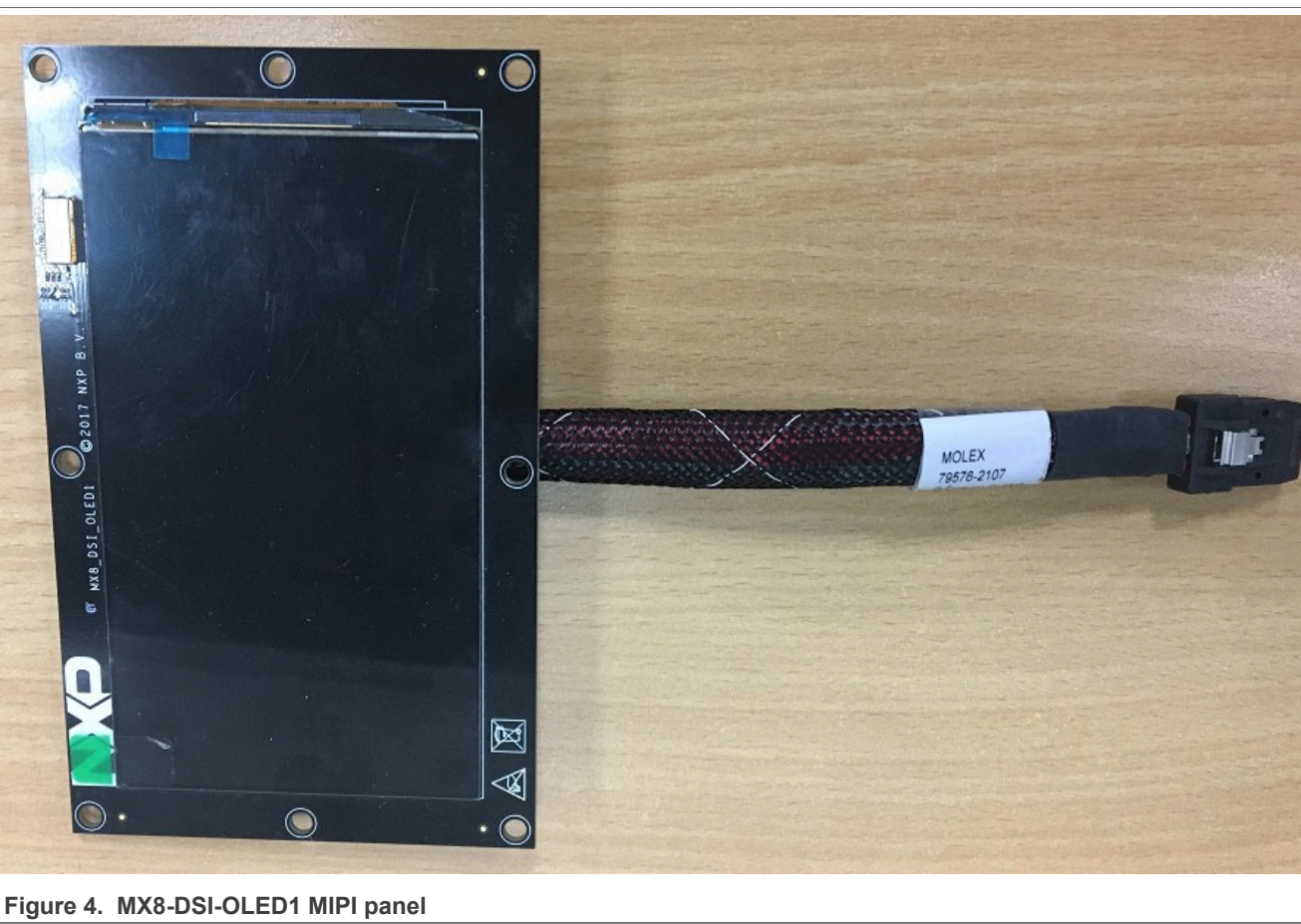

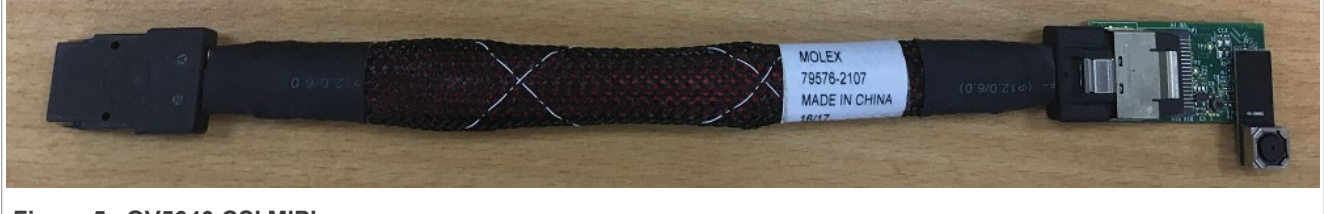

Figure 5. OV5640 CSI MIPI camera

Android Quick Start Guide

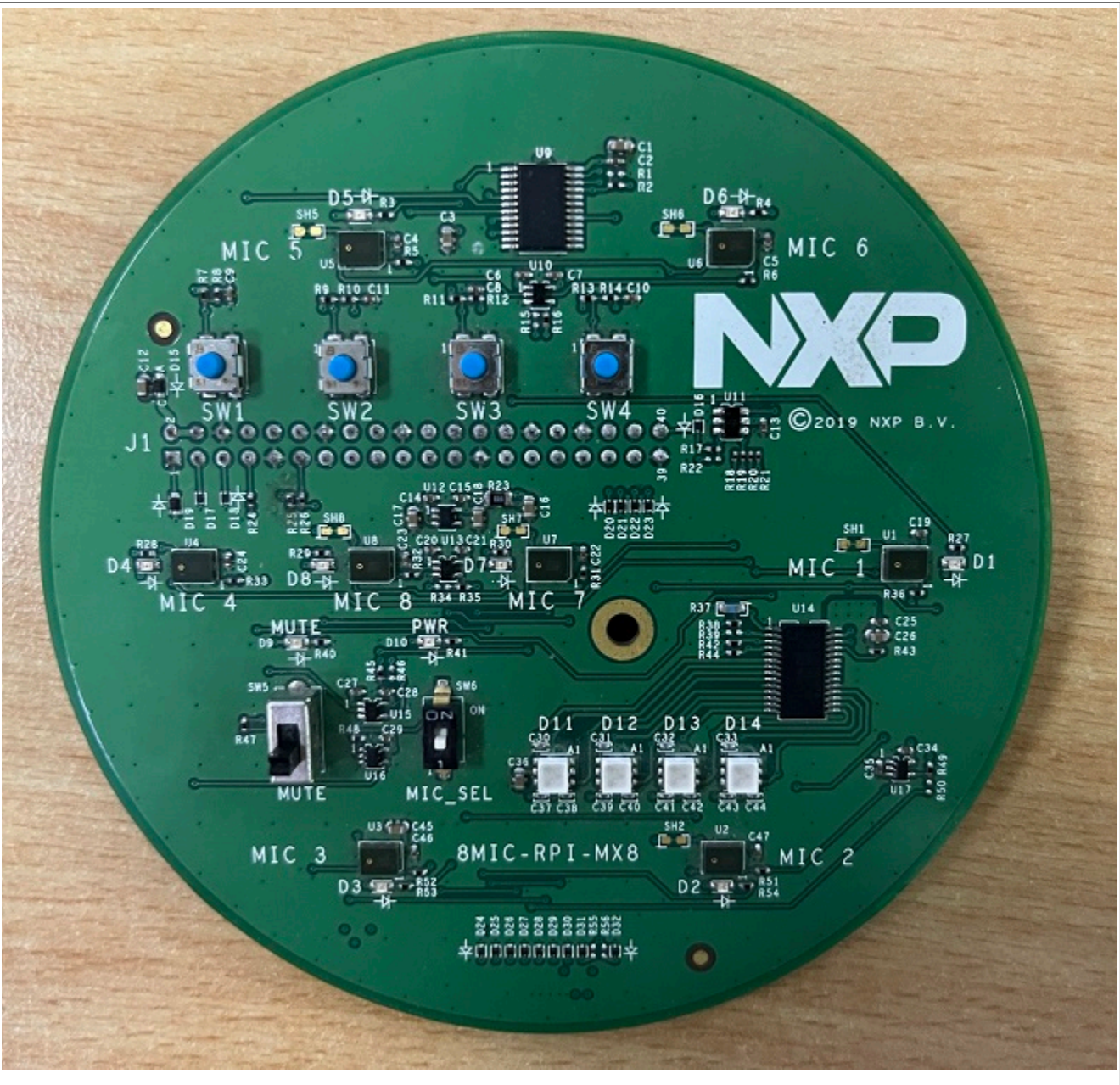

Figure 6. i.MX 8MIC PDM Microphone board

#### Note:

- *i.MX* 8M Mini EVK LPDDR4 Rev. C board and *i.MX* 8M Mini EVK DDR4 Rev. C board are supported in this release.
- To test the MIPI-DSI to HDMI display, use the i.MX mini SAS cable to connect the DSI-to-HDMI adapter to the "MIPI DSI" port.
- To test the MIPI panel display, connect the i.MX MIPI panel to the "MIPI DSI" port.
- To test the camera, connect the OV5640 CSI MIPI camera to the "MIPI CSI" port.
- To test the i.MX 8MIC PDM microphone, connect the i.MX 8MIC PDM Microphone board to the J1003 connector.
- For i.MX 8M Mini EVK LPDDR4 board, Wi-Fi and Bluetooth functions are supported.
- For i.MX 8M Mini EVK DDR4 board, Wi-Fi and Bluetooth functions are not supported.

• "i.MX 8M Mini EVK REV C" indicates the revision of the base board.

#### 3.2 Board images

The table below describes the location in the board partitions of the software images in android-14.0.0\_1. 2.0\_image\_8mmevk.tar.gz.

| Table 1. Board images                                                                                    |                                                                                                    |  |
|----------------------------------------------------------------------------------------------------|----------------------------------------------------------------------------------------------------|--|
| Image name                                                                                               | Download target                                                                                                    |  |
| spl-imx8mm-dual.bin                                                                                      | 33 KB offset of MMC for i.MX 8M Mini EVK LPDDR4 board.                                                                                              |  |
| spl-imx8mm-trusty-dual.bin                                                                               | 33 KB offset of MMC for i.MX 8M Mini EVK LPDDR4 board.                                                                                              |  |
| <pre>spl-imx8mm-trusty-secure-<br/>unlock-dual.bin</pre>                                                 | 33 KB offset of MMC for i.MX 8M Mini EVK LPDDR4 board.                                                                                              |  |
| bootloader-imx8mm-dual.img                                                                               | bootloader_a and bootloader_b partitions on the i.MX 8M Mini EVK LPDDR4 board.                                                                      |  |
| bootloader-imx8mm-trusty-<br>dual.img                                                                    | bootloader_a and bootloader_b partitions on the i.MX 8M Mini EVK LPDDR4 board.                                                                      |  |
| bootloader-imx8mm-trusty-<br>secure-unlock-dual.img                                                      | bootloader_a and bootloader_b partitions on i.MX 8M Mini EVK LPDDR4 board.                                                                          |  |
| u-boot-imx8mm.imx                                                                                        | 33 KB offset of MMC for a board with LPDDR4 on it.                                                                                                  |  |
| u-boot-imx8mm-evk-uuu.imx                                                                                | The bootloader used by UUU for i.MX 8M Mini board with LPDDR4 on it. It is not flashed to MMC.                                                      |  |
| u-boot-imx8mm-ddr4.imx                                                                                   | 33 KB offset of SD card for a board with DDR4 on it.                                                                                                |  |
| u-boot-imx8mm-ddr4-evk-<br>uuu.imx                                                                       | Bootloader used by UUU for i.MX 8M Mini board with DDR4 on it. It is not flashed to the SD card.                                                    |  |
| imx8mm_mcu_demo.img                                                                                      | 5120 KB offset of MMC.                                                                                                    |  |
| partition-table.img                                                                                      | 0 offset of MMC. It is used for single bootloader condition and the target storage device should be larger than 13 GB.                              |  |
| partition-table-dual.img                                                                                 | 0 offset of MMC. It is used for dual bootloader condition and the target storage device should be larger than 13 GB.                                |  |
| partition-table-28GB.img                                                                                 | 0 offset of MMC. It is used for single bootloader condition and the target storage device should be larger than 28 GB.                              |  |
| partition-table-28GB-dual.img                                                                            | 0 offset of MMC. It is used for dual bootloader condition and the target storage device should be larger than 28 GB.                                |  |
| boot.img                                                                                                 | boot_a and boot_b partitions. This is the AOSP GKI boot image.                                                                                      |  |
| boot-imx.img                                                                                             | boot_a and boot_b partitions. This is the boot image built with i.MX kernel tree for debugging.                                                     |  |
| init_boot.img                                                                                            | init_boot_a and init_boot_b partitions to contain the generic ramdisk on GKI enabled system.                                                        |  |
| vendor_boot.img                                                                                          | vendor_boot_a and vendor_boot_b partitions.                                                                                                    |  |
| vendor_boot-debug.img                                                                                    | vendor_boot_a and vendor_boot_b partitions when doing VTS test with GSI system image.                                                               |  |
| vbmeta-imx8mm.img vbmeta_a and vbmeta_b partitions to support MIPI-to-HDMI out<br>Mini EVK LPDDR4 board. |                                                                                                    |  |
| vbmeta-imx8mm-m4.img                                                                                     | vbmeta_a and vbmeta_b partitions to support MIPI-to-HDMI output and audio<br>playback based on Cortex-M4 FreeRTOS on i.MX 8M Mini EVK LPDDR4 board. |  |
| AQSUG                                                                                                    | All information provided in this document is subject to legal disclaimers.                                                                          |  |

Table 1. Board images...continued

| Image name                               | Download target                                                                                                    |
|------------------------------------------|----------------------------------------------------------------------------------------------------|
| vbmeta-imx8mm-mipi-panel.img             | vbmeta_a and vbmeta_b partitions to support RM67199 MIPI panel output on i.MX 8M Mini EVK LPDDR4 board.                                      |
| vbmeta-imx8mm-mipi-panel-<br>rm67191.img | vbmeta_a and vbmeta_b partitions to support RM67191 MIPI panel output on i.MX 8M Mini EVK LPDDR4 board.                                      |
| vbmeta-imx8mm-8mic.img                   | vbmeta_a and vbmeta_b partitions to support 8mic PDM Microphone audio input on i.MX 8M Mini EVK LPDDR4 board.                                |
| vbmeta-imx8mm-ddr4.img                   | vbmeta_a and vbmeta_b partitions to support MIPI-to-HDMI output on i.MX 8M Mini EVK DDR4 board.                                              |
| system.img                               | Logical partition <code>system_a</code> and logical partition <code>system_b</code> in super partition.                                      |
| system_ext.img                           | Logical partition <code>system_ext_a</code> and logical partition <code>system_ext_b</code> in super partition.                              |
| vendor.img                               | Logical partition vendor_a and logical partition vendor_b in super partition.                                                                |
| vendor_dlkm.img                          | Logical partition vendor_dlkm_a and logical partition vendor_dlkm_b in super partition.                                                      |
| product.img                              | Logical partition product_a and logical partition product_b in super partition.                                                              |
| super.img                                | Super partition.                                                                                                    |
| dtbo-imx8mm.img                          | dtbo_a and dtbo_b partitions to support MIPI-to-HDMI output on i.MX 8M Mini EVK LPDDR4 board.                                                |
| dtbo-imx8mm-m4.img                       | dtbo_a and dtbo_b partitions to support MIPI-to-HDMI output and audio playback based on Cortex-M4 FreeRTOS on i.MX 8M Mini EVK LPDDR4 board. |
| dtbo-imx8mm-mipi-panel.img               | dtbo_a and dtbo_b partitions to support RM67199 MIPI panel output on i.MX 8M Mini EVK LPDDR4 board.                                          |
| dtbo-imx8mm-mipi-panel-<br>rm67191.img   | dtbo_a and dtbo_b partitions to support RM67191 MIPI panel output on i.MX 8M Mini EVK LPDDR4 board.                                          |
| dtbo-imx8mm-8mic.img                     | dtbo_a and dtbo_b partitions to support 8mic PDM Microphone audio input on i.MX 8M Mini EVK LPDDR4 board.                                    |
| dtbo-imx8mm-ddr4.img                     | dtbo_a and dtbo_b partitions to support MIPI-to-HDMI output playback on i.MX 8M Mini EVK DDR4 board.                                         |
| rpmb_key_test.bin                        | Prebuilt test RPMB key, which can be used to set the RPMB key as fixed 32 bytes 0x00.                                                        |
| testkey_public_rsa4096.bin               | Prebuilt AVB public key, which is extracted from the default AVB private key.                                                                |

#### 3.3 Flashing board images

The board image files can be flashed into the target board using Universal Update Utility (UUU).

For the UUU binary file, download it from GitHub: uuu release page on GitHub.

To achieve more flexibility, two script files are provided to invoke UUU to automatically flash all Android images.

- uuu imx android flash.sh for Linux OS
- uuu\_imx\_android\_flash.bat for Windows OS

For this release, these two scripts are validated on UUU 1.4.182 version. Download the corresponding version from GitHub:

• For Linux OS, download the file named uuu.

• For Windows OS, download the file named uuu.exe.

Because the two script files will directly invoke UUU, make sure that UUU is in a path contained by the system environment variable of "PATH".

Perform the following steps to download the board images:

- 1. Download the UUU binary file from GitHub as described before. Install UUU into a directory contained by the system environment variable of "PATH".
- Make the board enter serial download mode.
   For Rev. C boards, change the first four bits of the board's SW1101 to 1010 (from 1-4 bit) to enter serial download mode.
- 3. Power on the board. Use the USB cable on the board USB 2.0 Type-C port to connect your PC with the board.
- 4. Decompress release\_package/android-14.0.0\_1.2.0\_image\_8mmevk.tar.gz. The package contains the image files and uuu\_imx\_android\_flash tool.
- 5. Execute the uuu\_imx\_android\_flash tool to flash images. The uuu\_imx\_android\_flash tool can be executed with options to get help information and specify the images to be flashed. For i.MX 8M Mini board, related options are described as follows.

#### Table 2. Options for uuu\_imx\_android\_flash tool

| Option           | Description                                                                                                    |  |
|------------------|----------------------------------------------------------------------------------------------------|--|
| -h               | Displays the help information of this tool.                                                                                                    |  |
| -f soc_name      | Specifies SoC information. For i.MX 8M Mini EVK, it should be imx8mm. This option is mandatory.                                                                                                    |  |
| -a               | Only flashes slot a. If this option and $-b$ option are not used, slots a and b are both flashed.                                                                                                    |  |
| -b               | Only flashes slot b. If this option and $-a$ option are not used, slots a and b are both flashed.                                                                                                    |  |
| -c card_size     | Specifies which partition table image file to flash. For i.MX 8M Mini EVK, it can be followed with "28". If this option is not used, default partition-table.img or partition-table-dual.img is flashed.                                                                                  |  |
| -m               | Flashes the MCU image. If this option is not used, the MCU image is not flashed.                                                                                                    |  |
| -u uboot_feature | Flashes U-Boot or SPL&bootloader images with uboot_feature in their names. For i.MX 8M Mini EVK LPDDR4, it can be dual, trusty-dual and "trusty-secure-unlock-dual". If this option is not used, the default u-boot-imx8mm.imx is flashed. For i.MX 8M Mini EVK DDR4, it should be ddr4.  |  |
| -d dtb_feature   | Flashes DTBO and vbmeta images with dtb_feature in their names. For i.MX 8M Mini EVK LPDDR4, it can be m4, mipi-panel, mipi-panel-rm67191, and 8mic. If this option is not used, default dtbo-imx8mm.img and vbmeta-imx8mm.img are flashed. For i.MX 8M Mini EVK DDR4, it should be ddr4. |  |
| -е               | Erases user data after images are flashed.                                                                                                    |  |
| -D directory     | Specifies the directory in which there are the images to be flashed. For uuu_imx_<br>android_flash.bat, it must be followed with an absolute path. If this option is not<br>used, images in the current working directory are flashed.                                                    |  |
| -t target_dev    | Specifies the target device. For i.MX 8M Mini EVK, it can be $\tt emmc$ and $\tt sd.$ If this option is not used, images are flashed to eMMC.                                                                                                    |  |
| -daemon          | Run UUU in daemon mode. This option is used to flash multiple boards of the same type.                                                                                                    |  |

| Option        | Description                                                                                                    |
|---------------|----------------------------------------------------------------------------------------------------|
| -i            | If the script is executed with this option, no image is flashed. The script just loads U-Boot to RAM and execute to fastboot mode. This option is used for development. |
| -dryrun       | Only generates a UUU script but not execute UUU with this script.                                                                                                    |
| -usb usb_path | Specifies a USB path like 1:1 to monitor. It can be used multiple times to specify more than one path.                                                                  |

#### Table 2. Options for uuu\_imx\_android\_flash tool...continued

Obviously, -m and -d m4 should be used together.

• On the Linux system, open the shell terminal. For example, you can execute a command as follows:

> sudo ./uuu imx android flash.sh -f imx8mm -a -e -u trusty-dual

• On the Windows system, open the command-line interface in administrator mode. The corresponding command is as follows:

> uuu imx android flash.bat -f imx8mm -a -e -u trusty-dual

When the command above is executed, spl-imx8mm-trusty-dual.bin is flashed, bootloaderimx8mm-trusty-dual.img with other default images are flashed into eMMC slot a for i.MX 8M Mini EVK
LPDDR4 board.

#### Note:

- *-u* followed with a parameter and containing *trusty* cannot be used together with *-t sd*, because Trusty OS cannot boot from SD card.
- To flash SD card, execute the tool with -t sd. To flash eMMC, it does not need to use -t option.
- If your SD card is 16 GB or uses onboard eMMC as the boot device, it does not need to use -c option.
- If your SD card is 32 GB, execute the tool with -c 28.
- For i.MX 8M Mini EVK LPDDR4 board:
  - To test the dual-bootloader, execute the tool with -u dual.
  - To test Trusty OS and dual-bootloader both enabled condition, execute the tool with -u trusty-dual.
  - To test the demonstration implementation of secure unlock, execute the tool with -u trusty-secureunlock-dual. For secure unlock details, see the i.MX Android Security User's Guide (ASUG).
  - To test MIPI-DSI to HDMI output, it does not need to use -d option. dtbo-imx8mm.img is flashed in this condition to support Wi-Fi expansion card and this image does not support to be booted from the SD card.
  - To test RM67199 MIPI panel output, execute the tool with -d mipi-panel.
  - To test RM67191 MIPI panel output, execute the tool with -d mipi-panel-rm67191.
  - To test support MIPI-DSI-to-HDMI output and audio playback based on Cortex-M4 FreeRTOS, execute the tool with -m and -d m4.
- To test support i.MX 8MIC PDM Microphone audio input, execute the tool with -d 8mic.
- For i.MX 8M Mini EVK DDR4 board: execute the command with -u ddr4 -d ddr4 -t sd.
- For i.MX 8M Mini EVK with audio board: To test low power audio, execute the tool with -d m4 -m. See the Android User's Guide (AUG) for more steps to make the low-power audio work.
- If uuu\_imx\_android\_flash.bat is used to flash images on a remote server through samba, you need to map the remote resource to the local environment first. Take the following command as an example:

> net use z: \\192.168.1.1\daily\_images

"z" in the command represents an available drive letter. It can be other available drive letter.

6. Wait for the uuu\_imx\_android\_flash execution to complete. If there is not any error, the command window displays information indicating that images are already flashed.

Note:

If the target device has a DOS partition table on it, the flash process fails for the first time. Push the reset key on the board and execute the flash script again.

- 7. Power off the board.
- 8. Change boot device to eMMC or SD card.

```
For Rev. C boards:
```

- Change SW1101 to 0110110010 and SW1102 to 0001101000 to boot from the SD card.
- Change SW1101 to 0110110001 and SW1102 to 0001010100 to boot from eMMC.

#### 3.4 Booting

After downloading the images, reboot the board using the power on/off switch.

#### 3.4.1 Booting with single MIPI-DSI-to-HDMI or MIPI panel display

In the U-Boot prompt, set the U-Boot environment variables as follows:

• i.MX 8M Mini EVK LPDDR4 Board:

```
U-Boot > setenv bootargs console=ttymxc1,115200
earlycon=ec_imx6q,0x30890000,115200 init=/init cma=800M@0x400M-0xb80M
androidboot.primary_display=imx-drm firmware_class.path=/
vendor/firmware loop.max_part=7 transparent_hugepage=never
moal.mod_para=wifi_mod_para_sd8987.conf androidboot.lcd_density=240 bootconfig
U-Boot > saveenv
```

## 3.4.2 Booting with Single MIPI-DSI-to-HDMI display and audio playback based on Cortex-M4 FreeRTOS

In the U-Boot prompt, set the U-Boot environment variables as follows:

```
• i.MX 8M Mini EVK LPDDR4 Board:
```

```
U-Boot > setenv bootargs console=ttymxc1,115200
earlycon=ec_imx6q,0x30890000,115200 init=/init cma=800M@0x400M-0xb80M
androidboot.primary_display=imx-drm firmware_class.path=/
vendor/firmware loop.max_part=7 transparent_hugepage=never
moal.mod_para=wifi_mod_para_sd8987.conf androidboot.lcd_density=240 bootconfig
U-Boot > setenv bootcmd "bootmcu && boota"
U-Boot > saveenv
```

#### Note:

To use other dtbo images, do not add bootmcu" to "bootcmd. The following command can recover bootcmd:

```
U-Boot > setenv bootcmd "boota"
U-Boot > saveenv
```

#### 3.5 Board reboot

After you have completed download and setup, reboot the board and wait for the Android platform to boot up.

### 4 Working with the i.MX 8M Nano EVK Board

#### 4.1 Board hardware

The figure below shows the different components of the i.MX 8M Nano EVK board.

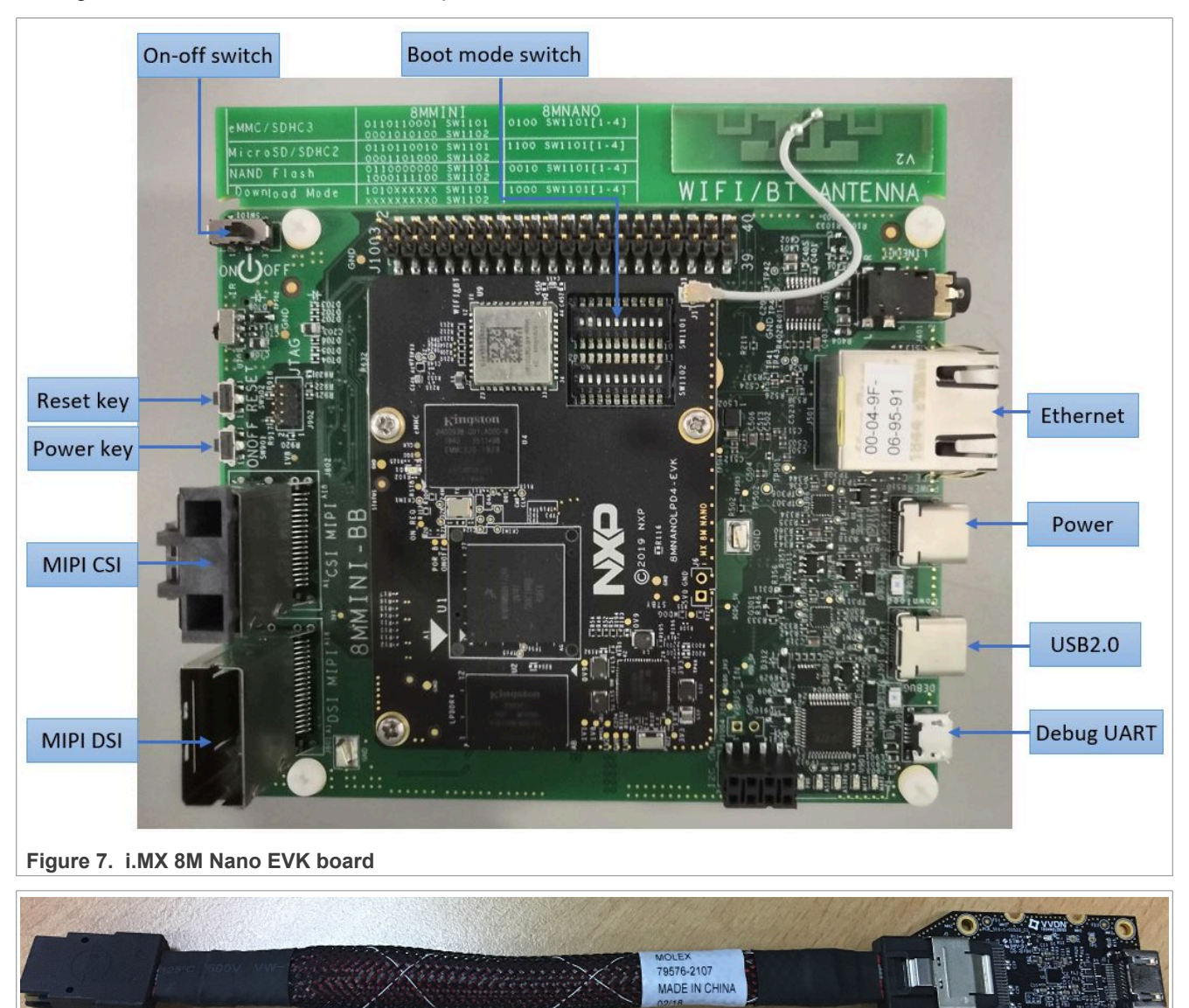

Figure 8. i.MX mini SAS cable with DSI-to-HDMI adapter

#### Android Quick Start Guide

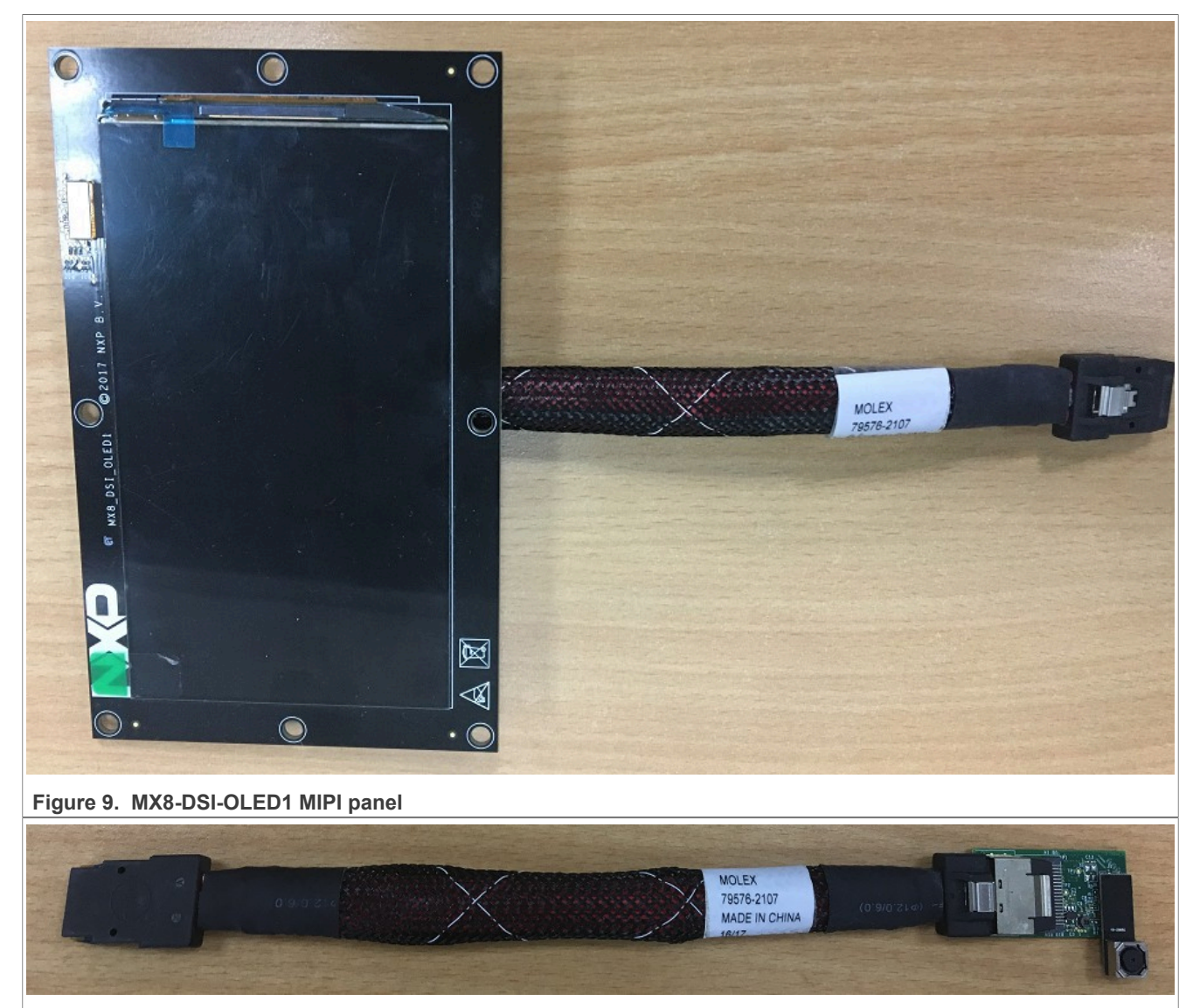

Figure 10. OV5640 CSI MIPI camera

#### Android Quick Start Guide

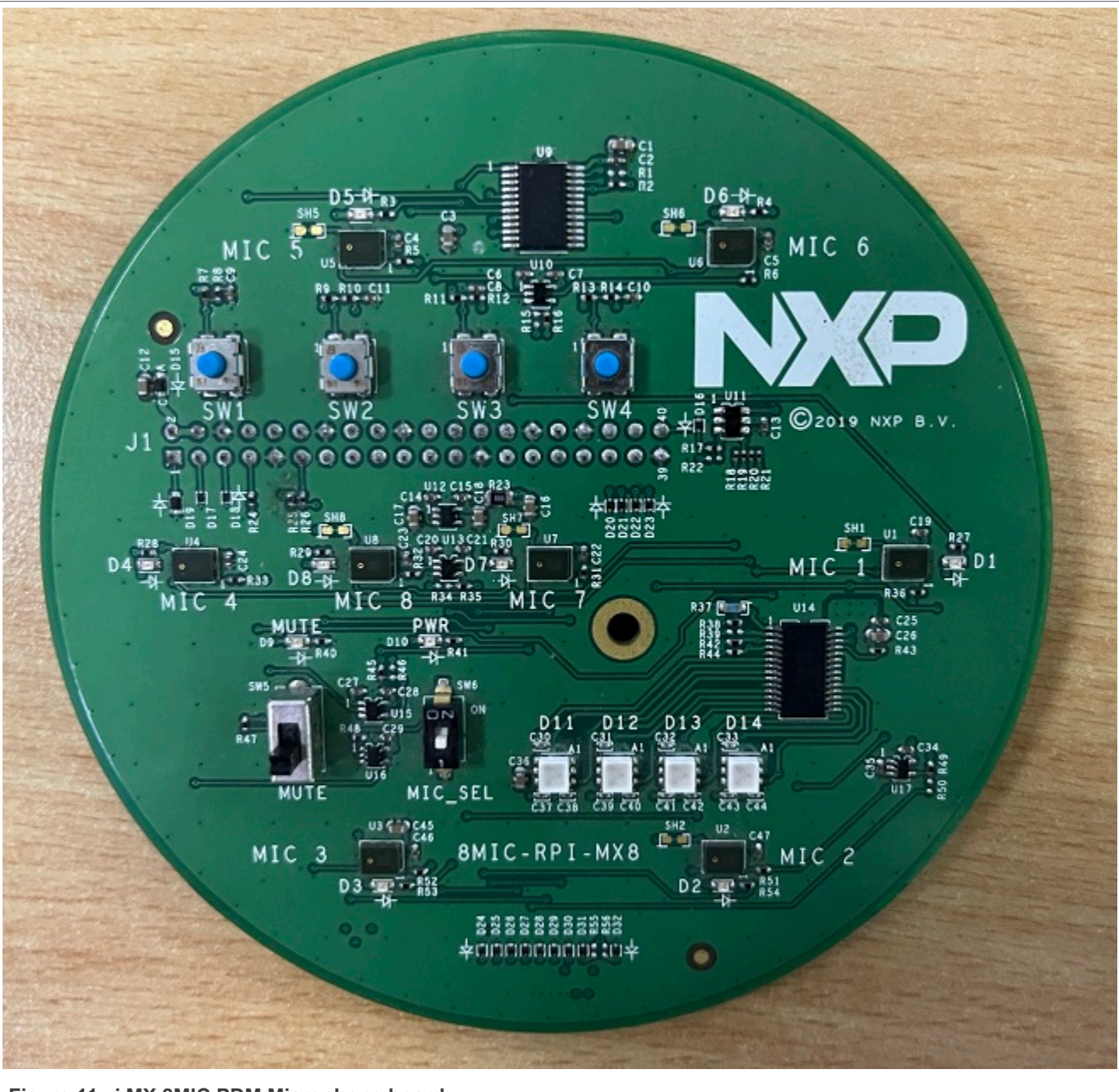

Figure 11. i.MX 8MIC PDM Microphone board

#### Note:

- *i.MX* 8M Nano EVK LPDDR4 board and *i.MX* 8M Nano EVK DDR4 board are supported in this release.
- To test the MIPI-DSI to HDMI display, use the i.MX mini SAS cable to connect the DSI-to-HDMI adapter to the "MIPI DSI" port.
- To test the MIPI panel display, connect the i.MX MIPI panel to the "MIPI DSI" port.
- To test the camera, connect the OV5640 CSI MIPI camera to the "MIPI CSI" port.
- To test i.MX 8MIC PDM microphone, connect the i.MX 8MIC PDM Microphone board to the J1003 connector.
- For i.MX 8M Nano EVK LPDDR4 board, Bluetooth/Wi-Fi functions are supported.
- For i.MX 8M Nano EVK DDR4 board, Bluetooth/Wi-Fi functions are not maintained.

© 2024 NXP B.V. All rights reserved.

#### 4.2 Board images

The table below describes the location in the board partitions of the software images in android-14.0.0\_1. 2.0\_image\_8mnevk.tar.gz.

| Table 3. Board images                                    |                                                                                                    |  |
|----------------------------------------------------------|----------------------------------------------------------------------------------------------------|--|
| Image name                                               | Download target                                                                                                    |  |
| spl-imx8mn-dual.bin                                      | 32 KB offset of MMC for i.MX 8M Nano EVK LPDDR4 board.                                                                    |  |
| spl-imx8mn-trusty-dual.bin                               | 32 KB offset of MMC for i.MX 8M Nano EVK LPDDR4 board.                                                                    |  |
| <pre>spl-imx8mn-trusty-secure-<br/>unlock-dual.bin</pre> | 32 KB offset of MMC for i.MX 8M Nano EVK LPDDR4 board.                                                                    |  |
| bootloader-imx8mn-dual.img                               | bootloader_a and bootloader_b partitions on i.MX 8M Nano EVK LPDDR4 board.                                                |  |
| bootloader-imx8mn-trusty-<br>dual.img                    | bootloader_a and bootloader_b partitions on i.MX 8M Nano EVK LPDDR4 board.                                                |  |
| bootloader-imx8mn-trusty-<br>secure-unlock-dual.img      | bootloader_a and bootloader_b partition on i.MX 8M Nano EVK LPDDR4 board.                                                 |  |
| u-boot-imx8mn.imx                                        | 32 KB offset of MMC for i.MX 8M Nano EVK LPDDR4 board.                                                                    |  |
| u-boot-imx8mn-ddr4.imx                                   | 32 KB offset of MMC for i.MX 8M Nano EVK DDR4 board.                                                                      |  |
| u-boot-imx8mn-evk-uuu.imx                                | Bootloader used by UUU for i.MX 8M Nano EVK LPDDR4 board. It is not flashed to MMC.                                       |  |
| u-boot-imx8mn-ddr4-evk-<br>uuu.imx                       | Bootloader used by UUU for i.MX 8M Nano EVK DDR4 board. It is not flashed to MMC.                                         |  |
| imx8mn_mcu_demo.img                                      | 5120 KB offset of MMC.                                                                                                    |  |
| partition-table.img                                      | 0 KB offset of MMC. It is used for single bootloader condition and the target storage device should be larger than 13 GB. |  |
| partition-table-dual.img                                 | 0 KB offset of MMC. It is used for dual-bootloader condition and the target storage device should be larger than 13 GB.   |  |
| partition-table-28GB.img                                 | 0 KB offset of MMC. It is used for single-bootloader condition and the target storage device should be larger than 28 GB. |  |
| partition-table-28GB-dual.img                            | 0 KB offset of MMC. It is used for dual-bootloader condition and the target storage device should be larger than 28 GB.   |  |
| boot.img                                                 | boot_a and boot_b partitions. This is the AOSP GKI boot image.                                                            |  |
| boot-imx.img                                             | boot_a and boot_b partitions. This is the boot image built with i.MX kernel tree for debugging.                           |  |
| init_boot.img                                            | init_boot_a and init_boot_b partitions to contain the generic ramdisk on GKI enabled system.                              |  |
| vendor_boot.img                                          | vendor_boot_a and vendor_boot_b partitions.                                                                               |  |
| vendor_boot-debug.img                                    | vendor_boot_a and vendor_boot_b partitions when doing VTS test with GSI system image.                                     |  |
| vbmeta-imx8mn.img                                        | vbmeta_a and vbmeta_b partitions to support MIPI-to-HDMI output on i.MX 8M Nano EVK LPDDR4 board.                         |  |
| vbmeta-imx8mn-rpmsg.img                                  | vbmeta_a and vbmeta_b partitions to support MIPI-to-HDMI output and MCU image on i.MX 8M Nano EVK LPDDR4 board.           |  |

AQSUG User guide

#### Table 3. Board images...continued

| Image name                                    | Download target                                                                                                 |
|-----------------------------------------------|----------------------------------------------------------------------------------------------------|
| vbmeta-imx8mn-mipi-panel.img                  | vbmeta_a and vbmeta_b partitions to support RM67199 MIPI panel output on i.MX 8M Nano EVK LPDDR4 board.         |
| vbmeta-imx8mn-mipi-panel-<br>rm67191.img      | vbmeta_a and vbmeta_b partitions to support RM67191 MIPI panel output on i.MX 8M Nano EVK LPDDR4 board.         |
| vbmeta-imx8mn-8mic.img                        | vbmeta_a and vbmeta_b partitions to support 8mic PDM Microphone audio input on i.MX 8M Nano EVK LPDDR4 board.   |
| vbmeta-imx8mn-ddr4.img                        | vbmeta_a and vbmeta_b partitions to support MIPI-to-HDMI output on i.MX 8M Nano EVK DDR4 board.                 |
| vbmeta-imx8mn-ddr4-rpmsg.img                  | vbmeta_a and vbmeta_b partitions to support MIPI-to-HDMI output and MCU image on i.MX 8M Nano EVK DDR4 board.   |
| vbmeta-imx8mn-ddr4-mipi-<br>panel.img         | vbmeta_a and vbmeta_b partitions to support RM67199 MIPI panel output on i.MX 8M Nano EVK DDR4 board.           |
| vbmeta-imx8mn-ddr4-mipi-<br>panel-rm67191.img | vbmeta_a and vbmeta_b partitions to support RM67191 MIPI panel output on i.MX 8M Nano EVK DDR4 board.           |
| system.img                                    | Logical partition <code>system_a</code> and logical partition <code>system_b</code> in super partition.         |
| system_ext.img                                | Logical partition <code>system_ext_a</code> and logical partition <code>system_ext_b</code> in super partition. |
| vendor.img                                    | Logical partition vendor_a and logical partition vendor_b in super partition.                                   |
| vendor_dlkm.img                               | Logical partition vendor_dlkm_a and logical partition vendor_dlkm_b in super partition.                         |
| product.img                                   | Logical partition product_a and logical partition product_b in super partition.                                 |
| super.img                                     | Super partition.                                                                                                |
| dtbo-imx8mn.img                               | dtbo_a and dtbo_b partitions to support MIPI-to-HDMI output on i.MX 8M Nano EVK LPDDR4 board.                   |
| dtbo-imx8mn-rpmsg.img                         | dtbo_a and dtbo_b partitions to support MIPI-to-HDMI output and MCU image on i.MX 8M Nano EVK LPDDR4 board.     |
| dtbo-imx8mn-mipi-panel.img                    | dtbo_a and dtbo_b partitions to support RM67199 MIPI panel output on i.MX 8M Nano EVK LPDDR4 board.             |
| dtbo-imx8mn-mipi-panel-<br>rm67191.img        | dtbo_a and dtbo_b partitions to support RM67191 MIPI panel output on i.MX 8M Nano EVK LPDDR4 board.             |
| dtbo-imx8mn-8mic.img                          | dtbo_a and dtbo_b partitions to support 8mic PDM Microphone audio input on i.MX 8M Nano EVK LPDDR4 board.       |
| dtbo-imx8mn-ddr4.img                          | dtbo_a and dtbo_b partitions to support MIPI-to-HDMI output on i.MX 8M Nano EVK DDR4 board.                     |
| dtbo-imx8mn-ddr4-rpmsg.img                    | dtbo_a and dtbo_b partitions to support MIPI-to-HDMI output and MCU image on i.MX 8M Nano EVK DDR4 board.       |
| dtbo-imx8mn-ddr4-mipi-<br>panel.img           | dtbo_a and dtbo_b partitions to support RM67199 MIPI panel output on i.MX 8M Nano EVK DDR4 board.               |
| dtbo-imx8mn-ddr4-mipi-panel-<br>rm67191.img   | dtbo_a and dtbo_b partitions to support RM67191 MIPI panel output on i.MX 8M Nano EVK DDR4 board.               |
| rpmb_key_test.bin                             | Prebuilt test RPMB key. It can be used to set the RPMB key as fixed 32 bytes 0x00.                              |
| testkey_public_rsa4096.bin                    | Prebuilt AVB public key. It is extracted from the default AVB private key.                                      |

16 / 70

#### 4.3 Flashing board images

The board image files can be flashed into the target board using Universal Update Utility (UUU).

For the UUU binary file, download it from GitHub: <u>uuu release page on GitHub</u>.

To achieve more flexibility, two script files are provided to invoke UUU to automatically flash all Android images.

- uuu imx android flash.sh for Linux OS
- uuu\_imx\_android\_flash.bat for Windows OS

For this release, these two scripts are validated on UUU 1.4.182 version. Download the corresponding version from GitHub:

- For Linux OS, download the file named uuu.
- For Windows OS, download the file named uuu.exe.

Because the two script files will directly invoke UUU, make sure that UUU is in a path contained by the system environment variable of "PATH".

Perform the following steps to download the board images:

- 1. Download the UUU binary file from GitHub as described before. Install UUU into a directory contained by the system environment variable of "PATH".
- Make the board enter serial download mode. For Rev. C2 boards, change the first four bits of the board's SW1101 to 1000 (from 1-4 bit) to enter serial download mode.
- 3. Power on the board. Use the USB cable on the board OTG port to connect your PC with the board.
- 4. Decompress release\_package/android-14.0.0\_1.2.0\_image\_8mnevk.tar.gz. The package contains the image files and uuu imx android flash tool.
- 5. Execute the uuu\_imx\_android\_flash tool to flash images. The uuu\_imx\_android\_flash tool can be executed with options to get help information and specify the images to be flashed. For i.MX 8M Nano board, related options are described as follows.

| Option           | Description                                                                                                    |
|------------------|----------------------------------------------------------------------------------------------------|
| -h               | Displays the help information of this tool.                                                                                                    |
| -f soc_name      | Specifies SoC information. For i.MX 8M Nano EVK, it should be imx8mn. This option is mandatory.                                                                                                    |
| -a               | Only flashes slot a. If this option and $-{\rm b}$ option are not used, slots a and b are both flashed.                                                                                                    |
| -b               | Only flashes slot b. If this option and $-a$ option are not used, slots a and b are both flashed.                                                                                                    |
| -c card_size     | Specifies which partition table image file to flash. For i.MX 8M Nano EVK, it can be followed with "28". If this option is not used, default partition-table.img or partition-table-dual.img is flashed.                                                                                     |
| -m               | Flashes the MCU image. If this option is not used, the MCU image is not flashed.                                                                                                    |
| -u uboot_feature | Flashes U-Boot or SPL&bootloader images with uboot_feature in their names. For i.MX 8M Nano EVK LPDDR4 board, it can be dual, trusty-dual and trusty-secure-unlock-dual. For i.MX 8M Nano EVK DDR4, it should be ddr4. If this option is not used, the default u-boot-imx8mn.imx is flashed. |
| -d dtb_feature   | Flashes DTBO and vbmeta images with dtb_feature in their names. For i.MX 8M<br>Nano EVK LPDDR4 board, it can be rpmsg, mipi-panel, mipi-panel-rm67191,<br>or 8mic. For i.MX 8M Nano EVK DDR4 board, it can be ddr4, ddr4-rpmsg, ddr4-                                                        |

 Table 4. Options for uuu\_imx\_android\_flash tool

| Option        | Description                                                                                                    |
|---------------|----------------------------------------------------------------------------------------------------|
|               | mipi-panel, or ddr4-mipi-panel-rm67191. If this option is not used, the default dtbo-imx8mn.img and vbmeta-imx8mn.img are flashed.                                                                                                    |
| -е            | Erases user data after images are flashed.                                                                                                    |
| -D directory  | Specifies the directory in which there are the images to be flashed. For uuu_imx_<br>android_flash.bat, it must be followed with an absolute path. If this option is not<br>used, images in the current working directory are flashed. |
| -t target_dev | Specifies the target device. For i.MX 8M Nano EVK, it can be emmc and sd. If this option is not used, images are flashed to eMMC.                                                                                                    |
| -daemon       | Run UUU in daemon mode. This option is used to flash multiple boards of the same type.                                                                                                    |
| -i            | If the script is executed with this option, no image is flashed. The script just loads U-Boot to RAM and execute to fastboot mode. This option is used for development.                                                                |
| -dryrun       | Only generates a UUU script but not execute UUU with this script.                                                                                                    |
| -usb usb_path | Specifies a USB path like 1:1 to monitor. It can be used multiple times to specify more than one path.                                                                                                    |

#### Table 4. Options for uuu\_imx\_android\_flash tool...continued

Obviously, -m should be used together with -d rpmsg or -d ddr4-rpmsg.

- On the Linux system, open the shell terminal. For example, you can execute a command as follows:
  - > sudo ./uuu\_imx\_android\_flash.sh -f imx8mn -a -e -u trusty-dual
- On the Windows system, open the command-line interface in administrator mode. The corresponding command is as follows:

> uuu\_imx\_android\_flash.bat -f imx8mn -a -e -u trusty-dual

When the command above is executed, spl-imx8mn-trusty-dual.bin is flashed, bootloaderimx8mn-trusty-dual.img with other default images are flashed into eMMC slot a for i.MX 8M Nano EVK LPDDR4 board.

Note:

- *-u* followed with a parameter and containing *trusty* cannot be used together with *-t sd*, because Trusty OS cannot boot from SD card.
- To flash SD card, execute the tool with -t sd. To flash eMMC, it does not need to use -t option.
- If your SD card is 16 GB or uses onboard eMMC as the boot device, it does not need to use -c option.
- If your SD card is 32 GB, execute the tool with -c 28.
- For i.MX 8M Nano EVK LPDDR4 board:
  - To test dual bootloaders, execute the tool with -u dual.
  - To test Trusty OS and dual-bootloader both enabled condition, execute the tool with -u trusty-dual.
  - To test the demonstration implementation of secure unlock, execute the tool with -u trusty-secureunlock-dual. For secure unlock details, see the i.MX Android Security User's Guide (ASUG).
  - To test MIPI-DSI to HDMI output, it does not need to use the -d option.
  - To test MIPI-DSI to HDMI output and MCU image, execute the tool with -d rpmsg.
  - To test RM67199 MIPI panel output, execute the tool with -d mipi-panel.
  - To test RM67191 MIPI panel output, execute the tool with -d mipi-panel-rm67191.
- To test i.MX 8MIC PDM Microphone audio input, execute the tool with -d 8mic.
- For i.MX 8M Nano EVK DDR4 board:
  - To test MIPI-DSI to HDMI output, execute the tool with -u ddr4 -d ddr4.
  - To test DSI to HDMI output and MCU image, execute the wool with -u ddr4 -d ddr4-rpmsg.

AQSUG

© 2024 NXP B.V. All rights reserved

#### Android Quick Start Guide

- To test RM67199 MIPI panel output, execute the tool with -u ddr4 -d ddr4-mipi-panel.
   To test RM67191 MIPI panel output, execute the tool with -u ddr4 -d ddr4-mipi-panelrm67191.
- If uuu\_imx\_android\_flash.bat is used to flash images on a remote server through Samba, you need to map the remote resource to the local environment first. Take the following command as an example:

> net use z: \\192.168.1.1\daily images

"z" in the command represents an available drive letter. It can be other available drive letter.

6. Wait for the uuu\_imx\_android\_flash execution to complete. If there is no error, the command window displays the information indicating that images are already flashed. *Note:* 

If the target device has a DOS partition table on it, the flash process fails for the first time. Push the reset key on the board and execute the flash script again.

- 7. Power off the board.
- 8. Change boot device to eMMC or SD card.
  - For Rev. C boards:
  - Change SW1101 first four bits ([1-4]) to 0100 to boot from eMMC.
  - Change SW1101 first four bits ([1-4]) to 1100 to boot from the SD card.

#### 4.4 Booting

After downloading the images, boot the board by connecting it to the power supply.

#### 4.4.1 Booting with single MIPI-DSI-to-HDMI/MIPI panel display

In the U-Boot prompt, set the U-Boot environment variables as follows:

```
U-Boot > setenv bootargs console=ttymxc1,115200
earlycon=ec_imx6q,0x30890000,115200 init=/init cma=800M@0x400M-0xb80M
androidboot.primary_display=imx-drm firmware_class.path=/
vendor/firmware transparent_hugepage=never loop.max_part=7
moal.mod_para=wifi_mod_para_sd8987.conf androidboot.lcd_density=240 bootconfig
U-Boot > saveenv
```

#### 4.4.2 Booting with single MIPI-DSI-to-HDMI display with an MCU image

In the U-Boot prompt, set the U-Boot environment variables as follows:

```
U-Boot > setenv bootargs console=ttymxc1,115200
earlycon=ec_imx6q,0x30890000,115200 init=/init cma=800M@0x400M-0xb80M
androidboot.primary_display=imx-drm firmware_class.path=/
vendor/firmware transparent_hugepage=never loop.max_part=7
moal.mod_para=wifi_mod_para_sd8987.conf androidboot.lcd_density=240 bootconfig
U-Boot > setenv bootcmd "bootmcu && boota"
U-Boot > saveenv
```

#### Note:

To use other dtbo images, do not add bootmcu to bootcmd. The following command can recover bootcmd:

```
U-Boot > setenv bootcmd "boota"
U-Boot > saveenv
```

#### 4.5 Board reboot

After you have completed download and setup, reboot the board and wait for the Android platform to boot up.

### 5 Working with the i.MX 8M Plus EVK Board

#### 5.1 Board hardware

The figure below shows the different components of the i.MX 8M Plus EVK board.

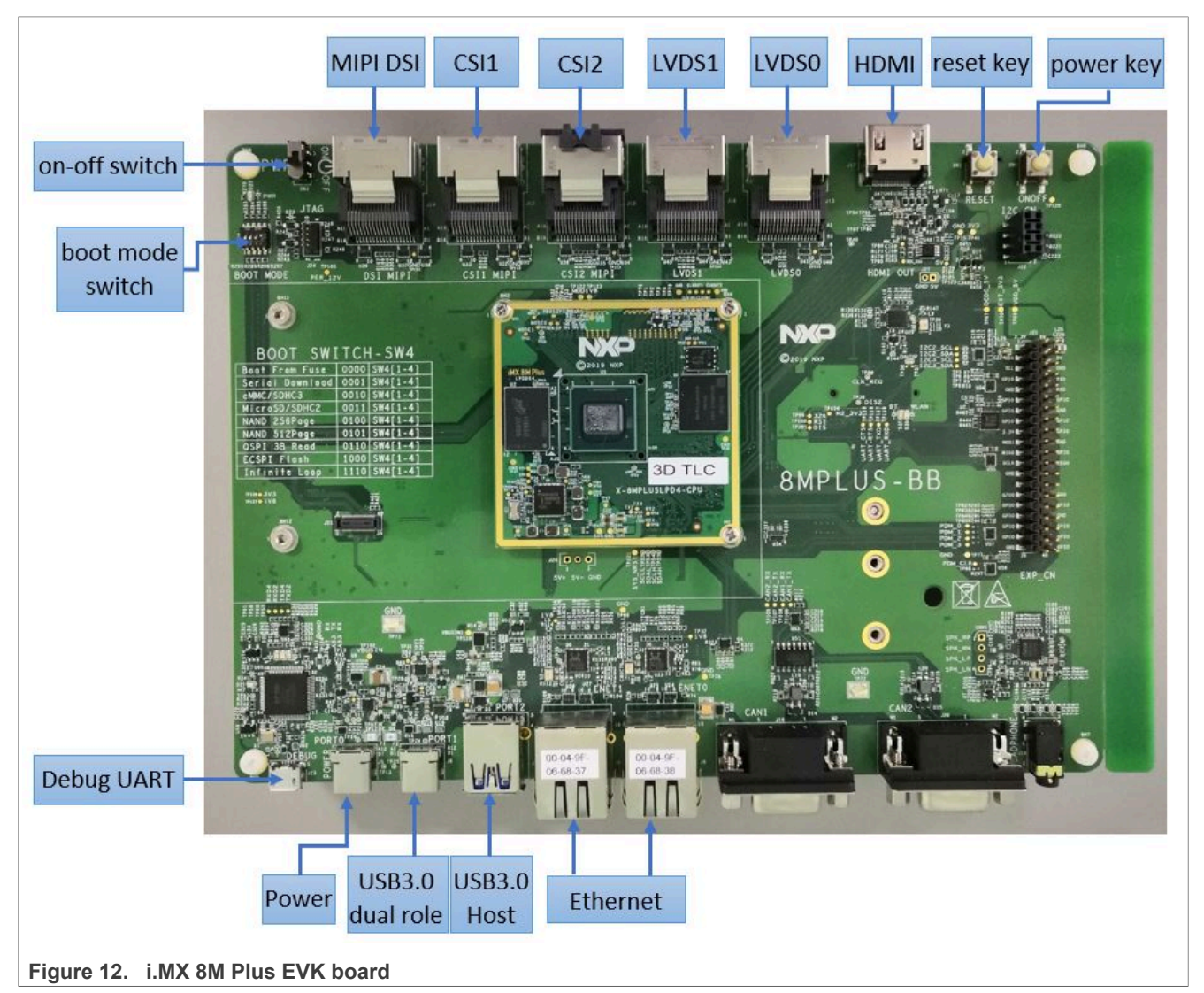

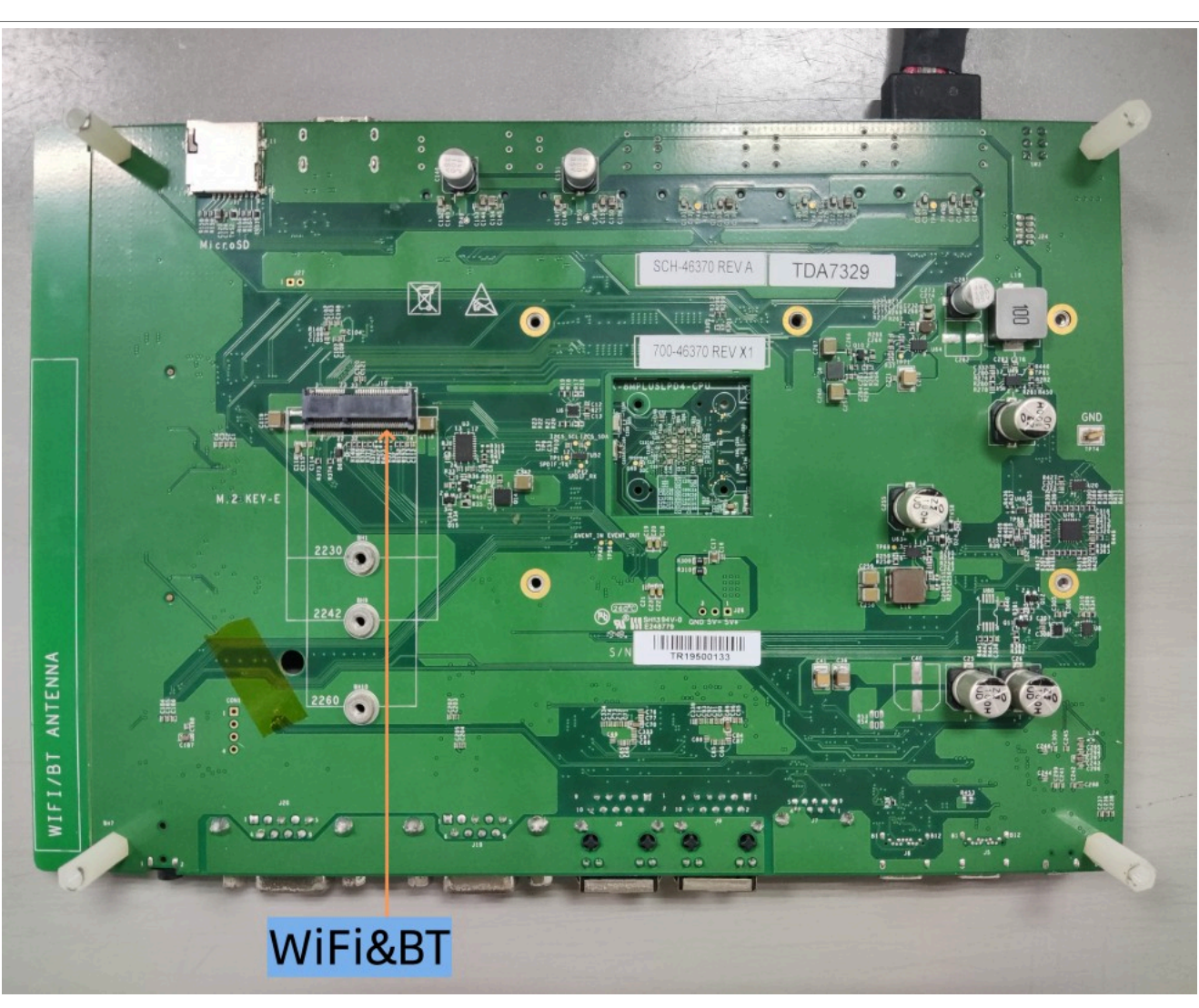

Figure 13. i.MX 8M Plus EVK board back view

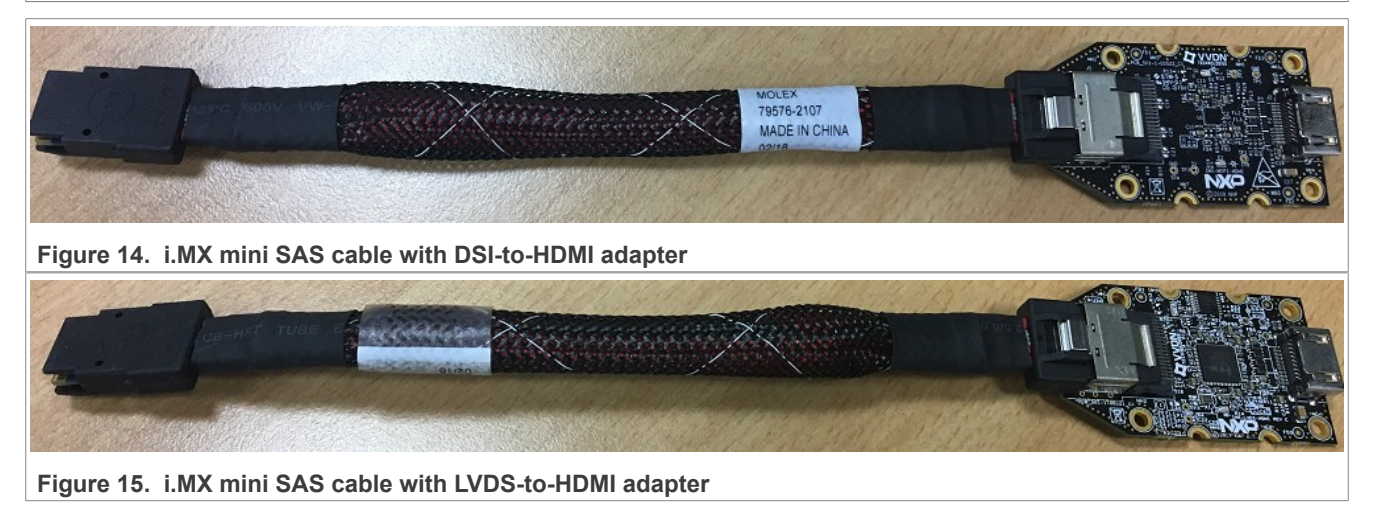

#### Android Quick Start Guide

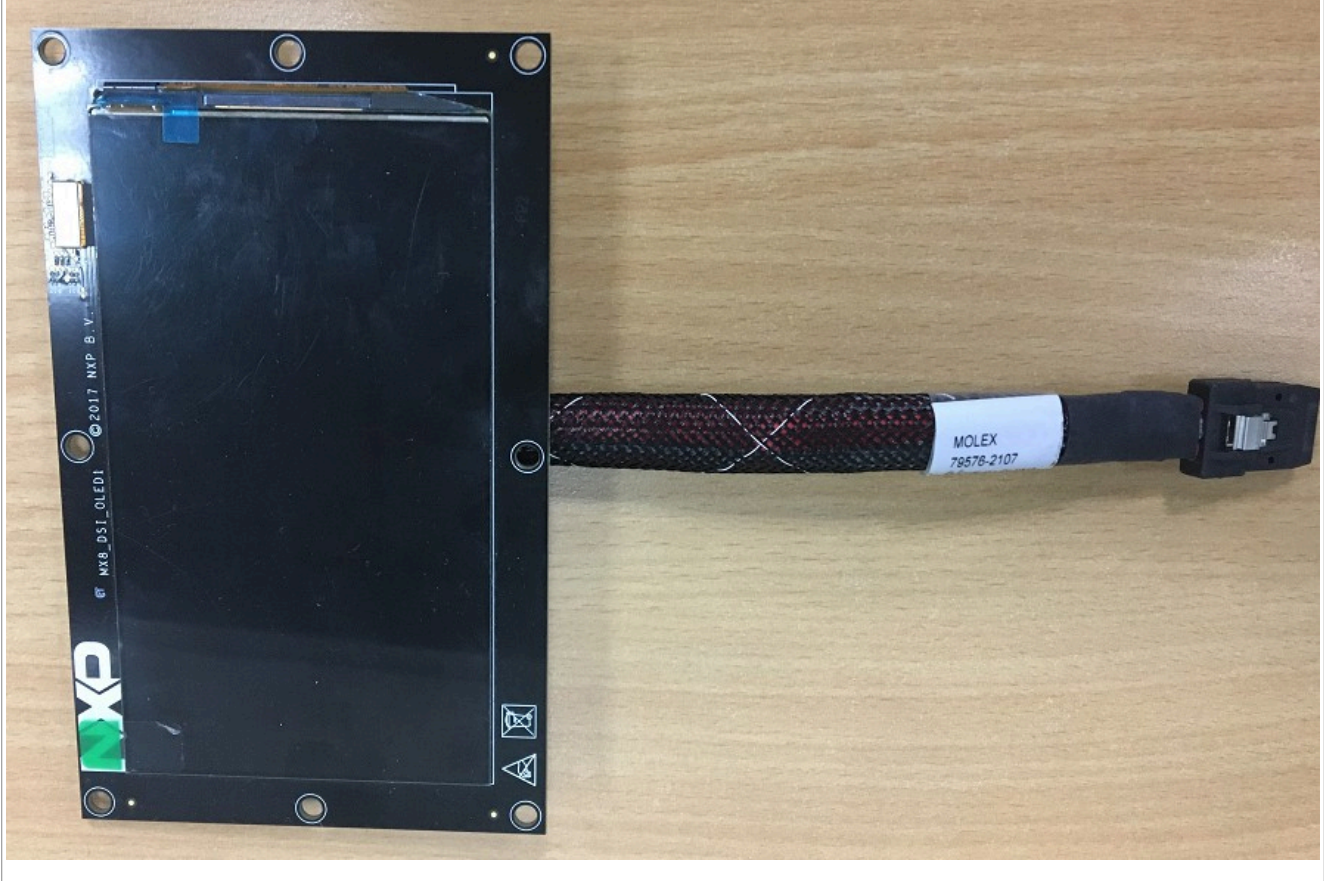

Figure 16. MX8-DSI-OLED1 MIPI panel

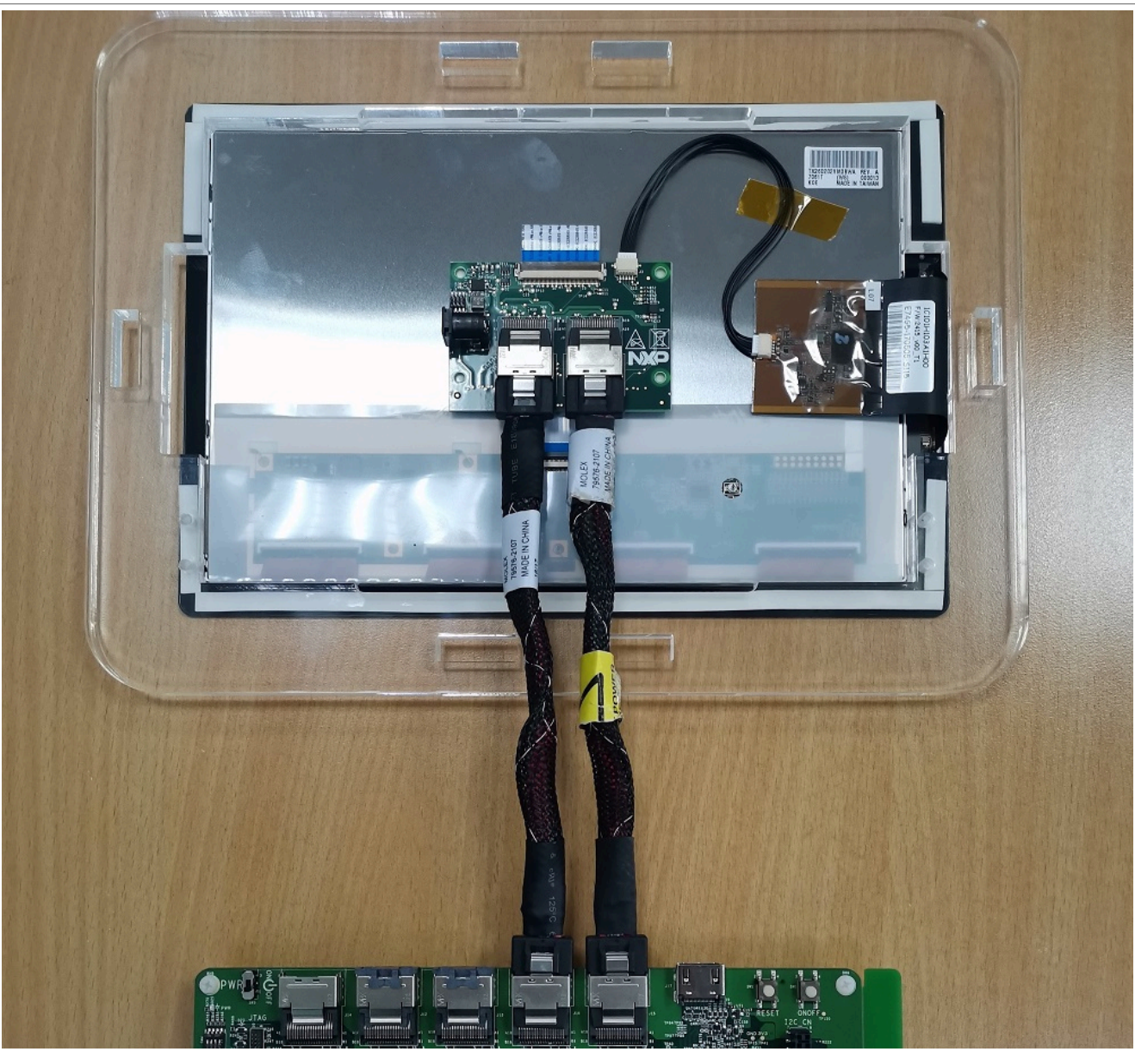

Figure 17. i.MX LVDS panel

© 2024 NXP B.V. All rights reserved.

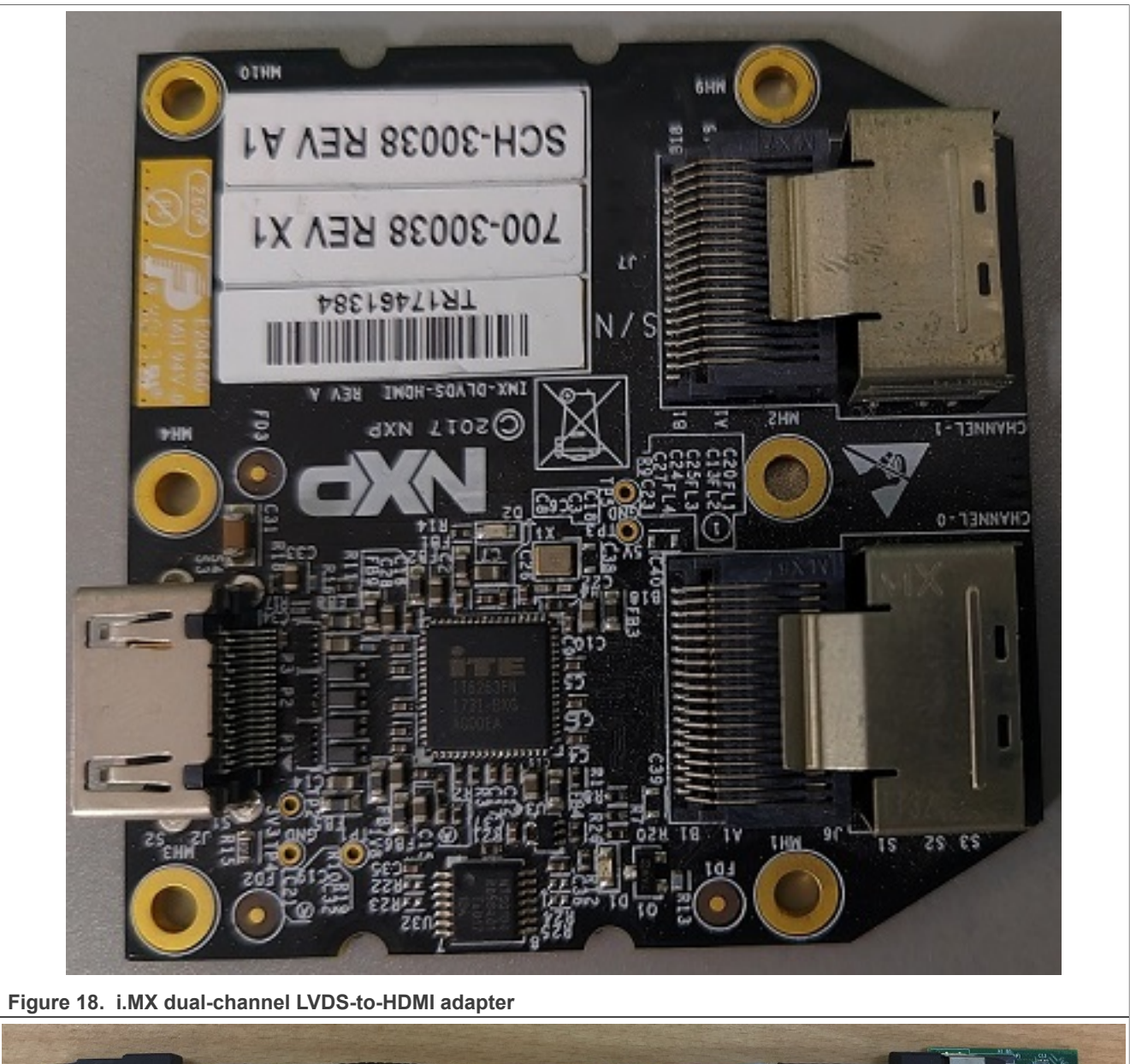

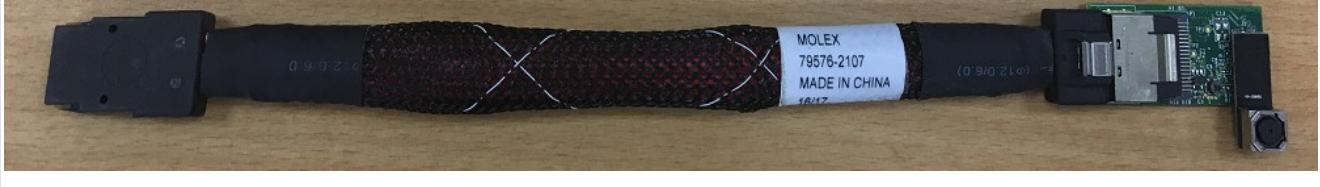

Figure 19. OV5640 CSI MIPI camera

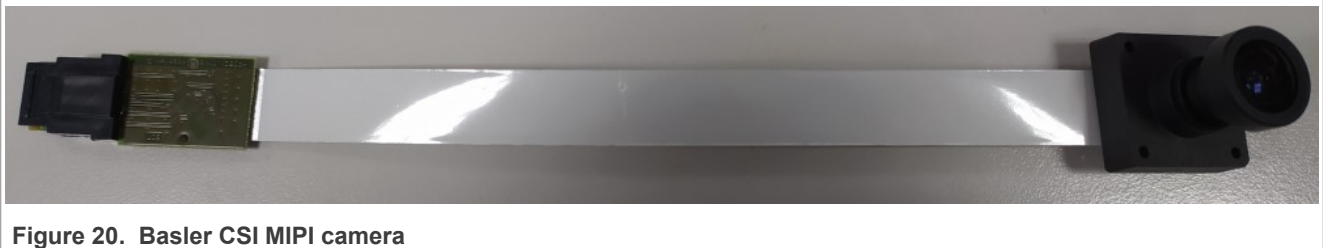

Figure 20. Basler CSI MIPI camera

© 2024 NXP B.V. All rights reserved.

Android Quick Start Guide

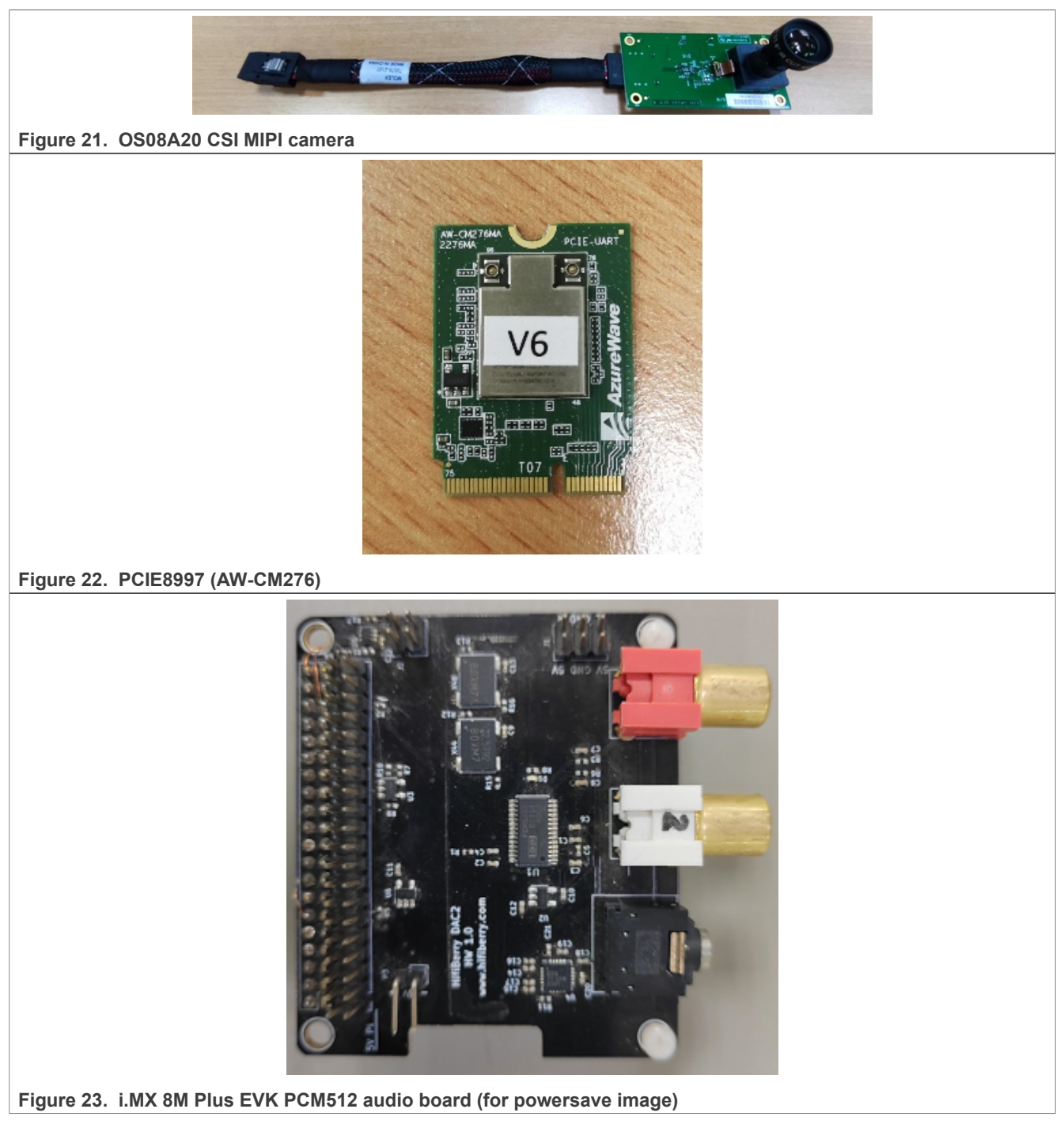

#### Note:

- To test the MIPI-DSI to HDMI display, use the i.MX mini SAS cable to connect the DSI-to-HDMI adapter to the "MIPI DSI" port.
- To test the MIPI panel display, connect the i.MX MIPI panel to the "MIPI DSI" port.
- To test physical HDMI display, connect the HDMI cable to the "HDMI" port.
- To test the LVDS-to-HDMI display, use the i.MX mini SAS cable to connect the LVDS-to-HDMI adapter to the "LVDS0" port.

#### Android Quick Start Guide

- To test the LVDS panel display, use two i.MX mini SAS cables to connect the LVDS panel to the "LVDS0" and "LVDS1" ports. Provide 5V power through the DC jack on the LVDS panel or connect pin3 with pin4 of pin header j7 beside the DC jack.
- To test dual-channel LVDS-to-HDMI display, use two i.MX mini SAS cables to connect the dual-channel LVDS-to-HDMI adapter to the "LVDS0" and "LVDS1" ports.
- To test the camera, follow the rules below:
  - OS08A20 (CSI1) + OS08A20 (CSI2): Use dtbo-imx8mp.img + vbmeta-imx8mp.img.
  - Basler (CSI1) + OV5640 (CSI2): Use dtbo-imx8mp-basler-ov5640.img + vbmeta-imx8mpbasler-ov5640.img.
  - Only Basler (CSI1): Use dtbo-imx8mp-basler.img + vbmeta-imx8mp-basler.img.
  - Only OV5640 (CSI1): Use dtbo-imx8mp-ov5640.img + vbmeta-imx8mp-ov5640.img.
  - Basler (CSI1) + Basler (CSI2): Use dtbo-imx8mp-dual-basler.img + vbmeta-imx8mp-dualbasler.img.
  - OS08A20 (CSI1) + OV5640 (CSI2): Use dtbo-imx8mp-os08a20-ov5640.img + vbmeta-imx8mpos08a20-ov5640.img.
  - Only OS08A20 (CSI1): Use dtbo-imx8mp-os08a20.img + vbmeta-imx8mp-os08a20.img.
- Connect the PCIE8997 (AW-CM276) Wi-Fi&BT M.2 expansion card to the J10 connector to enable Wi-Fi and Bluetooth.

#### 5.2 Board images

The table below describes the location in the board partitions of the software images in android-14.0.0\_1. 2.0\_image\_8mpevk.tar.gz.

| Image name                                          | Download target                                                                                                    |
|-----------------------------------------------------|----------------------------------------------------------------------------------------------------|
| spl-imx8mp-dual.bin                                 | 0 KB offset of eMMC boot0 partition or 32 KB offset of SD card.                                                                                      |
| spl-imx8mp-trusty-dual.bin                          | 0 KB offset of eMMC boot0 partition.                                                                                                    |
| spl-imx8mp-trusty-secure-<br>unlock-dual.bin        | 0 KB offset of eMMC boot0 partition.                                                                                                    |
| bootloader-imx8mp-dual.img                          | bootloader_a and bootloader_b partitions.                                                                                                    |
| bootloader-imx8mp-trusty-<br>dual.img               | bootloader_a <b>and</b> bootloader_b <b>partitions</b> .                                                                                             |
| bootloader-imx8mp-trusty-<br>secure-unlock-dual.img | bootloader_a <b>and</b> bootloader_b <b>partitions</b> .                                                                                             |
| u-boot-imx8mp.imx                                   | 0 KB offset of eMMC boot0 partition or 32 KB offset of SD card.                                                                                      |
| u-boot-imx8mp-evk-uuu.imx                           | Bootloader used by UUU for i.MX 8M Plus board. It is not flashed to MMC.                                                                             |
| imx8mp_mcu_demo.img                                 | 5120 KB offset of eMMC user partition or SD card.                                                                                                    |
| partition-table.img                                 | 0 KB offset of eMMC user partition or SD card. It is used for single-bootloader condition and the target storage device should be larger than 13 GB. |
| partition-table-dual.img                            | 0 KB offset of eMMC user partition or SD card. It is used for dual-bootloader condition and the target storage device should be larger than 13 GB.   |
| partition-table-28GB.img                            | 0 KB offset of eMMC user partition or SD card. It is used for single-bootloader condition and the target storage device should be larger than 28 GB. |
| partition-table-28GB-dual.img                       | 0 KB offset of eMMC user partition or SD card. It is used for dual-bootloader condition and the target storage device should be larger than 28 GB.   |
| boot.img                                            | boot_a and boot_b partitions. This is the AOSP GKI boot image.                                                                                       |

#### Table 5. Board images

AQSUG

© 2024 NXP B.V. All rights reserved

| Table 5. | Board | imagescontinued |
|----------|-------|-----------------|
|----------|-------|-----------------|

| Image name                               | Download target                                                                                                    |
|------------------------------------------|----------------------------------------------------------------------------------------------------|
| boot-imx.img                             | boot_a and boot_b partitions. This is the boot image built with i.MX kernel tree for debugging.                                                   |
| init_boot.img                            | init_boot_a and init_boot_b partitions to contain the generic ramdisk on GKI enabled system.                                                      |
| vendor_boot.img                          | vendor_boot_a and vendor_boot_b partitions.                                                                                                    |
| vendor_boot-debug.img                    | vendor_boot_a and vendor_boot_b partitions when doing VTS test with GSI system image.                                                             |
| vbmeta-imx8mp.img                        | vbmeta_a and vbmeta_b partitions to support MIPI-to-HDMI output, and support two OS08A20 cameras plug-in CSI1 and CSI2 ports.                     |
| vbmeta-imx8mp-basler-ov5640.<br>img      | vbmeta_a and vbmeta_b partitions to support MIPI-to-HDMI output, and support Basler camera plug-in CSI1 port and OV5640 camera plug-in CSI2 port. |
| vbmeta-imx8mp-dual-basler.img            | vbmeta_a and vbmeta_b partitions to support MIPI-to-HDMI output, and support Basler + Basler camera.                                              |
| vbmeta-imx8mp-os08a20-ov5640.<br>img     | vbmeta_a and vbmeta_b partitions to support MIPI-to-HDMI output, and support OS08A20 (CSI1) + OV5640 (CSI2) camera.                               |
| vbmeta-imx8mp-os08a20.img                | vbmeta_a and vbmeta_b partitions to support MIPI-to-HDMI output, and support only OS08A20 camera plug-in CSI1 slot.                               |
| vbmeta-imx8mp-basler.img                 | vbmeta_a and vbmeta_b partitions to support MIPI-to-HDMI output, and support only Basler camera plug-in CSI1 slot.                                |
| vbmeta-imx8mp-ov5640.img                 | vbmeta_a and vbmeta_b partitions to support MIPI-to-HDMI output, and support only OV5640 CSI MIPI camera plug-in CSI1 slot.                       |
| vbmeta-imx8mp-lvds-panel.img             | vbmeta_a and vbmeta_b partitions to support LVDS panel output.                                                                                    |
| vbmeta-imx8mp-lvds.img                   | vbmeta_a and vbmeta_b partitions to support dual-channel LVDS-to-HDMI<br>output.                                                                  |
| vbmeta-imx8mp-mipi-panel.img             | vbmeta_a and vbmeta_b partitions to support RM67199 MIPI panel output.                                                                            |
| vbmeta-imx8mp-mipi-panel-<br>rm67191.img | vbmeta_a and vbmeta_b partitions to support RM67191 MIPI panel output.                                                                            |
| vbmeta-imx8mp-rpmsg.img                  | vbmeta_a and vbmeta_b partitions to support MIPI-to-HDMI output and MCU image.                                                                    |
| vbmeta-imx8mp-sof.img                    | vbmeta_a and vbmeta_b partitions to support MIPI-to-HDMI output, and support the Sound Open Firmware audio output.                                |
| system.img                               | Logical partition <code>system_a</code> and logical partition <code>system_b</code> in super partition                                            |
| system_ext.img                           | Logical partition <code>system_ext_a</code> and logical partition <code>system_ext_b</code> in super partition.                                   |
| vendor.img                               | Logical partition vendor_a and logical partition vendor_b in super partition.                                                                     |
| vendor_dlkm.img                          | Logical partition vendor_dlkm_a and logical partition vendor_dlkm_b in super partition.                                                           |
| product.img                              | Logical partition product_a and logical partition product_b in super partition.                                                                   |
| super.img                                | Super partition.                                                                                                    |
| dtbo-imx8mp.img                          | dtbo_a and dtbo_b partitions to support MIPI-to-HDMI output, and two OS08A20 cameras plug-in CSI1 and CSI2 ports.                                 |
| dtbo-imx8mp-basler-ov5640.img            | dtbo_a and dtbo_b partitions to support MIPI-to-HDMI output, and support Basler camera plug-in CSI1 port and OV5640 camera plug-in CSI2 port.     |
| AQSUG                                    | All information provided in this document is subject to legal disclaimers. © 2024 NXP B.V. All rights reserved.                                   |

| Table 5. | Board | imagescontinued |
|----------|-------|-----------------|
|----------|-------|-----------------|

| Image name                             | Download target                                                                                                    |
|----------------------------------------|----------------------------------------------------------------------------------------------------|
| dtbo-imx8mp-basler.img                 | dtbo_a and dtbo_b partitions to support MIPI-to-HDMI output, and support only Basler camera plug-in CSI1 slot.                        |
| dtbo-imx8mp-ov5640.img                 | $\tt dtbo\_a$ and $\tt dtbo\_b$ partitions to support MIPI-to-HDMI output, and support only OV5640 CSI MIPI camera plug-in CSI1 slot. |
| dtbo-imx8mp-dual-basler.img            | dtbo_a and dtbo_b partitions to support MIPI-to-HDMI output, and support Basler + Basler camera.                                      |
| dtbo-imx8mp-os08a20-ov5640.<br>img     | dtbo_a and dtbo_b partitions to support MIPI-to-HDMI output, and support OS08A20 (CSI1) + OV5640 (CSI2) camera.                       |
| dtbo-imx8mp-os08a20.img                | dtbo_a and dtbo_b partitions to support MIPI-to-HDMI output, and support only OS08A20 camera plug-in CSI1 slot.                       |
| dtbo-imx8mp-lvds-panel.img             | dtbo_a and dtbo_b partitions to support LVDS panel output.                                                                            |
| dtbo-imx8mp-lvds.img                   | dtbo_a and dtbo_b partitions to support dual-channel LVDS to HDMI output.                                                             |
| dtbo-imx8mp-mipi-panel.img             | dtbo_a and dtbo_b partitions to support RM67199 MIPI panel output.                                                                    |
| dtbo-imx8mp-mipi-panel-<br>rm67191.img | dtbo_a and dtbo_b partitions to support RM67191 MIPI panel output.                                                                    |
| dtbo-imx8mp-rpmsg.img                  | dtbo_a and dtbo_b partitions to support MIPI-to-HDMI output and MCU image.                                                            |
| dtbo-imx8mp-sof.img                    | dtbo_a and dtbo_b partitions to support the Sound Open Firmware audio output.                                                         |
| rpmb_key_test.bin                      | Prebuilt test RPMB key, which can be used to set the RPMB key as fixed 32 bytes 0x00.                                                 |
| testkey_public_rsa4096.bin             | Prebuilt AVB public key, which is extracted from the default AVB private key.                                                         |

#### 5.3 Flashing board images

The board image files can be flashed into the target board using Universal Update Utility (UUU).

For the UUU binary file, download it from GitHub: uuu release page on GitHub.

To achieve more flexibility, two script files are provided to invoke UUU to automatically flash all Android images.

- uuu imx android flash.sh for Linux OS
- uuu\_imx\_android\_flash.bat for Windows OS

For this release, these two scripts are validated on UUU 1.4.182 version. Download the corresponding version from GitHub:

- For Linux OS, download the file named uuu.
- For Windows OS, download the file named uuu.exe.

Because the two script files will directly invoke UUU, make sure that UUU is in a path contained by the system environment variable of "PATH".

Perform the following steps to download the board images:

- 1. Download the UUU binary file from GitHub as described before. Install UUU into a directory contained by the system environment variable of "PATH".
- Make the board enter serial download mode. Change the board's SW4 (boot mode) to 0001 (from 1-4 bit) to enter serial download mode.
- 3. Power on the board.

Use the USB cable to connect the USB 3.0 dual-role port (with silkprint "PORT1") on the board to your host PC.

- 4. Decompress release\_package/android-14.0.0\_1.2.0\_image\_8mpevk.tar.gz. The package contains the image files and uuu\_imx\_android\_flash tool.
- 5. Execute the uuu imx android flash tool to flash images.

The uuu\_imx\_android\_flash tool can be executed with options to get help information and specify the images to be flashed. For i.MX 8M Plus board, related options are described as follows.

| Option           | Description                                                                                                    |
|------------------|----------------------------------------------------------------------------------------------------|
| -h               | Displays help information of this tool.                                                                                                    |
| -f soc_name      | Specifies SoC information. For i.MX 8M Plus EVK, it should be imx8mp. This option is <b>mandatory</b> .                                                                                                    |
| -a               | Only flashes slot a. If this option and $-b$ option are not used, slots a and b are both flashed.                                                                                                    |
| -b               | Only flashes slot b. If this option and $-a$ option are not used, slots a and b are both flashed.                                                                                                    |
| -c card_size     | Specifies which partition table image file to flash. For i.MX 8M Plus EVK, it can be followed with "28". If this option is not used, default partition-table.img or partition-table-dual.img is flashed.                                                                                                    |
| -m               | Flashes the MCU image. If this option is not used, the MCU image is not flashed.                                                                                                    |
| -u uboot_feature | Flashes U-Boot or SPL&Bootloader images with uboot_feature in their names. For i.MX 8M Plus EVK board, it can be dual, trusty-dual, trusty-secure-unlock-dual. If this option is not used, the default u-boot-imx8mp.imx is flashed.                                                                                                    |
| -d dtb_feature   | Flashes DTBO and vbmeta images with dtb_feature in their names. For i.MX<br>8M Plus EVK with Non-Rev. B4 BB, it can be basler-ov5640, basler, ov5640,<br>lvds-panel, lvds, mipi-panel, rpmsg, dual-basler, os08a20-ov5640,<br>os08a20, mipi-panel-rm67191, or sof. If this option is not used, the default dtbo-<br>imx8mp.img and vbmeta-imx8mp.img are flashed. |
| -е               | Erases the user data after images are flashed.                                                                                                    |
| -D directory     | Specifies the directory in which there are the images to be flashed. For uuu_imx_<br>android_flash.bat, it must be followed with an absolute path. If this option is not<br>used, images in the current working directory are flashed.                                                                                                    |
| -t target_dev    | Specifies the target device. For i.MX 8M Plus EVK, it can be $\tt emmc$ and $\tt sd.$ If this option is not used, images are flashed to eMMC.                                                                                                    |
| -daemon          | Run UUU in daemon mode. This option is used to flash multiple boards of the same type.                                                                                                    |
| -i               | If the script is executed with this option, no image is flashed. The script just loads U-Boot to RAM and execute to fastboot mode. This option is used for development.                                                                                                    |
| -dryrun          | Only generates a UUU script but not execute UUU with this script.                                                                                                    |
| -usb usb_path    | Specifies a USB path like 1:1 to monitor. It can be used multiple times to specify more than one path.                                                                                                    |

Table 6. Options for uuu\_imx\_android\_flash tool

Note: -m should be used together with -d rpmsg.

• On the Linux system, open the shell terminal. For example, you can execute a command as follows:

> sudo ./uuu\_imx\_android\_flash.sh -f imx8mp -a -e -u trusty-dual

• On the Windows system, open the command-line interface in administrator mode. The corresponding command is as follows:

> uuu\_imx\_android\_flash.bat -f imx8mp -a -e -u trusty-dual

- When the command above is executed, spl-imx8mp-trusty-dual.bin is flashed, bootloaderimx8mp-trusty-dual.img with other default images are flashed into eMMC slot a for i.MX 8M Plus EVK.
  Note:
- *-u* followed with a parameter and containing *trusty* cannot be used together with *-t sd*, because Trusty OS cannot boot from SD card.
- To flash SD card, execute the tool with -t sd. To flash eMMC, it does not need to use -t option.
- If your SD card is 16 GB or uses onboard eMMC as the boot device, it does not need to use -c option.
- If your SD card is 32 GB, execute the tool with -c 28.
- To test dual-bootloader, execute the tool with -u dual.
- To test Trusty OS and dual-bootloader both enabled condition, execute the tool with -u trusty-dual.
- To test the demonstration implementation of secure unlock, execute the tool with -u trusty-secureunlock-dual. For secure unlock details, see the i.MX Android Security User's Guide (ASUG).
- To test features on the i.MX 8M Plus EVK board,
- To test MIPI-to-HDMI display, it does not need to use -d option. Physical HDMI, LVDS-to-HDMI are also supported in this condition.
- To test LVDS panel display, execute the tool with -d lvds-panel. MIPI-to-HDMI and physical HDMI are also supported in this condition.
- To test dual-channel LVDS-to-HDMI display, execute the tool with -d lvds.
- To test the RM67199 MIPI panel display, execute the tool with *-d* mipi-panel. Physical HDMI and LVDS-to-HDMI are also supported in this condition.
- To test RM67191 MIPI panel display, execute the tool with -d mipi-panel-rm67191. Physical HDMI and LVDS-to-HDMI are also supported in this condition.
- To test the MIPI-to-HDMI display and MCU image, execute the tool with *-d* rpmsg. Physical HDMI and LVDS-to-HDMI are also supported in this condition.
- To test two OS08A20 cameras, it does not need to use -d option. The cameras can work by default.
- To test the combination of one Basler camera and one OV5640 camera, execute the tool with -d basler-ov5640. See the Android User's Guide (AUG) for more steps to make cameras work.
- To test single Basler camera, execute the tool with *-d* basler. See the Android User's Guide (AUG) for more steps to make the camera work.
- To test single OV5640 camera, execute the tool with -d ov5640. See the Android User's Guide (AUG) for more steps to make the camera work.
- To test the combination of dual Basler cameras, execute the tool with *-d dual-basler*. Check Android User's Guide (AUG) for more steps to make the camera work.
- To test the combination of one OS08A20 camera and one OV5640 camera, execute the tool with -d os08a20-ov5640. See the Android User's Guide (AUG) for more steps to make the camera work.
- To test single OS08A20 camera, execute the tool with -d os08a20. See the Android User's Guide (AUG) for more steps to make the camera work.
- To test the Sound Open Firmware audio output, execute the tool with -d sof.
- To test low-power audio, execute the tool with -d rpmsg -m. See the Android User's Guide (AUG) for more steps to make the low-power audio work.
- If uuu\_imx\_android\_flash.bat is used to flash images on a remote server through Samba, map the remote resource to the local environment first. Take the following command as an example:

> net use z: \\192.168.1.1\daily\_image

"z" in the command represents an available drive letter. It can be other available drive letter.

- 6. Wait for the uuu\_imx\_android\_flash execution to complete. If there is no error, the command window displays the information indicating that images are already flashed.
- 7. Power off the board.
- 8. Change boot device to eMMC or SD card.
  - Change SW4 to switch the board back to 0011 (SD boot mode).
  - Change SW4 to switch the board back to 0010 (eMMC boot mode).

#### 5.4 Booting

After downloading the images, you can boot the board by connecting it to the power supply.

## 5.4.1 Booting with single display: HDMI/MIPI-to-HDMI/MIPI panel/LVDS panel/dual-channel LVDS to HDMI or multiple displays

In the U-Boot prompt, set the U-Boot environment variables as follows:

```
U-Boot > setenv bootargs console=ttymxc1,115200
earlycon=ec_imx6q,0x30890000,115200 init=/init cma=1184M@0x400M-0x1000M
androidboot.primary_display=imx-drm firmware_class.path=/vendor/firmware
loop.max_part=7 transparent_hugepage=never moal.mod_para=wifi_mod_para.conf
androidboot.lcd_density=240 swiotlb=65536 bootconfig
U-Boot > saveenv
```

## 5.4.2 Booting with single MIPI-to-HDMI display and audio playback based on Cortex-M7 FreeRTOS

In the U-Boot prompt, set the U-Boot environment variables as follows:

```
U-Boot > setenv bootargs console=ttymxc1,115200
earlycon=ec_imx6q,0x30890000,115200 init=/init cma=1184M@0x400M-0x1000M
androidboot.primary_display=imx-drm firmware_class.path=/vendor/firmware
loop.max_part=7 transparent_hugepage=never moal.mod_para=wifi_mod_para.conf
androidboot.lcd_density=240 swiotlb=65536 bootconfig
U-Boot > setenv bootcmd "bootmcu && boota"
U-Boot > saveenv
```

#### Note:

To use other dtbo images, do not add bootmcu to bootcmd. The following command can recover bootcmd:

```
U-Boot > setenv bootcmd "boota"
U-Boot > saveenv
```

#### 5.4.3 Booting with single display: HDMI 4K display

In the U-Boot prompt, set the U-Boot environment variables as follows:

```
U-Boot > setenv bootargs console=ttymxc1,115200
earlycon=ec_imx6q,0x30890000,115200 init=/init cma=1184M@0x400M-0x1000M
androidboot.primary_display=imx-drm firmware_class.path=/vendor/firmware
loop.max_part=7 transparent_hugepage=never moal.mod_para=wifi_mod_para.conf
androidboot.displaymode=4kp30 androidboot.lcd_density=480 swiotlb=65536
bootconfig
U-Boot > saveenv
```

#### 5.5 Board reboot

After you have completed download and setup, reboot the board and wait for the Android platform to boot up.

#### 6 Working with the i.MX 8M Quad WEVK Board

#### 6.1 Board hardware

The figures below show the different components of the i.MX 8M Quad EVK board.

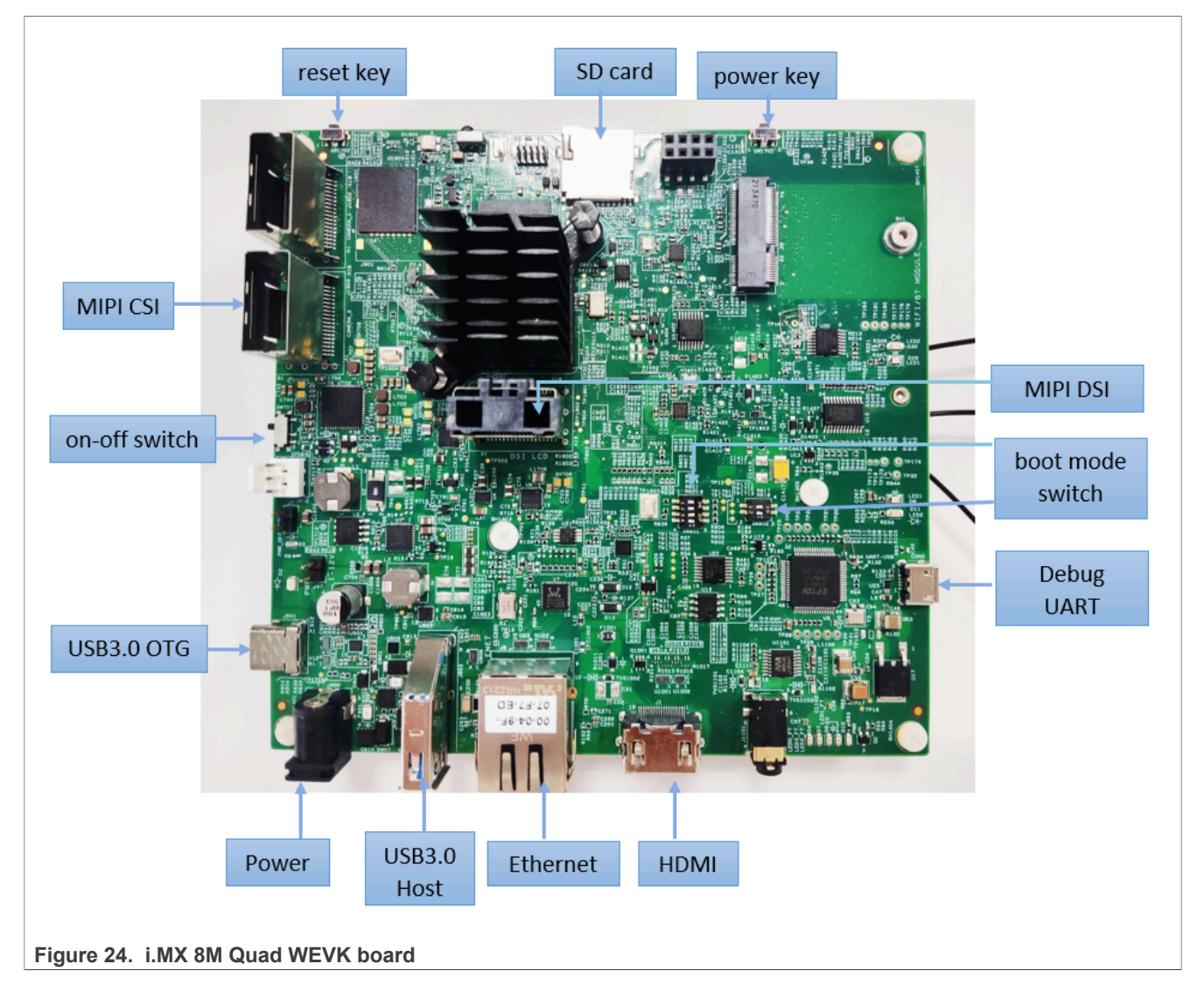

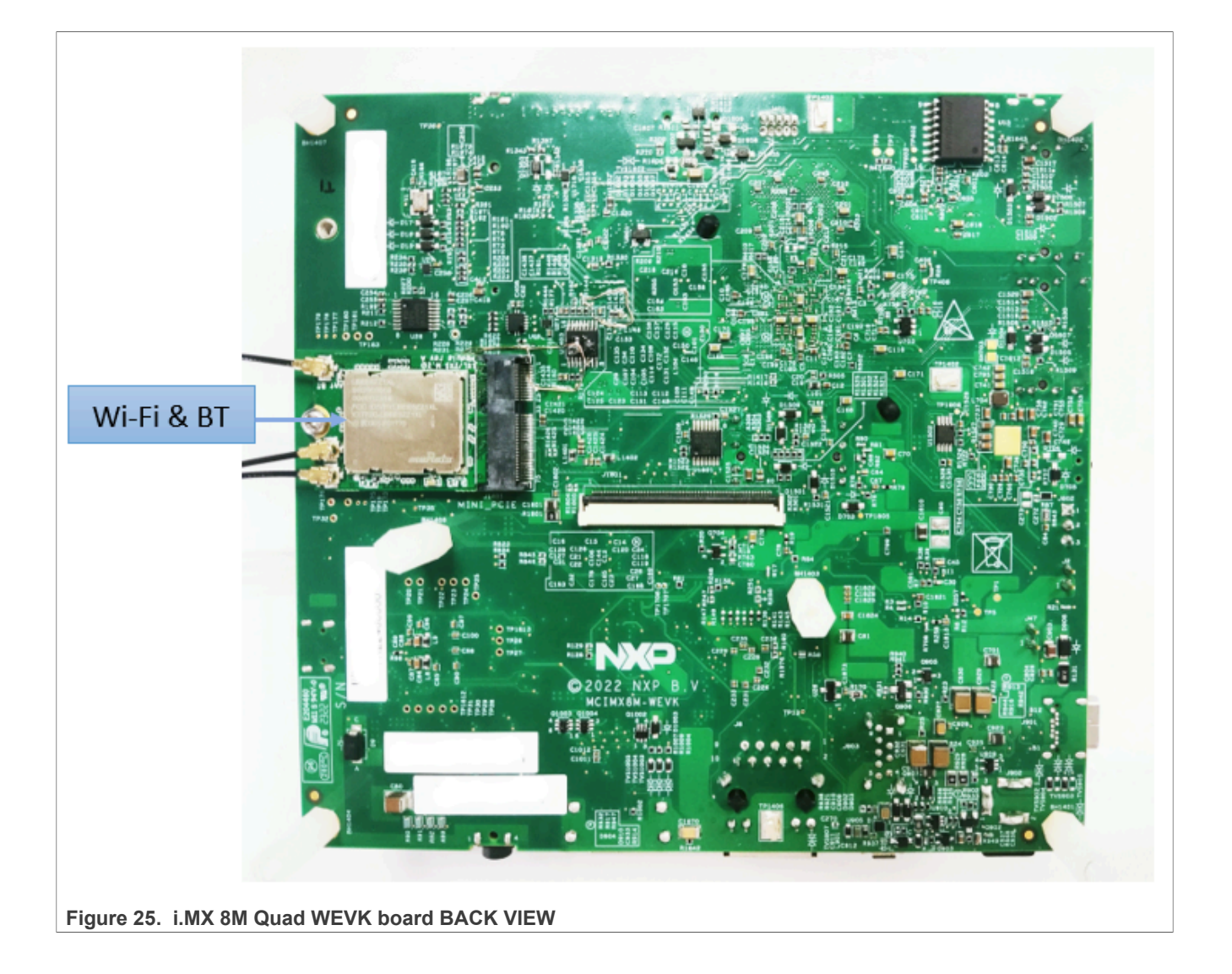

AQSUG

© 2024 NXP B.V. All rights reserved.

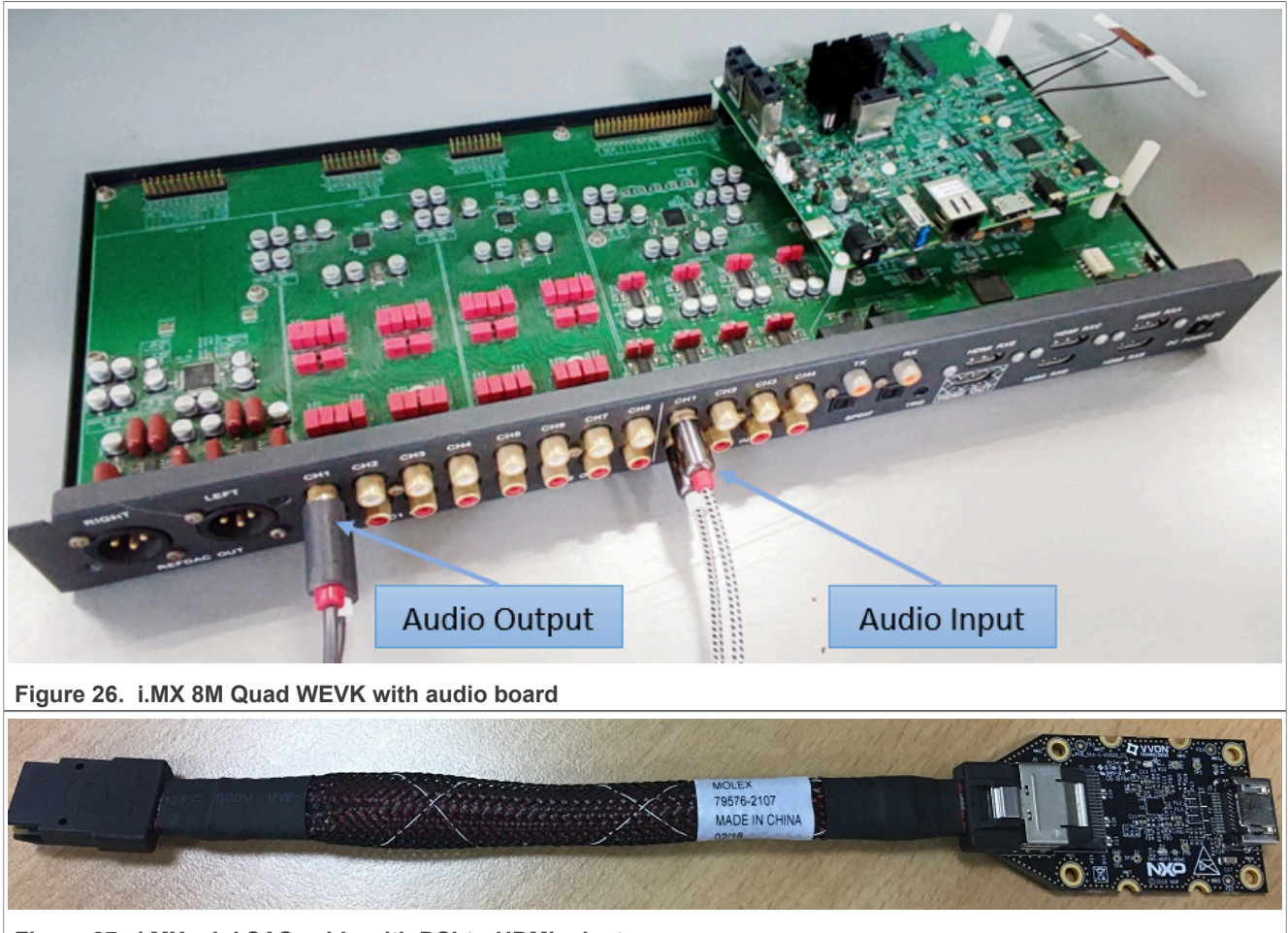

Figure 27. i.MX mini SAS cable with DSI-to-HDMI adapter

#### Android Quick Start Guide

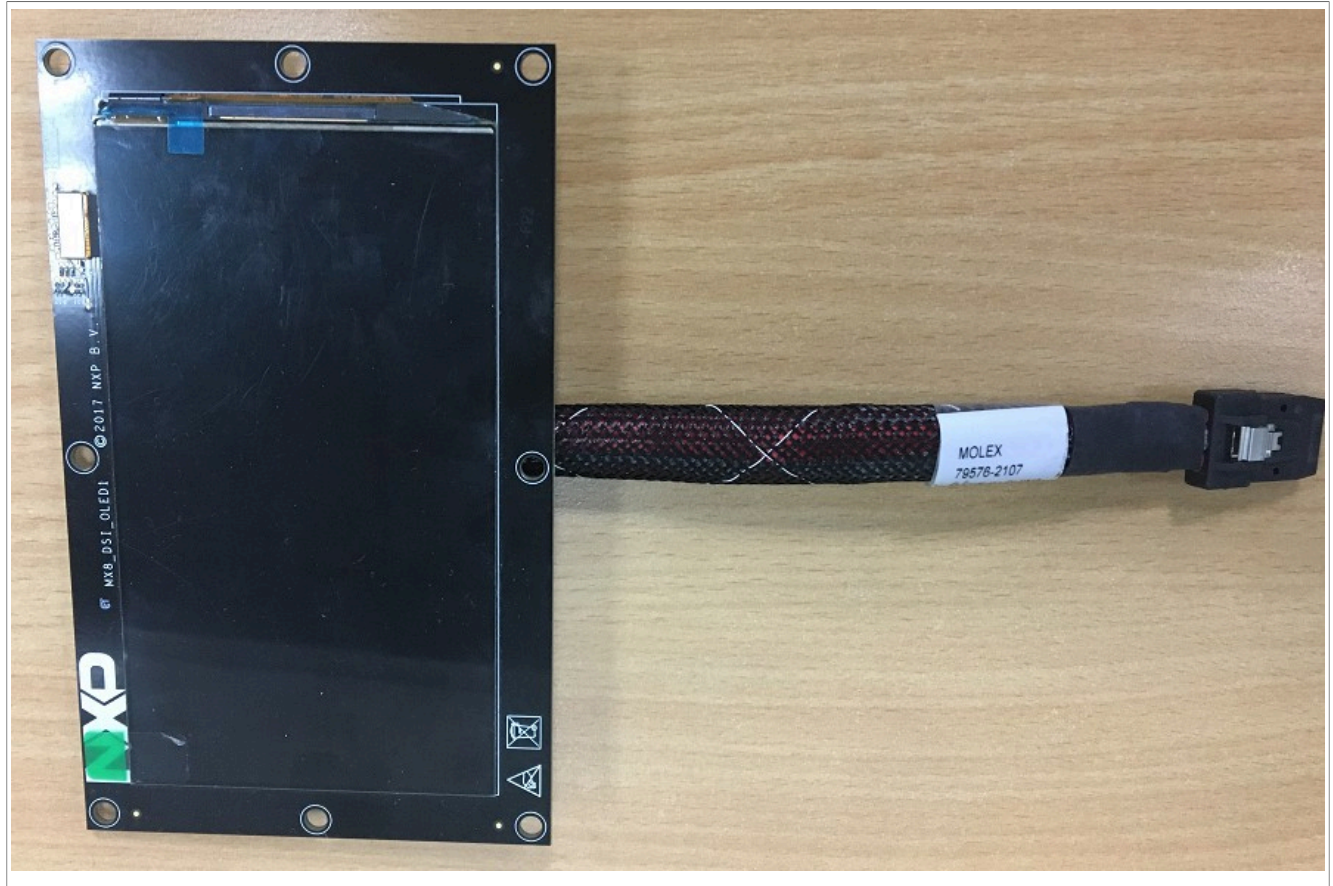

Figure 28. MX8-DSI-OLED1 MIPI panel

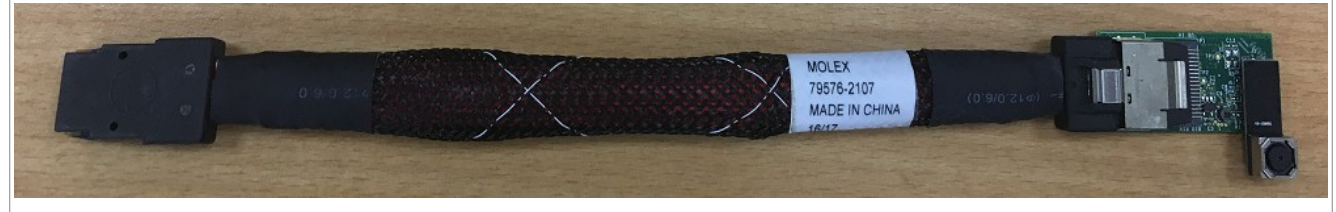

Figure 29. OV5640 CSI MIPI camera

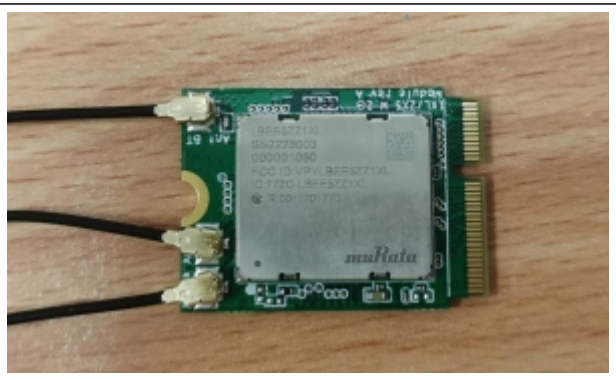

#### Figure 30. PCIE9098 (Murata LBEE5ZZ1XL)

#### Note:

• i.MX 8M Quad WEVK Rev. A board is supported in this release.

- To test the MIPI-DSI to HDMI display, use the i.MX mini SAS cable to connect the DSI-to-HDMI adapter to the "MIPI DSI" port.
- To test the MIPI panel display, connect the i.MX MIPI panel to the "MIPI DSI" port.
- To test the camera, connect the OV5640 CSI MIPI camera to the "MIPI CSI" port.
- Connect the PCIE9098 (Murata LBEE5ZZ1XL) Wi-Fi&BT M.2 expansion card to the J1401 connector to enable Wi-Fi and Bluetooth.

#### 6.2 Board images

The table below describes the location in the board partitions of the software images in android-14.0.0\_1. 2.0\_image\_8mqwevk.tar.gz.

| Image name                                               | Download target                                                                                                    |
|----------------------------------------------------------|----------------------------------------------------------------------------------------------------|
| spl-imx8mq-dual.bin                                      | 33 KB offset of MMC.                                                                                                    |
| spl-imx8mq-trusty-dual.bin                               | 33 KB offset of MMC.                                                                                                    |
| spl-imx8mq-trusty-secure-<br>unlock-dual.bin             | 33 KB offset of MMC.                                                                                                    |
| spl-imx8mq-wevk-dual.bin                                 | 33 KB offset of MMC.                                                                                                    |
| spl-imx8mq-trusty-wevk-dual.<br>bin                      | 33 KB offset of MMC.                                                                                                    |
| spl-imx8mq-trusty-secure-<br>unlock-wevk-dual.bin        | 33 KB offset of MMC.                                                                                                    |
| bootloader-imx8mq-dual.img                               | bootloader_a and bootloader_b partitions.                                                                                 |
| bootloader-imx8mq-trusty-<br>dual.img                    | bootloader_a and bootloader_b partitions.                                                                                 |
| bootloader-imx8mq-trusty-<br>secure-unlock-dual.img      | bootloader_a <b>and</b> bootloader_b <b>partitions</b> .                                                                  |
| bootloader-imx8mq-wevk-dual.<br>img                      | bootloader_a <b>and</b> bootloader_b <b>partitions</b> .                                                                  |
| bootloader-imx8mq-trusty-<br>wevk-dual.img               | bootloader_a and bootloader_b partitions.                                                                                 |
| bootloader-imx8mq-trusty-<br>secure-unlock-wevk-dual.img | bootloader_a and bootloader_b partitions.                                                                                 |
| u-boot-imx8mq.imx                                        | 33 KB offset of MMC.                                                                                                    |
| u-boot-imx8mq-evk-uuu.imx                                | Bootloader used by UUU for i.MX 8M Quad EVK board, which is not flashed to MMC.                                           |
| u-boot-imx8mq-wevk.imx                                   | 33 KB offset of MMC.                                                                                                    |
| u-boot-imx8mq-wevk-uuu.imx                               | Bootloader used by UUU for i.MX 8M Quad WEVK board, which is not flashed to MMC.                                          |
| partition-table.img                                      | 0 KB offset of MMC. It is used for single bootloader condition and the target storage device should be larger than 13 GB. |
| partition-table-dual.img                                 | 0 KB offset of MMC. It is used for dual-bootloader condition and the target storage device should be larger than 13 GB.   |
| partition-table-28GB.img                                 | 0 KB offset of MMC. It is used for single bootloader condition and the target storage device should be larger than 28 GB. |
|                                                          | ·                                                                                                    |

#### Table 7. Board images

User guide

## AQSUG

Android Quick Start Guide

| Table 7. | Board | imagescontinued |
|----------|-------|-----------------|
|----------|-------|-----------------|

| Image name                               | Download target                                                                                                    |
|------------------------------------------|----------------------------------------------------------------------------------------------------|
| partition-table-28GB-dual.img            | 0 KB offset of MMC. It is used for dual-bootloader condition and the target storage device should be larger than 28 GB.  |
| boot.img                                 | boot_a and boot_b partitions. This is the AOSP GKI boot image.                                                           |
| boot-imx.img                             | boot_a and boot_b partitions. This is the boot image built with i.MX kernel tree for debugging.                          |
| init_boot.img                            | init_boot_a and init_boot_b partitions to contain the generic ramdisk on GKI enabled system.                             |
| vendor_boot.img                          | vendor_boot_a and vendor_boot_b partitions.                                                                              |
| vendor_boot-debug.img                    | vendor_boot_a and vendor_boot_b partitions when doing VTS test with GSI system image.                                    |
| vbmeta-imx8mq.img                        | vbmeta_a and vbmeta_b partitions to support i.MX 8M Quad EVK Rev. A board HDMI output.                                   |
| vbmeta-imx8mq-wevk.img                   | vbmeta_a and vbmeta_b partitions to support i.MX 8M Quad WEVK Rev. A board HDMI output.                                  |
| vbmeta-imx8mq-mipi.img                   | vbmeta_a and vbmeta_b partitions to support i.MX 8M Quad WEVK/EVK Rev.<br>A board MIPI-DSI-to-HDMI output.               |
| vbmeta-imx8mq-dual.img                   | vbmeta_a and vbmeta_b partitions to support i.MX 8M Quad WEVK/EVK Rev.<br>A board HDMI and MIPI-DSI-to-HDMI dual output. |
| vbmeta-imx8mq-mipi-panel.img             | vbmeta_a and vbmeta_b partitions to support i.MX 8M Quad WEVK/EVK Rev.<br>A board RM67199 MIPI panel output.             |
| vbmeta-imx8mq-mipi-panel-<br>rm67191.img | vbmeta_a and vbmeta_b partitions to support i.MX 8M Quad WEVK/EVK Rev.<br>A board RM67191 MIPI panel output.             |
| system.img                               | Logical partition <code>system_a</code> and logical partition <code>system_b</code> in super partition.                  |
| system_ext.img                           | Logical partition <code>system_ext_a</code> and logical partition <code>system_ext_b</code> in super partition.          |
| vendor.img                               | Logical partition vendor_a and logical partition vendor_b in super partition.                                            |
| vendor_dlkm.img                          | Logical partition vendor_dlkm_a and logical partition vendor_dlkm_b in super partition.                                  |
| product.img                              | Logical partition product_a and logical partition product_b in super partition.                                          |
| super.img                                | Super partition.                                                                                                    |
| dtbo-imx8mq.img                          | dtbo_a and dtbo_b partitions to support i.MX 8M Quad EVK Rev. A board HDMI output.                                       |
| dtbo-imx8mq-wevk.img                     | dtbo_a and dtbo_b partitions to support i.MX 8M Quad WEVK Rev. A board HDMI output.                                      |
| dtbo-imx8mq-mipi.img                     | dtbo_a and dtbo_b partitions to support i.MX 8M Quad WEVK/EVK Rev. A board MIPI-DSI-to-HDMI output.                      |
| dtbo-imx8mq-dual.img                     | dtbo_a and dtbo_b partitions to support i.MX 8M Quad WEVK/EVK Rev. A board HDMI and MIPI-DSI-to-HDMI dual output.        |
| dtbo-imx8mq-mipi-panel.img               | dtbo_a and dtbo_b partitions to support i.MX 8M Quad WEVK/EVK Rev. A board RM67199 MIPI panel output.                    |
| dtbo-imx8mq-mipi-panel-<br>rm67191.img   | dtbo_a and dtbo_b partitions to support i.MX 8M Quad WEVK/EVK Rev. A board RM67191 MIPI panel output.                    |

| Table 1. Board Integeocommaed |                                                                                       |  |
|-------------------------------|---------------------------------------------------------------------------------------|--|
| Image name                    | Download target                                                                       |  |
| rpmb_key_test.bin             | Prebuilt test RPMB key, which can be used to set the RPMB key to fixed 32 bytes 0x00. |  |
| testkey_public_rsa4096.bin    | Prebuilt AVB public key, which is extracted from the default AVB private key.         |  |

Table 7. Board images...continued

#### 6.3 Flashing board images

The board image files can be flashed into the target board using Universal Update Utility (UUU).

For the UUU binary file, download it from GitHub: uuu release page on GitHub.

To achieve more flexibility, two script files are provided to invoke UUU to automatically flash all Android images.

- uuu imx android flash.sh for Linux OS
- uuu\_imx\_android\_flash.bat for Windows OS

For this release, these two scripts are validated on UUU 1.4.182 version. Download the corresponding version from GitHub:

- For Linux OS, download the file named uuu.
- For Windows OS, download the file named uuu.exe.

Because the two script files will directly invoke UUU, make sure that UUU is in a path contained by the system environment variable of "PATH".

Perform the following steps to download the board images:

- 1. Download the UUU binary file from GitHub as described before. Install UUU into a directory contained by the system environment variable of "PATH".
- Make the board enter serial download mode. Change the board's SW802 (boot mode) to 01 (from 1-2 bit) to enter serial download mode.
- 3. Power on the board. Use the USB cable on the board USB 3.0 port to connect your PC with the board. *Note:* 
  - There are three USB ports on the i.MX 8M Quad WEVK board: USB-to-UART, USB 3.0 host, and USB 3.0 OTG. The USB-to-UART can be referenced as the debug UART in the hardware image above. The debug UART can be used to watch the log of the hardware boot processing.
  - The SD card must be plugged in after the board is powered on.
- 4. Decompress release\_package/android-14.0.0\_1.2.0\_image\_8mqwevk.tar.gz, which contains the image files and uuu\_imx\_android\_flash tool.
- 5. Execute the uuu\_imx\_android\_flash tool to flash images. The uuu\_imx\_android\_flash tool can be executed with options to get help information and specify the images to be flashed. For i.MX 8M Quad board, related options are described as follows.

| Option      | Description                                                                                                    |
|-------------|----------------------------------------------------------------------------------------------------|
| -h          | Displays the help information of this tool.                                                                            |
| -f soc_name | Specifies SoC information. For i.MX 8M Quad WEVK, it should be <code>imx8mq</code> . This option is <b>mandatory</b> . |
| -a          | Only flashes slot a. If this option and $-b$ option are not used, slots a and b are both flashed.                      |
| -b          | Only flashes slot b. If this option and $-a$ option are not used, slots a and b are both flashed.                      |

#### Table 8. Options for uuu\_imx\_android\_flash tool

| Option           | Description                                                                                                    |
|------------------|----------------------------------------------------------------------------------------------------|
| -c card_size     | Specifies which partition table image file to flash. For i.MX 8M Quad WEVK, it can be followed with "28". If this option is not used, default partition-table.img or partition-table-dual.img is flashed.                                                                                                    |
| -u uboot_feature | Flashes U-Boot or SPL&bootloader images with uboot_feature in their names. For<br>i.MX 8M Quad WEVK, it can be wevk, wevk-dual, trusty-wevk-dual, trusty-<br>secure-unlock-wevk-dual. For i.MX 8M Quad EVK, it can be dual, trusty-<br>dual, trusty-secure-unlock-dual. If this option is not used, default u-boot-<br>imx8mq.imx is flashed. |
| -d dtb_feature   | Flashes DTBO and vbmeta images with dtb_feature in their names. For i.MX 8M<br>Quad WEVK, it can be wevk, dual, mipi-panel, mipi-panel-rm67191, mipi. For<br>i.MX 8M Quad EVK, it can be dual, mipi-panel, mipi-panel-rm67191, mipi.<br>If this option is not used, default dtbo-imx8mq.img and vbmeta-imx8mq.img are<br>flashed.             |
| -е               | Erases user data after images are flashed.                                                                                                    |
| -D directory     | Specifies the directory in which there are the images to be flashed. For uuu_imx_<br>android_flash.bat, it must be followed with an absolute path. If this option is not<br>used, images in the current working directory are flashed.                                                                                                    |
| -t target_dev    | Specifies the target device. For i.MX 8M Quad WEVK, it can be emmc and sd. If this option is not used, images are flashed to eMMC.                                                                                                    |
| -daemon          | Runs UUU in daemon mode. This option is used to flash multiple boards of the same type.                                                                                                    |
| -i               | If the script is executed with this option, no images are flashed. The script just loads U-<br>Boot to RAM and executes to fastboot mode. This option is used for development.                                                                                                    |
| -dryrun          | Only generates a UUU script but not executes UUU with this script.                                                                                                    |
| -usb usb_path    | Specifies a USB path like 1:1 to monitor. It can be used multiple times to specify more than one path.                                                                                                    |

 Table 8. Options for uuu\_imx\_android\_flash tool...continued

• On the Linux system, open the shell terminal. For example, you can execute a command as follows:

> sudo ./uuu\_imx\_android\_flash.sh -f imx8mq -a -e -d wevk -u trusty-wevkdual

• On the Windows system, open the command-line interface in administrator mode. The corresponding command is as follows:

> uuu\_imx\_android\_flash.bat -f imx8mq -a -e -d wevk -u trusty-wevk-dual

When the command above is executed, spl-imx8mq-trusty-wevk-dual.bin is flashed, bootloader-imx8mq-trusty-wevk-dual.img with other default images are flashed into eMMC slot a for i.MX 8M Quad WEVK.

Note:

- *-u* followed with a parameter and containing *trusty* cannot be used together with *-t sd*, because Trusty OS cannot boot from SD card.
- To flash the SD card, execute the tool with -t sd. To flash eMMC, it does not need to use -t option.
- If your SD card is 16 GB or the on-board eMMC is used as the boot device, it does not need to use *-c* option.
- If your SD card is 32 GB, execute the tool with -c 28.
- To test dual-bootloader, execute the tool with -u dual.
- To test Trusty OS and dual-bootloader both in enabled condition for i.MX 8MQuad EVK, execute the tool with -u trusty-dual.

```
Android Quick Start Guide
```

- To test Trusty OS and dual-bootloader both in enabled condition for i.MX 8MQuad WEVK, execute the tool with -u trusty-wevk-dual.
- To test the demonstration implementation of secure unlock i.MX 8MQuad EVK, execute the tool with -u trusty-secure-unlock-dual. For secure unlock details, see the i.MX Android Security User's Guide (ASUG).
- To test the demonstration implementation of secure unlock i.MX 8MQuad WEVK, execute the tool with -u trusty-secure-unlock-wevk-dual. For secure unlock details, see the i.MX Android Security User's Guide (ASUG).
- To test feature on i.MX 8M Quad WEVK Rev. A board:
  - To test HDMI display, execute the tool with -d wevk.
  - To test MIPI-to-HDMI display, execute the tool with -d mipi.
  - To test RM67199 MIPI panel display, execute the tool with -d mipi-panel.
  - To test RM67191 MIPI panel display, execute the tool with -d mipi-panel-rm67191.
  - To test HDMI and MIPI-DSI-to-HDMI dual-output, execute the tool with -d dual
- To test feature on i.MX 8M Quad EVK Rev. A board:
  - For i.MX 8M Quad EVK board, only HDMI display supports Wi-Fi and Bluetooth function. When connecting to other displays, Wi-Fi and Bluetooth function is not supported.
  - To test HDMI output, it does not need to use *-d* option.
  - To test MIPI-DSI-to-HDMI output, execute the tool with -d mipi.
  - To test RM67199 MIPI panel output, execute the tool with -d mipi-panel.
  - To test RM67191 MIPI panel output, execute the tool with -d mipi-panel-rm67191.
  - To test HDMI and MIPI-DSI-to-HDMI dual-output, execute the tool with -d dual.
- If uuu\_imx\_android\_flash.bat is used to flash images on a remote server through Samba, map the remote resource to the local environment first. Take the following command as an example:

> net use z: \\192.168.1.1\daily\_images

"z" in the command represents an available drive letter. It can be other available drive letter.

- 6. Wait for the uuu\_imx\_android\_flash execution to complete. If there is no error, the command window displays the information indicating that images are already flashed.
  - Note:

If the target device has a DOS partition table on it, the flash process fails for the first time. Push the reset key on the board and execute the flash script again.

- 7. Power off the board.
- 8. Change boot device to eMMC or SD card. Change the board's SW802 (boot mode) to 10 (from 1-2 bit) to exit serial download mode.
  - Change SW801 to switch the board back to 1100 (SD boot mode).
  - Change SW801 to switch the board back to 0010 (eMMC boot mode).

#### 6.4 Booting

After downloading the images, boot the board by connecting it to the power supply.

#### 6.4.1 Booting with single display: HDMI display

In the U-Boot prompt, set the U-Boot environment variables as follows:

• i.MX 8M Quad WEVK/EVK Rev. A Board:

```
U-Boot > setenv bootargs console=ttymxc0,115200
earlycon=ec_imx6q,0x30860000,115200 init=/init
androidboot.gui_resolution=1080p cma=1280M androidboot.primary_display=imx-
dcss firmware_class.path=/vendor/firmware loop.max_part=7
```

Android Quick Start Guide

```
transparent_hugepage=never androidboot.fbTileSupport=enable
moal.mod_para=wifi_mod_para.conf androidboot.lcd_density=240 cpuidle.off=1
bootconfig
U-Boot > saveenv
```

#### 6.4.2 Booting with single display: MIPI-DSI-to-HDMI display

In the U-Boot prompt, set the U-Boot environment variables as follows:

• i.MX 8M Quad WEVK/EVK Rev. A Board:

```
U-Boot > setenv bootargs console=ttymxc0,115200
earlycon=ec_imx6q,0x30860000,115200 init=/init androidboot.lcd_density=160
cma=1280M androidboot.primary_display=mxsfb-drm firmware_class.path=/
vendor/firmware loop.max_part=7 transparent_hugepage=never
androidboot.displaymode=720p moal.mod_para=wifi_mod_para.conf cpuidle.off=1
bootconfig
U-Boot > saveenv
```

#### 6.4.3 Booting with dual displays: HDMI and MIPI-DSI-to-HDMI displays

In the U-Boot prompt, set the U-Boot environment variables as follows:

• i.MX 8M Quad WEVK/EVK Rev. A Board:

```
U-Boot > setenv bootargs console=ttymxc0,115200
earlycon=ec_imx6q,0x30860000,115200 init=/init
androidboot.gui_resolution=1080p cma=1280M androidboot.primary_display=imx-
dcss firmware_class.path=/vendor/firmware loop.max_part=7
transparent_hugepage=never moal.mod_para=wifi_mod_para.conf
androidboot.lcd_density=240 cpuidle.off=1 bootconfig
U-Boot > saveenv
```

#### 6.4.4 Booting with single display: MIPI panel

In the U-Boot prompt, set the U-Boot environment variables as follows:

• i.MX 8M Quad WEVK/EVK Rev. A Board:

```
U-Boot > setenv bootargs console=ttymxc0,115200
earlycon=ec_imx6q,0x30860000,115200 init=/init androidboot.gui_resolution=
cma=1280M androidboot.primary_display=imx-dcss firmware_class.path=/
vendor/firmware loop.max_part=7 transparent_hugepage=never
moal.mod_para=wifi_mod_para.conf androidboot.lcd_density=240 cpuidle.off=1
bootconfig
U-Boot > saveenv
```

#### 6.5 Board reboot

After you have completed download and setup, reboot the board and wait for the Android platform to boot up.

#### 7 Working with the i.MX 8ULP EVK Board

AQSUG

© 2024 NXP B.V. All rights reserved.

#### 7.1 Board hardware

The figure below shows the different components of the i.MX 8ULP EVK board.

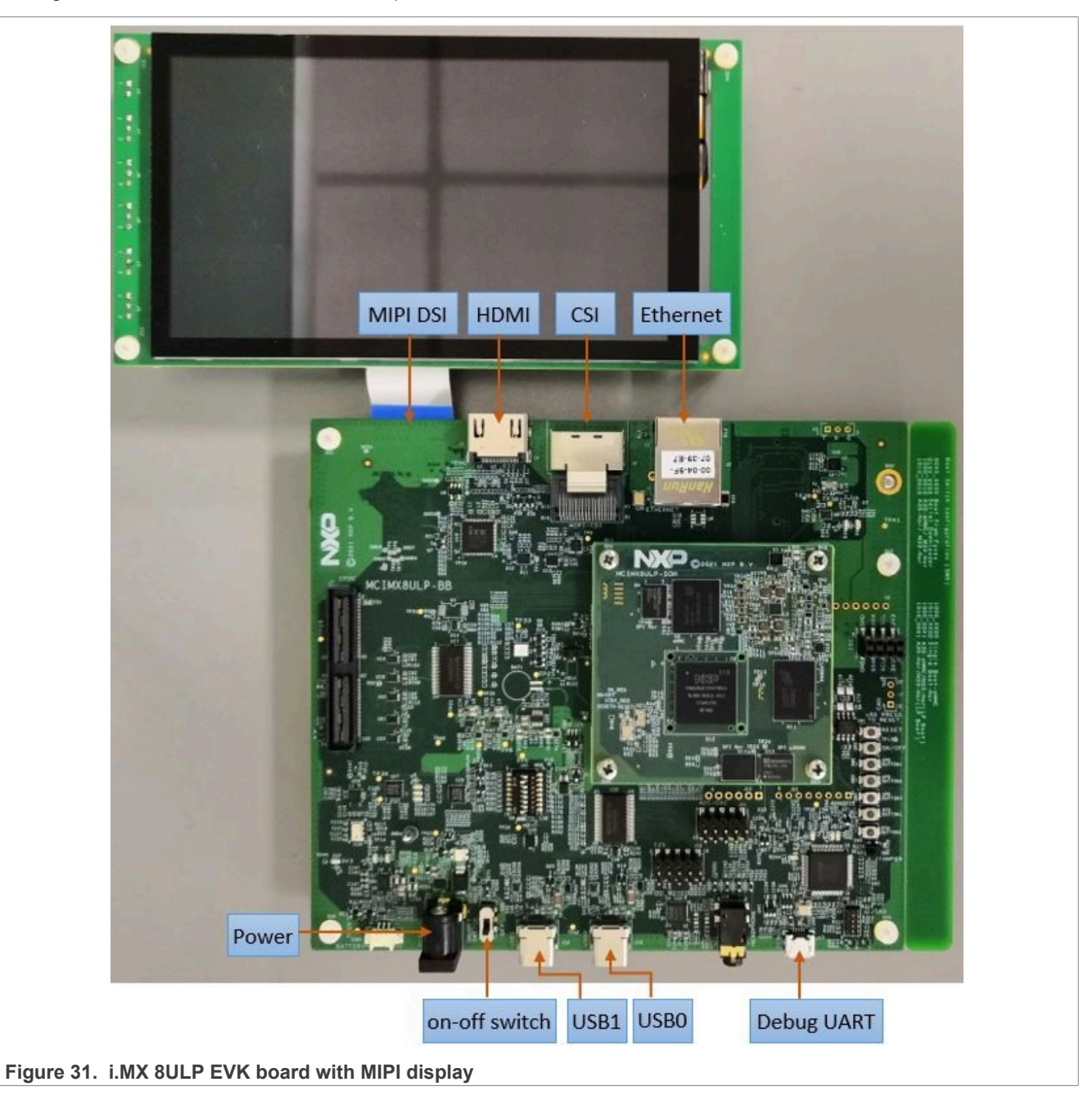

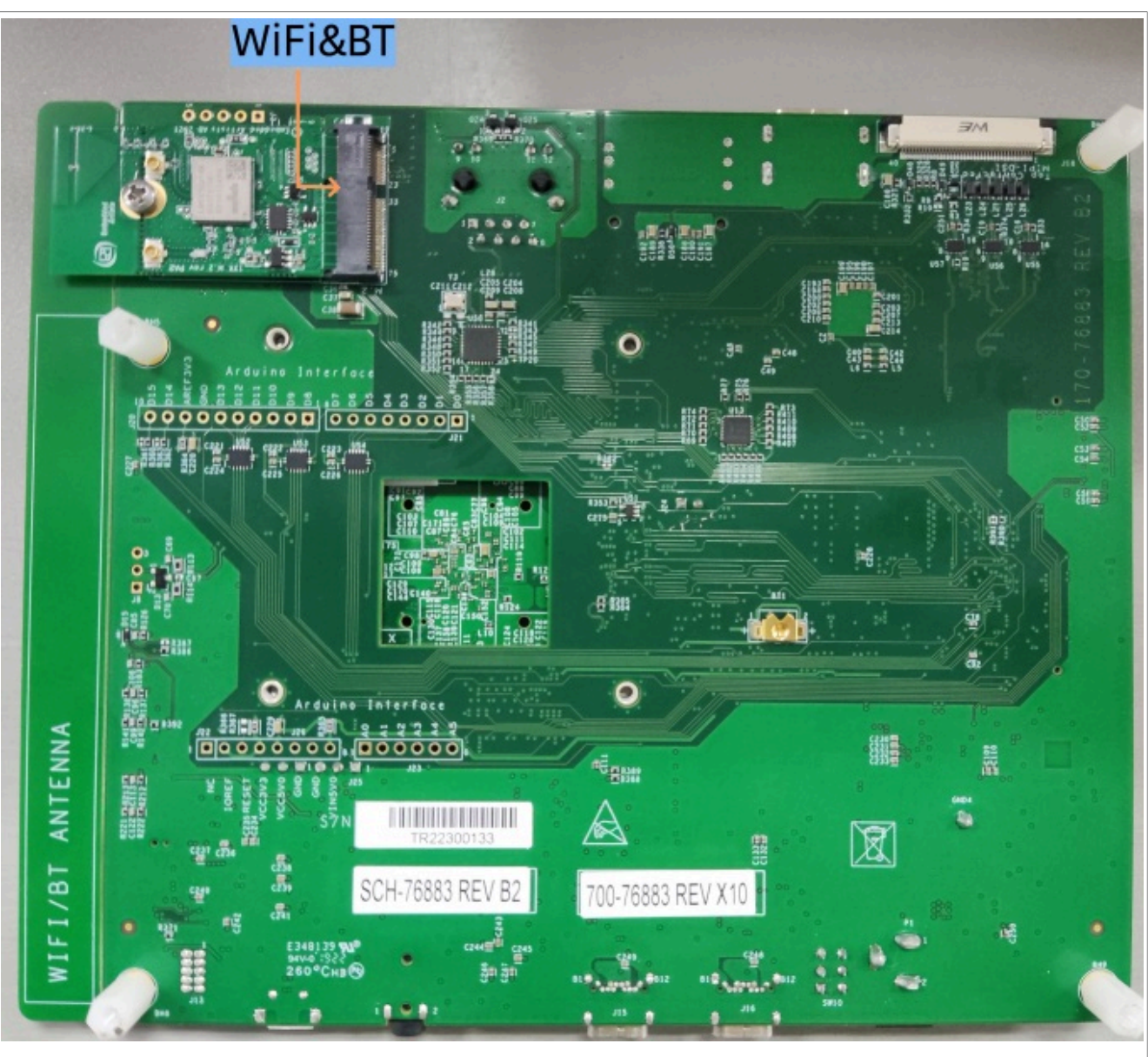

Figure 32. i.MX 8ULP EVK board back view

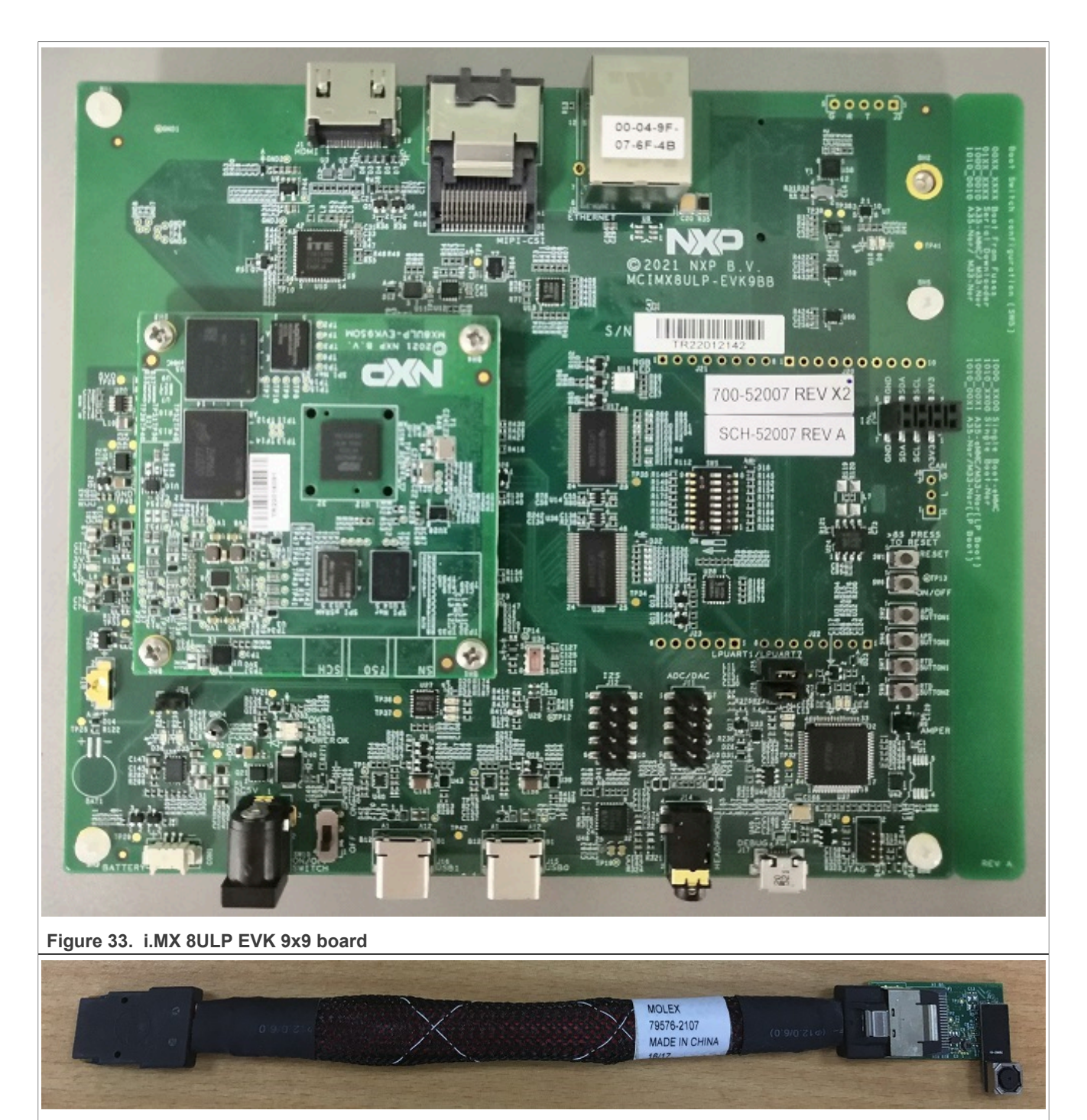

Figure 34. i.MX CSI MIPI camera

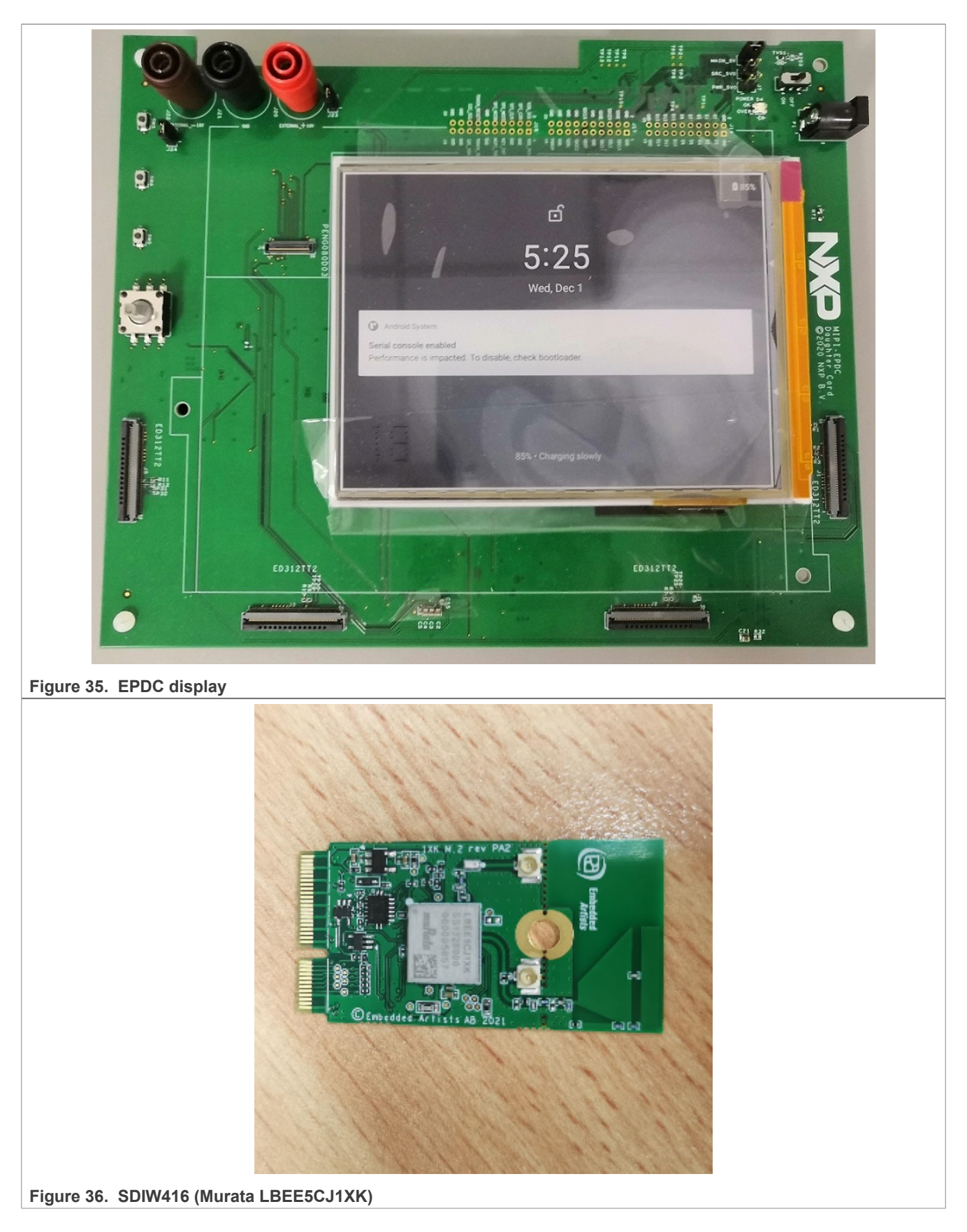

© 2024 NXP B.V. All rights reserved.

#### Note:

- To test the camera, connect the i.MX CSI MIPI camera to the "CSI" port.
- To test EPDC display, connect the EPDC display to the base board of i.MX 8ULP EVK, the connector on the base board can be found near the silkprint of "NXP".
- The EPDC display board has a power switch, beside which is a DC jack. This DC jack should be connected to the 5V power to make the EPDC display board work.
- *i.MX* 8ULP EVK 9x9 board is named so because the *i.MX* 8ULP SoC used on the board is of size 9 mm x 9 mm. Also note that the base board does not have an EPDC interface.
- Connect the SDIW416 (Murata LBEE5CJ1XK) Wi-Fi&BT M.2 expansion card to the J3 connector to enable Wi-Fi and Bluetooth.

#### 7.2 Board images

The table below describes the location in the board partitions of the software images in android-14.0.0\_1. 2.0 image 8ulp-evk.tar.gz.

| Image name                                      | Download target                                                                                  |
|-------------------------------------------------|--------------------------------------------------------------------------------------------------|
| spl-imx8ulp-dual.bin                            | 0 offset of eMMC boot partition for i.MX 8ULP EVK.                                               |
| spl-imx8ulp-trusty-dual.bin                     | 0 offset of eMMC boot partition for i.MX 8ULP EVK.                                               |
| spl-imx8ulp-trusty-9x9-dual.<br>bin             | 0 offset of eMMC boot partition for i.MX 8ULP EVK 9x9 board.                                     |
| spl-imx8ulp-trusty-lpa-dual.<br>bin             | 0 offset of eMMC boot partition for i.MX 8ULP EVK with Low Power Audio (LPA) enabled.            |
| spl-imx8ulp-trusty-dualboot-<br>dual.bin        | 0 offset of eMMC boot partition for i.MX 8ULP EVK with Low Power Display (LPD) enabled.          |
| bootloader-imx8ulp-dual.img                     | bootloader_a and bootloader_b partitions for i.MX 8ULP EVK.                                      |
| bootloader-imx8ulp-trusty-<br>dual.img          | bootloader_a <b>and</b> bootloader_b <b>partitions for i.MX 8ULP EVK</b> .                       |
| bootloader-imx8ulp-trusty-<br>9x9-dual.img      | bootloader_a and bootloader_b partitions for i.MX 8ULP EVK 9x9 board.                            |
| bootloader-imx8ulp-trusty-<br>lpa-dual.img      | bootloader_a and bootloader_b partitions for i.MX 8ULP EVK with Low Power Audio (LPA) enabled.   |
| bootloader-imx8ulp-trusty-<br>dualboot-dual.img | bootloader_a and bootloader_b partitions for i.MX 8ULP EVK with Low Power Display (LPD) enabled. |
| u-boot-imx8ulp-9x9.imx                          | 0 offset of eMMC boot partition for i.MX 8ULP EVK 9x9 board.                                     |
| u-boot-imx8ulp-trusty-9x9.imx                   | 0 offset of eMMC boot partition for i.MX 8ULP EVK 9x9 board.                                     |
| u-boot-imx8ulp-9x9-evk-uuu.<br>imx              | The bootloader used by UUU for i.MX 8ULP EVK 9x9 board. It is not flashed to MMC.                |
| u-boot-imx8ulp.imx                              | 0 offset of eMMC boot partition for i.MX 8ULP EVK.                                               |
| u-boot-imx8ulp-trusty.imx                       | 0 offset of eMMC boot partition for i.MX 8ULP EVK.                                               |
| u-boot-imx8ulp-trusty-secure-<br>unlock.imx     | 0 offset of eMMC boot partition for i.MX 8ULP EVK.                                               |
| u-boot-imx8ulp-evk-uuu.imx                      | The bootloader used by UUU for i.MX 8ULP EVK. It is not flashed to MMC.                          |
| imx8ulp_mcu_demo_sf.img                         | MCU image that contain low power display demo, it will be flashed to serial flash in MCU side.   |

#### Table 9. Board images

AQSUG

© 2024 NXP B.V. All rights reserved.

| Table 9. | Board | imagescontinued |
|----------|-------|-----------------|
|----------|-------|-----------------|

| Image name                    | Download target                                                                                                    |  |
|-------------------------------|----------------------------------------------------------------------------------------------------|--|
| partition-table.img           | 0 offset of eMMC user data area. It is used for single bootloader condition and the target storage device should be larger than 13 GB. |  |
| partition-table-dual.img      | 0 offset of eMMC user data area. It is used for dual-bootloader condition and the target storage device should be larger than 13 GB.   |  |
| partition-table-28GB.img      | 0 offset of eMMC user data area. It is used for single-bootloader condition and the target storage device should be larger than 28 GB. |  |
| partition-table-28GB-dual.img | 0 offset of eMMC user data area. It is used for dual-bootloader condition and the target storage device should be larger than 28 GB.   |  |
| boot.img                      | boot_a and boot_b partitions. This is the AOSP GKI boot image.                                                                         |  |
| boot-imx.img                  | boot_a <b>and</b> boot_b <b>partitions</b> .                                                                                           |  |
| init_boot.img                 | init_boot_a and init_boot_b partitions to contain the generic ramdisk on GKI enabled system.                                           |  |
| vendor_boot.img               | vendor_boot_a and vendor_boot_b partitions. This is the boot image built with i.MX kernel tree for debugging.                          |  |
| vendor_boot-debug.img         | vendor_boot_a and vendor_boot_b partitions when doing VTS test with GSI system image.                                                  |  |
| vbmeta-imx8ulp-9x9-hdmi.img   | vbmeta_a and vbmeta_b partitions to support HDMI output on i.MX 8ULP EVK<br>9x9 board.                                                 |  |
| vbmeta-imx8ulp-9x9.img        | vbmeta_a and vbmeta_b partitions to support MIPI panel output on i.MX 8ULP EVK 9x9 board.                                              |  |
| vbmeta-imx8ulp.img            | vbmeta_a and vbmeta_b partitions to support MIPI panel output on i.MX 8ULP EVK.                                                        |  |
| vbmeta-imx8ulp-hdmi.img       | vbmeta_a and vbmeta_b partitions to support HDMI output on i.MX 8ULP EVK.                                                              |  |
| vbmeta-imx8ulp-epdc.img       | vbmeta_a and vbmeta_b partitions to support EPDC output on i.MX 8ULP EVK.                                                              |  |
| vbmeta-imx8ulp-sof.img        | vbmeta_a and vbmeta_b partitions to support the Sound Open Firmware audio<br>output on i.MX 8ULP EVK.                                  |  |
| vbmeta-imx8ulp-lpa.img        | vbmeta_a and vbmeta_b partitions to support Low Power Audio on i.MX 8ULP EVK.                                                          |  |
| vbmeta-imx8ulp-lpd.img        | vbmeta_a and vbmeta_b partitions to support the Low Power Display feature on i.MX 8ULP EVK.                                            |  |
| system.img                    | Logical partition <code>system_a</code> and logical partition <code>system_b</code> in super partition.                                |  |
| system_ext.img                | Logical partition <code>system_ext_a</code> and logical partition <code>system_ext_b</code> in super partition.                        |  |
| vendor.img                    | Logical partition vendor_a and logical partition vendor_b in super partition.                                                          |  |
| vendor_dlkm.img               | Logical partition vendor_dlkm_a and logical partition vendor_dlkm_b in super partition.                                                |  |
| product.img                   | Logical partition product_a and logical partition product_b in super partition.                                                        |  |
| super.img                     | Super partition.                                                                                                    |  |
| dtbo-imx8ulp-9x9-hdmi.img     | dtbo_a and dtbo_b paritions to support HDMI output on i.MX 8ULP EVK 9x9 board.                                                         |  |
| dtbo-imx8ulp-9x9.img          | dtbo_a and dtbo_b paritions to support MIPI panel output on i.MX 8ULP EVK 9x9 board.                                                   |  |

| Image name                 | Download target                                                                                   |
|----------------------------|---------------------------------------------------------------------------------------------------|
| dtbo-imx8ulp.img           | dtbo_a and dtbo_b paritions to support MIPI panel output on i.MX 8ULP EVK.                        |
| dtbo-imx8ulp-hdmi.img      | dtbo_a and dtbo_b paritions to support HDMI output on i.MX 8ULP EVK.                              |
| dtbo-imx8ulp-epdc.img      | dtbo_a and dtbo_b paritions to support EPDC output on i.MX 8ULP EVK.                              |
| dtbo-imx8ulp-sof.img       | dtbo_a and dtbo_b partitions to support the Sound Open Firmware audio<br>output on i.MX 8ULP EVK. |
| dtbo-imx8ulp-lpa.img       | dtbo_a and dtbo_b partitions to support Low Power Audio on i.MX 8ULP EVK.                         |
| dtbo-imx8ulp-lpd.img       | $\tt dtbo\_a$ and $\tt dtbo\_b$ partitions to support the Low Power Display on i.MX 8ULP EVK.     |
| rpmb_key_test.bin          | Prebuilt test RPMB key. It can be used to set the RPMB key as fixed 32 bytes 0x00.                |
| testkey_public_rsa4096.bin | Prebuilt AVB public key. It is extracted from the default AVB private key.                        |

#### Table 9. Board images...continued

#### 7.3 Flashing board images

The board image files can be flashed into the target board using Universal Update Utility (UUU).

For the UUU binary file, download it from GitHub: uuu release page on GitHub.

To achieve more flexibility, two script files are provided to invoke UUU to automatically flash all Android images.

- uuu imx android flash.sh for Linux OS
- uuu\_imx\_android\_flash.bat for Windows OS

For this release, these two scripts are validated on UUU 1.4.182 version. Download the corresponding version from GitHub:

- For Linux OS, download the file named uuu.
- For Windows OS, download the file named uuu.exe.

Because the two script files will directly invoke UUU, make sure that UUU is in a path contained by the system environment variable of "PATH".

Perform the following steps to download the board images:

- 1. Download the UUU binary file from GitHub as described before. Install UUU into a directory contained by the system environment variable of "PATH".
- Make the board enter serial download mode. Change the boot switch SW5 to 00000010 (from 1-8 bit) to enter serial download mode.
- 3. Power on the board. Use the USB cable to connect the PC with the board through the USB0 port on the board.
- 4. Decompress release\_package/android-14.0.0\_1.2.0\_image\_8ulpevk.tar.gz, which contains the image files and uuu\_imx\_android\_flash tool.
- 5. Execute the uuu\_imx\_android\_flash tool to flash images. The uuu\_imx\_android\_flash tool can be executed with options to get help information and specify the images to be flashed. For i.MX the 8ULP EVK board, related options are described as follows.

| Option | Description                                 |
|--------|---------------------------------------------|
| -h     | Displays the help information of this tool. |

| Table 10. Options for uuu | _imx_android_ | _flash tool |
|---------------------------|---------------|-------------|
|---------------------------|---------------|-------------|

| Option           | Description                                                                                                    |
|------------------|----------------------------------------------------------------------------------------------------|
| -f soc_name      | Specifies SoC information. For i.MX 8ULP EVK, it should be imx8ulp. This option is mandatory.                                                                                                    |
| -a               | Only flashes slot a. If this option and $-b$ option are not used, slots a and b are both flashed.                                                                                                    |
| -b               | Only flashes slot b. If this option and $-a$ option are not used, slots a and b are both flashed.                                                                                                    |
| -c card_size     | Specifies which partition table image file to flash. i.MX 8ULP EVK, it can be followed with "28". If this option is not used, default partition-table.img is flashed.                                                                                                    |
| -m               | Flashes the MCU image. If this option is not used, the MCU image is not flashed.                                                                                                    |
| -u uboot_feature | Flashes U-Boot or SPL&bootloader images with uboot_feature in their names. For<br>i.MX 8ULP EVK, it can be 9x9, dual, 9x9-dual, trusty-dual, trusty-9x9-dual,<br>trusty-lpa-dual, trusty-dualboot-dual, trusty-dualboot-dual. If this<br>option is not used, the default u-boot-imx8ulp.imx is flashed. |
| -d dtb_feature   | Flashes DTBO and vbmeta images with dtb_feature in their names. For i.MX 8ULP EVK, it can be 9x9, 9x9-hdmi, hdmi, epdc, sof, lpa and lpd. If this option is not used, default dtbo-imx8ulp.img and vbmeta-imx8ulp.img are flashed.                                                                      |
| -е               | Erases user data after images are flashed.                                                                                                    |
| -D directory     | Specifies the directory in which there are the images to be flashed. For uuu_imx_<br>android_flash.bat, it must be followed with an absolute path. If this option is not<br>used, images in current working directory are flashed.                                                                      |
| -daemon          | Runs UUU in daemon mode. This option is used to flash multiple boards of the same type.                                                                                                    |
| -i               | If the script is executed with this option, no image is flashed. The script just loads U-Boot to RAM and executes to fastboot mode. This option is used for development.                                                                                                    |
| -dryrun          | Only generates a UUU script but not executes UUU with this script.                                                                                                    |
| -usb usb_path    | Specifies a USB path like 1:1 to monitor. It can be used multiple times to specify more than one path.                                                                                                    |

 Table 10. Options for uuu\_imx\_android\_flash tool...continued

• On the Linux system, open the shell terminal. For example, you can execute a command as follows:

> sudo ./uuu\_imx\_android\_flash.sh -f imx8ulp -a -e -u trusty-dual

• On the Windows system, open the command-line interface in administrator mode. The corresponding command is as follows:

> uuu\_imx\_android\_flash.bat -f imx8ulp -a -e -u trusty-dual

When the command above is executed, spl-imx8ulp-trusty-dual.bin is flashed, and bootloaderimx8ulp-trusty-dual.img with other default images are flashed into the eMMC slot for i.MX 8ULP EVK.

#### Note:

- For i.MX 8ULP EVK:
  - To test dual-bootloader, execute the tool with -u dual.
  - To test Trusty OS and dual-bootloader both enabled condition, execute the tool with -u trusty-dual.
  - To test the MIPI panel display, it does not need to use the *-d* option.
  - To test the HDMI display, execute the tool with -d hdmi.
  - To test the EPDC display, execute the tool with -d epdc.

#### Android Quick Start Guide

- To test low-power audio, execute the tool with -d lpa -u trusty-lpa-dual -m. See the Android User's Guide (AUG) for more steps to make the low-power audio work.
- To test low-power display, execute the tool with -d lpd -u trusty-dualboot-dual -m. See the Android User's Guide (AUG) for more steps to make the low-power display work.
- For i.MX 8ULP EVK 9x9 board:
  - To test the MIPI panel display, execute the tool with -d 9x9.
  - To test the HDMI display, execute the tool with -d 9x9-hdmi.
- If uuu\_imx\_android\_flash.bat is used to flash images on a remote server through Samba, map the remote resource to the local environment first. Take the following command as an example:

> net use z: \\192.168.1.1\daily\_images

"z" in the command represents an available drive letter. It can be other available drive letter.

- 6. Wait for the uuu\_imx\_android\_flash execution to complete. If there is no error, the command window displays the information indicating that images are already flashed.
- 7. Power off the board.
- 8. Change the boot device to eMMC.
  - Change SW5 to 00000001 to boot from eMMC.
  - Change SW5 to 01000001 (dual-boot mode). The Cortex-A core is booted from eMMC, and the Cortex-M core is booted from serial flash.

#### 7.4 Booting

After downloading the images, boot the board by connecting it to the power supply.

#### 7.4.1 Booting with MIPI panel display

In the U-Boot prompt, set the U-Boot environment variables as follows:

```
U-Boot > setenv bootargs console=ttyLP1,115200 earlycon init=/
init firmware_class.path=/vendor/firmware loop.max_part=7
    cma=640M transparent_hugepage=never androidboot.lcd_density=240
    androidboot.primary_display=imx-dcnano moal.mod_para=wifi_mod_para_sd416.conf
    bootconfig
U-Boot > saveenv
```

#### 7.4.2 Booting with HDMI display

In the U-Boot prompt, set the U-Boot environment variables as follows:

```
U-Boot > setenv bootargs console=ttyLP1,115200 earlycon init=/
init firmware_class.path=/vendor/firmware loop.max_part=7
    cma=640M transparent_hugepage=never androidboot.lcd_density=120
    androidboot.displaymode=720x480p60 androidboot.primary_display=imx-dcnano
    moal.mod_para=wifi_mod_para_sd416.conf bootconfig
U-Boot > saveenv
```

As the camera orientation is set to **90** for the default image (MIPI Panel, 720x1280), for the HDMI display (720x480), the orientation needs to be set to **0**. To try the camera with the prebuilt image without modifying the code and rebuilding the images, follow the instructions below on the host after the system boots up:

```
adb reboot
adb remount
adb pull /vendor/etc/configs/camera_config_imx8ulp.json
```

```
# set "orientation" to 0 in the json file.
adb push camera_config_imx8ulp.json /vendor/etc/configs
adb reboot
```

#### 7.4.3 Booting with EPDC display

In the U-Boot prompt, set the U-Boot environment variables as follows:

```
U-Boot > setenv bootargs console=ttyLP1,115200 earlycon init=/
init firmware_class.path=/vendor/firmware loop.max_part=7
    cma=640M transparent_hugepage=never androidboot.lcd_density=240
    moal.mod_para=wifi_mod_para_sd416.conf bootconfig
U-Boot > saveenv
```

#### 7.5 Board reboot

After you have completed download and setup, reboot the board and wait for the Android platform to boot up.

#### 8 Working with the i.MX 8QuadMax MEK Board

#### 8.1 Board hardware

The figures below show the different components of the i.MX 8QuadMax MEK board.

Android Quick Start Guide

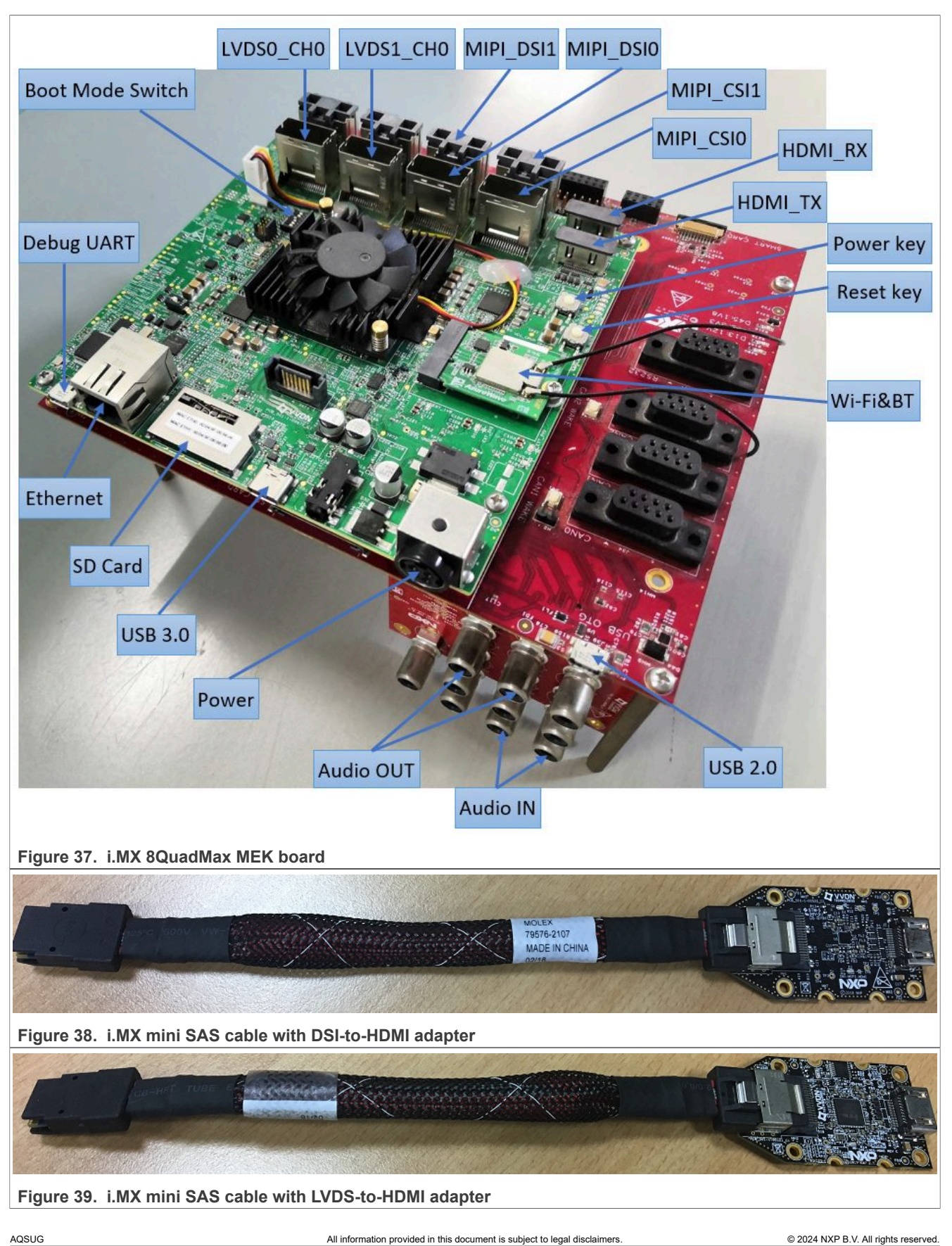

#### Android Quick Start Guide

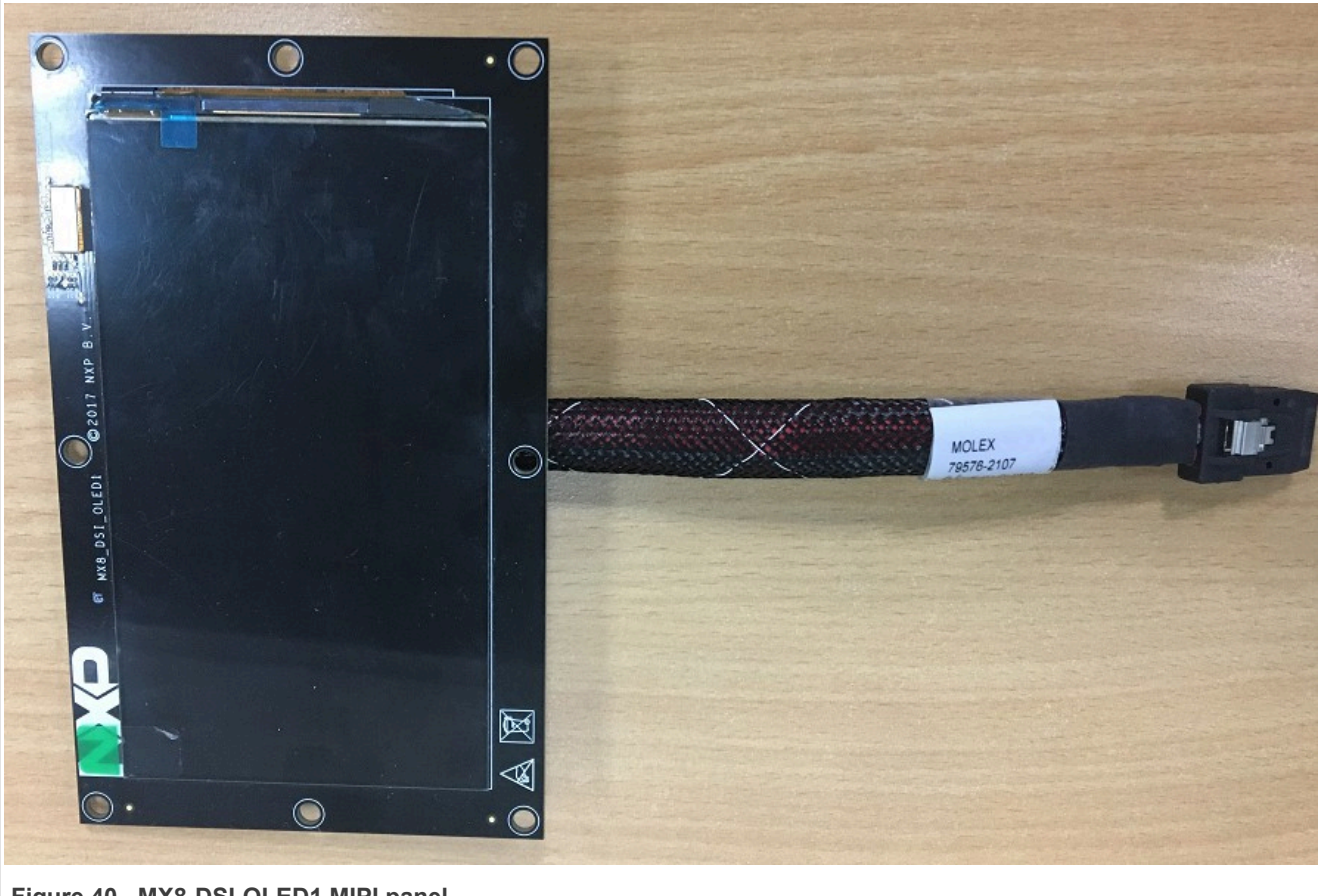

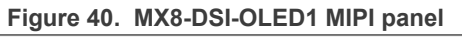

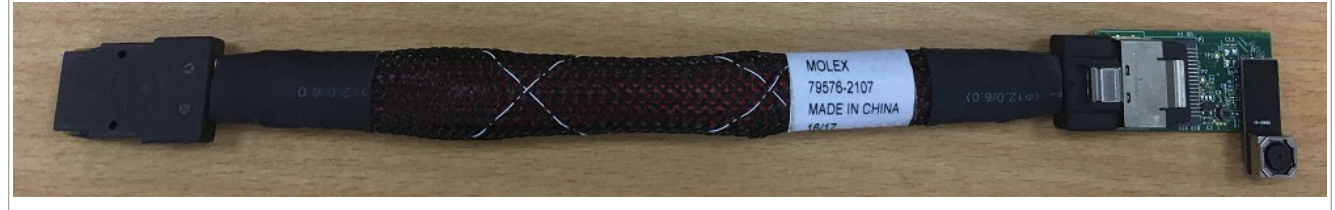

#### Figure 41. i.MX MIPI camera

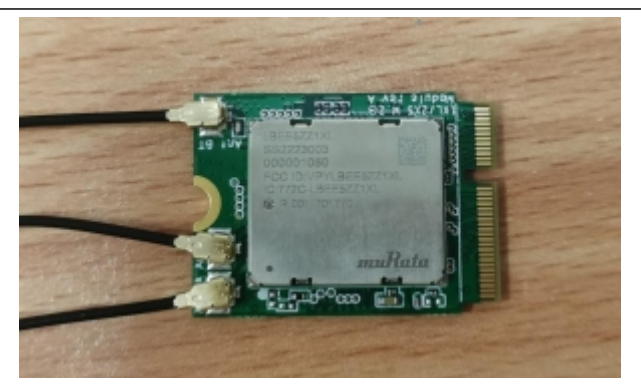

Figure 42. PCIE9098 (Murata LBEE5ZZ1XL)

#### Note:

• To test the MIPI-DSI to HDMI display, use the i.MX mini SAS cable to connect the DSI-to-HDMI adapter to the "HDMI DSI" port.

#### Android Quick Start Guide

- To test the LVDS-to-HDMI display, use the i.MX mini SAS cable to connect the LVDS-to-HDMI adapter to the "LVDS0/LVDS1" port.
- To test the camera, connect two OV5640 CSI MIPI cameras to the "MIPI Camera0" and "MIPI Camera1" ports.
- To test the MIPI panel display, connect the i.MX MIPI panel to the "MIPI DSI" port. OLED1 (RM67191) MIPI panel is supported, while OLED1A (RM67199) is not supported.
- To test single camera, connect OV5640 CSI MIPI camera to the "MIPI Camera0" or "MIPI Camera1" port.
- To test dual displays, use the the i.MX mini SAS cable to connect both "LVDS0" and "LVDS1" ports with the LVDS-to-HDMI adapter.
- Connect the PCIE9098 (Murata LBEE5ZZ1XL) Wi-Fi&BT M.2 expansion card to the J12 connector to enable Wi-Fi and Bluetooth.

#### 8.2 Board images

The table below describes the location in the board partitions of the software images in android-14.0.0\_1. 2.0\_image\_8qmek.tar.gz.

| Image name                                          | Download target                                                                                                    |
|-----------------------------------------------------|----------------------------------------------------------------------------------------------------|
| spl-imx8qm-dual.bin                                 | 0 KB offset of eMMC or 32 KB offset of SD card.                                                                                                    |
| bootloader-imx8qm-dual.img                          | bootloader_a <b>and</b> bootloader_b <b>partitions</b> .                                                                                                    |
| spl-imx8qm-trusty-dual.bin                          | 0 KB offset of eMMC.                                                                                                    |
| bootloader-imx8qm-trusty-<br>dual.img               | bootloader_a <b>and</b> bootloader_b <b>partitions</b> .                                                                                                    |
| spl-imx8qm-trusty-secure-<br>unlock-dual.bin        | 0 KB offset of eMMC.                                                                                                    |
| bootloader-imx8qm-trusty-<br>secure-unlock-dual.img | bootloader_a <b>and</b> bootloader_b <b>partitions</b> .                                                                                                    |
| u-boot-imx8qm.imx                                   | 0 KB offset of eMMC and 32 KB offset of SD card.                                                                                                    |
| u-boot-imx8qm-hdmi.imx                              | 0 KB offset of eMMC and 32 KB offset of SD card.                                                                                                    |
| u-boot-imx8qm-md.imx                                | 0 KB offset of eMMC and 32 KB offset of SD card.                                                                                                    |
| u-boot-imx8qm-mek-uuu.imx                           | Bootloader used by UUU for i.MX 8QuadMax MEK board. It is not flashed to MMC.                                                                                  |
| partition-table.img                                 | Programs to first 17 KB, and then back up to last 17 KB of the boot storage. GPT image for single bootloader condition and for boot storage larger than 13 GB. |
| partition-table-dual.img                            | Programs to first 17 KB, and then back up to last 17 KB of the boot storage. GPT image for dual-bootloader condition and for boot storage larger than 13 GB.   |
| partition-table-28GB.img                            | Programs to first 17 KB, and then back up to last 17 KB of the boot storage. GPT image for single bootloader condition and for boot storage larger than 28 GB. |
| partition-table-28GB-dual.img                       | Programs to first 17 KB, and then back up to last 17 KB of the boot storage. GPT image for dual-bootloader condition and for boot storage larger than 28 GB.   |
| boot.img                                            | boot_a <b>and</b> boot_b <b>partitions</b> .                                                                                                    |
| init_boot.img                                       | init_boot_a and init_boot_b partitions to contain the generic ramdisk on GKI enabled system.                                                                   |
| vendor_boot.img                                     | vendor_boot_a and vendor_boot_b partitions.                                                                                                    |

#### Table 11. Board images

© 2024 NXP B.V. All rights reserved.

| Table 11. Board imagescontinued |  |
|---------------------------------|--|
|---------------------------------|--|

| Image name                               | Download target                                                                                                 |
|------------------------------------------|----------------------------------------------------------------------------------------------------|
| vendor_boot-debug.img                    | vendor_boot_a and vendor_boot_b partitions when doing VTS test with GSI system image.                           |
| vbmeta-imx8qm.img                        | vbmeta_a and vbmeta_b partitions to support LVDS-to-HDMI/MIPI-DSI-to-<br>HDMI display.                          |
| vbmeta-imx8qm-md.img                     | vbmeta_a and vbmeta_b partitons to support multiple displays.                                                   |
| vbmeta-imx8qm-hdmi.img                   | vbmeta_a and vbmeta_b partitions to support physical HDMI display.                                              |
| vbmeta-imx8qm-mipi-panel.img             | vbmeta_a and vbmeta_b partitions to support OLED1 (RM67199) MIPI panel display.                                 |
| vbmeta-imx8qm-mipi-panel-<br>rm67191.img | vbmeta_a and vbmeta_b partitions to support OLED1 (RM67191) MIPI panel display.                                 |
| vbmeta-imx8qm-hdmi-rx.img                | vbmeta_a and vbmeta_b partitions to support HDMI input.                                                         |
| vbmeta-imx8qm-lvds1-panel.img            | vbmeta_a and vbmeta_b partitions to support LVDS panel display.                                                 |
| vbmeta-imx8qm-sof.img                    | vbmeta_a and vbmeta_b partitions to support the Sound Open Firmware audio output.                               |
| system.img                               | Logical partition <code>system_a</code> and logical partition <code>system_b</code> in super partition.         |
| system_ext.img                           | Logical partition <code>system_ext_a</code> and logical partition <code>system_ext_b</code> in super partition. |
| vendor.img                               | Logical partition vendor_a and logical partition vendor_b in super partition.                                   |
| vendor_dlkm.img                          | Logical partition vendor_dlkm_a and logical partition vendor_dlkm_b in super partition.                         |
| product.img                              | Logical partition product_a and logical partition product_b in super partition.                                 |
| super.img                                | Super partition.                                                                                                |
| dtbo-imx8qm.img                          | dtbo_a and dtbo_b partitions to support LVDS-to-HDMI/MIPI-DSI-to-HDMI display.                                  |
| dtbo-imx8qm-md.img                       | dtbo_a and dtbo_b partitions to support multiple displays.                                                      |
| dtbo-imx8qm-hdmi.img                     | dtbo_a and dtbo_b partitions to support physical HDMI display.                                                  |
| dtbo-imx8qm-mipi-panel.img               | dtbo_a and dtbo_b partitions to support OLED1 (RM67199) MIPI panel display.                                     |
| dtbo-imx8qm-mipi-panel-<br>rm67191.img   | dtbo_a and dtbo_b partitions to support OLED1 (RM67191) MIPI panel display.                                     |
| dtbo-imx8qm-hdmi-rx.img                  | dtbo_a and dtbo_b partitions to support HDMI input.                                                             |
| dtbo-imx8qm-lvds1-panel.img              | dtbo_a and dtbo_b partitions to support LVDS panel display.                                                     |
| dtbo-imx8qm-sof.img                      | dtbo_a and dtbo_b partitions to support the Sound Open Firmware audio output.                                   |
| rpmb_key_test.bin                        | Prebuilt test RPMB key. It can be used to set the RPMB key to fixed 32 bytes 0x00.                              |
| testkey_public_rsa4096.bin               | Prebuilt AVB public key, which is extracted from the default AVB private key.                                   |

#### 8.3 Flashing board images

The board image files can be flashed into the target board using Universal Update Utility (UUU).

For the UUU binary file, download it from GitHub: <u>uuu release page on GitHub</u>.

To achieve more flexibility, two script files are provided to invoke UUU to automatically flash all Android images.

- uuu\_imx\_android\_flash.sh for Linux OS
- uuu\_imx\_android\_flash.bat for Windows OS

For this release, these two scripts are validated on UUU 1.4.182 version. Download the corresponding version from GitHub:

- For Linux OS, download the file named uuu.
- For Windows OS, download the file named uuu.exe.

Because the two script files will directly invoke UUU, make sure that UUU is in a path contained by the system environment variable of "PATH".

Perform the following steps to download the board images:

- 1. Download the UUU binary file from GitHub as described before. Install UUU into a directory contained by the system environment variable of "PATH".
- 2. Make the board enter serial download mode. Change the board's SW2 (boot mode) to 001000 (from 1-6 bit) to enter serial download mode.
- 3. Power on the board. Use the USB cable on the board USB 3.0 port to connect your PC with the board. *Note:* 
  - There are three USB ports on the i.MX 8QuadMax MEK board: USB-to-UART, USB 2.0, and USB 3.0.
  - The USB-to-UART port can be referenced as debug UART, which can be used to watch the log of the hardware boot processing.
  - USB 2.0 is USB Host and USB 3.0 is USB OTG.
- 4. Decompress release\_package/android-14.0.0\_1.2.0\_image\_8qmek.tar.gz, which contains the image files and uuu\_imx\_android\_flash tool.
- 5. Execute the uuu\_imx\_android\_flash tool to flash images. The uuu\_imx\_android\_flash tool can be executed with options to get help information and specify the images to be flashed. For i.MX 8QuadMax board, related options are described as follows.

| Option           | Description                                                                                                    |
|------------------|----------------------------------------------------------------------------------------------------|
| -h               | Displays the help information of this tool.                                                                                                    |
| -f soc_name      | Specifies SoC information. For i.MX 8QuadMax MEK, it should be imx8qm. This option is mandatory.                                                                                                    |
| -a               | Only flashes slot a. If this option and $-b$ option are not used, slots a and b are both flashed.                                                                                                    |
| d-               | Only flashes slot b. If this option and $-a$ option are not used, slots a and b are both flashed.                                                                                                    |
| -c card_size     | Specifies which partition table image file to flash. For i.MX 8QuadMax, it can be followed with "28". If this option is not used, default partition-table.img is flashed.                                                                                                    |
| -u uboot_feature | Flashes U-Boot or SPL&Bootloader images with uboot_feature in their names. For i.MX 8QuadMax MEK, it can be hdmi, md, dual, trusty-dual, or trusty-secure-unlock-dual. If this option is not used, the default u-boot-imx8qm.imx is flashed.                                  |
| -d dtb_feature   | Flashes DTBO and vbmeta images with dtb_feature in their names. For i.MX 8<br>QuadMax MEK, it can be hdmi-rx, hdmi, md, mipi-panel, mipi-panel-rm67191,<br>lvds1-panel, or sof. If this option is not used, the default dtbo-imx8qm.img and<br>vbmeta-imx8qm.img are flashed. |
| -е               | Erases user data after images are flashed.                                                                                                    |

Table 12. Options for uuu\_imx\_android\_flash tool

| Option        | Description                                                                                                    |
|---------------|----------------------------------------------------------------------------------------------------|
| -D directory  | Specifies the directory in which there are the images to be flashed. For uuu_imx_<br>android_flash.bat, it must be followed with an absolute path. If this option is not<br>used, images in the current working directory are flashed. |
| -t target_dev | Specifies the target device. For i.MX 8QuadMax, it can be emmc and sd. If this option is not used, images are flashed to eMMC.                                                                                                    |
| -daemon       | Runs UUU in Daemon mode. This option is used to flash multiple boards of the same type.                                                                                                    |
| -i            | If the script is executed with this option, no image is flashed. The script just loads U-Boot to RAM and executes to fastboot mode. This option is used for development.                                                               |
| -dryrun       | Only generates a UUU script but not executes UUU with this script.                                                                                                    |
| -usb usb_path | Specifies a USB path like 1:1 to monitor. It can be used multiple times to specify more than one path.                                                                                                    |

 Table 12. Options for uuu\_imx\_android\_flash tool...continued

• On the Linux system, open the shell terminal. For example, you can execute a command as follows:

> sudo ./uuu\_imx\_android\_flash.sh -f imx8qm -a -e -u trusty-dual

• On the Windows system, open the command-line interface in administrator mode. The corresponding command is as follows:

> uuu imx android flash.bat -f imx8qm -a -e -u trusty-dual

When the command above is executed, spl-imx8qm-trusty-dual.bin is flashed, bootloaderimx8qm-trusty-dual.img with other default images are flashed into eMMC slot a for i.MX 8QuadMax
MEK.

Note:

- *-u* followed with a parameter and containing *trusty* cannot be used together with *-t sd*, because Trusty OS cannot boot from SD card.
- To flash the SD card, execute the tool with -t sd. To flash eMMC, it does not need to use -t option.
- If your SD card is 16 GB or the on-board eMMC is used as the boot device, it does not need to use -*c* option.
- If your SD card is 32 GB, execute the tool with -c 28.
- To test dual-bootloader, execute the tool with -u dual.
- To test Trusty OS and dual-bootloader both enabled condition, execute the tool with -u trusty-dual.
- To test the demonstration implementation of secure unlock, execute the tool with -u trusty-secureunlock-dual. For secure unlock details, see the i.MX Android Security User's Guide (ASUG).
- To test LVDS-to-HDMI/MIPI-DSI-to-HDMI display, it does not need to use the -d option. Four display ports of LVDS0\_CH0, LVDS1\_CH0, MIPI\_DSI0, and MIPI\_DSI1 can be used for display individually or together.
- To test MIPI panel (RM67199) display, execute the tool with -d mipi-panel. The MIPI\_DSI0 port is used for display.
- To test MIPI panel (RM67191) display, execute the tool with -d mipi-panel-rm67191. The MIPI\_DSI0 port is used for display.
- To test LVDS panel display, execute the tool with -d lvds1-panel. The LVDS1 port is used for display. The connection is channel 0 (J8) -> LCD J9, channel 1 (J3) -> LCD J8.
- To test physical HDMI display, execute the tool with -u hdmi -d hdmi. The HDMI\_TX port is used for display.
- To test physical HDMI RX as external camera input device, execute the tool with -d hdmi-rx. The HDMI\_RX port is used for HDMI RX. In addition, OV5640 on CSI1 could work well at the same time.

#### Android Quick Start Guide

- To test the Sound Open Firmware audio output, execute the tool with -d sof.
- To test multiple displays, execute the tool with  $-u \mod -d \mod$ . Four display ports can be used for display: - If HDMI\_TX is used, the other three ports are LVDS0\_CH0, LVDS1\_CH0, and MIPI\_DSI1.
- If HDMI\_TX is not used, the four ports are LVDS0\_CH0, LVDS1\_CH0, MIPI\_DSI0, and MIPI\_DSI1.
- If uuu\_imx\_android\_flash.bat is used to flash images on a remote server through Samba, map the remote resource to the local environment first. Take the following command as an example:

> net use z: \\192.168.1.1\daily\_images

"z" in the command represents an available drive letter. It can be other available drive letter.

6. Wait for the uuu\_imx\_android\_flash execution to complete. If there is no error, the command window displays the information indicating that images are already flashed. *Note:* 

If the target device has a DOS partition table on it, the flash process fails for the first time. Push the reset key on the board and execute the flash script again.

- 7. Power off the board.
- 8. Change boot device to eMMC or SD card.
  - Change SW2 to switch the board back to 000100 (from 1-6 bit) to enter eMMC boot mode.
  - Change SW2 to switch the board back to 001100 (from 1-6 bit) to enter SD boot mode.

#### 8.4 Booting

After downloading the images, boot the board by connecting it to the power supply.

#### 8.4.1 Booting with LVDS-to-HDMI/MIPI-DSI-to-HDMI display

In the U-Boot prompt, set the U-Boot environment variables as follows:

```
U-Boot > setenv bootargs console=ttyLP0,115200 earlycon init=/
init cma=928M@0x960M-0xfcOM androidboot.primary_display=imx-drm
firmware_class.path=/vendor/firmware loop.max_part=7 transparent_hugepage=never
moal.mod_para=wifi_mod_para.conf androidboot.lcd_density=240 bootconfig
U-Boot > saveenv
```

#### 8.4.2 Booting with physical HDMI display

In the U-Boot prompt, set the U-Boot environment variables as follows:

```
U-Boot > setenv bootargs console=ttyLP0,115200 earlycon init=/
init androidboot.fbTileSupport=enable cma=928M@0x960M-0xfcOM
  androidboot.primary_display=imx-drm firmware_class.path=/vendor/firmware
  loop.max_part=7 transparent_hugepage=never moal.mod_para=wifi_mod_para.conf
  androidboot.lcd_density=240 bootconfig
U-Boot > saveenv
```

#### 8.4.3 Booting with dual LVDS-to-HDMI displays

In the U-Boot prompt, set the U-Boot environment variables as follows:

```
U-Boot > setenv bootargs console=ttyLP0,115200 earlycon init=/
init cma=928M@0x960M-0xfcOM androidboot.primary_display=imx-drm
firmware_class.path=/vendor/firmware loop.max_part=7 transparent_hugepage=never
moal.mod_para=wifi_mod_para.conf androidboot.lcd_density=240 bootconfig
```

U-Boot > saveenv

#### 8.5 Board reboot

After you have completed download and setup, reboot the board and wait for the Android platform to boot up.

#### 9 Working with the i.MX 8QuadXPlus MEK Board

#### 9.1 Board hardware

The figures below show the different components of the i.MX 8QuadXPlus MEK board.

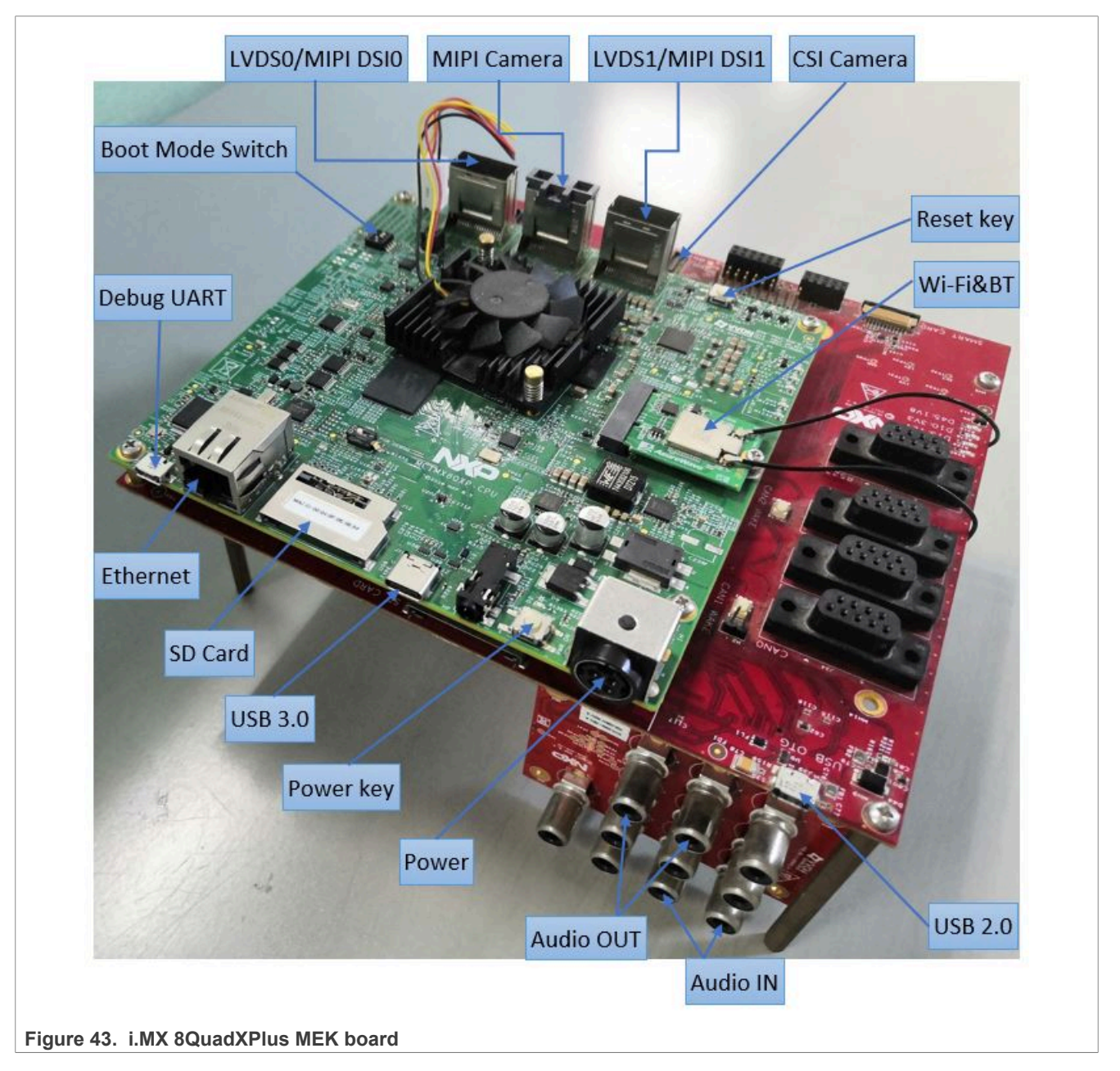

Android Quick Start Guide

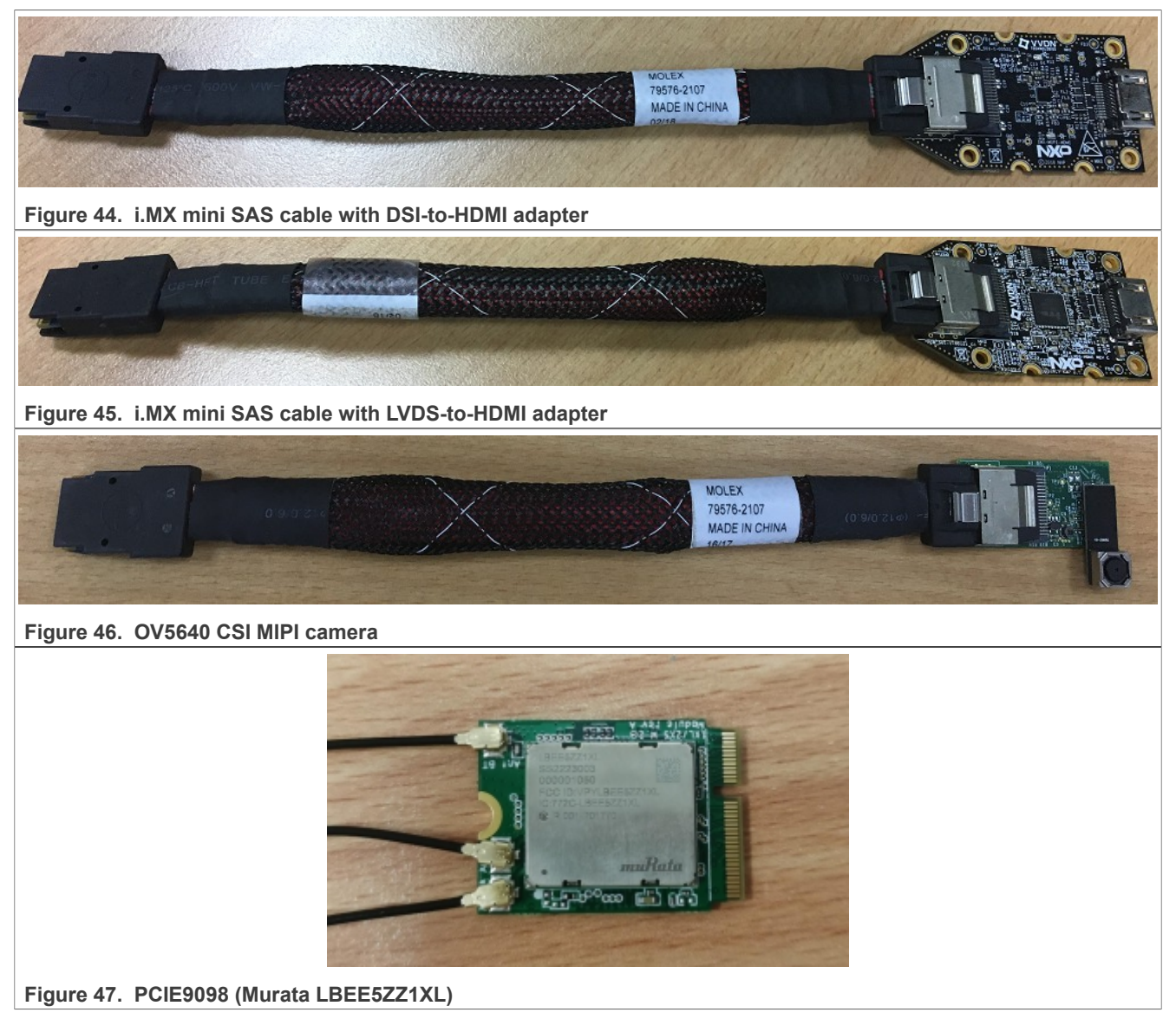

#### Note:

- To test the MIPI-DSI to HDMI display, use the i.MX mini SAS cable to connect the DSI to HDMI adapter to the "MIPI DSI" port.
- To test the LVDS-to-HDMI display, use the i.MX mini SAS cable to connect the LVDS-to-HDMI adapter to the "LVDS0/LVDS1" port.
- To test a single camera, connect the OV5640 CSI MIPI camera to the "MIPI Camera" port or connect OV5640 Camera to the "CSI Camera" port.
- Connect the PCIE9098 (Murata LBEE5ZZ1XL) Wi-Fi&BT M.2 expansion card to the J5 connector to enable Wi-Fi and Bluetooth.

#### 9.2 Board images

The table below describes the location in the board partitions of the software images in android-14.0.0\_1. 2.0\_image\_8qmek.tar.gz.

#### Table 13. Board images

| Image name                                               | Download target                                                                                                    |
|----------------------------------------------------------|----------------------------------------------------------------------------------------------------|
| spl-imx8qxp-dual.bin                                     | 32 KB offset of MMC for i.MX 8QuadXPlus MEK board with silicon revision B0 chip.                                                                               |
| bootloader-imx8qxp-<br>dual.img                          | bootloader_a and bootloader_b partitions for i.MX 8QuadXPlus MEK board with silicon revision B0 chip.                                                          |
| spl-imx8qxp-c0-dual.<br>bin                              | 0 KB offset of eMMC or 32 KB offset of SD card for i.MX 8QuadXPlus MEK board with silicon revision C0 chip.                                                    |
| bootloader-imx8qxp-c0-<br>dual.img                       | bootloader_a and bootloader_b partitions for i.MX 8QuadXPlus MEK board with silicon revision C0 chip.                                                          |
| spl-imx8qxp-trusty-<br>dual.bin                          | 32 KB offset of MMC for i.MX 8QuadXPlus MEK board with silicon revision B0 chip.                                                                               |
| bootloader-imx8qxp-<br>trusty-dual.img                   | bootloader_a and bootloader_b partitions for i.MX 8QuadXPlus MEK board with silicon revision B0 chip.                                                          |
| <pre>spl-imx8qxp-trusty- secure-unlock-dual.bin</pre>    | 32 KB offset of MMC for i.MX 8QuadXPlus MEK board with silicon revision B0 chip.                                                                               |
| bootloader-imx8qxp-<br>trusty-secure-unlock-<br>dual.img | bootloader_a and bootloader_b partitions for i.MX 8QuadXPlus MEK board with silicon revision B0 chip.                                                          |
| spl-imx8qxp-trusty-c0-<br>dual.bin                       | 0 KB offset of eMMC for i.MX 8QuadXPlus MEK board with silicon revision C0 chip.                                                                               |
| bootloader-imx8qxp-<br>trusty-c0-dual.img                | bootloader_a and bootloader_b partitions for i.MX 8QuadXPlus MEK board with silicon revision C0 chip.                                                          |
| u-boot-imx8qxp.imx                                       | 32 KB offset of MMC for i.MX 8QuadXPlus MEK board with silicon revision B0 chip.                                                                               |
| u-boot-imx8qxp-c0.imx                                    | 0 KB offset of MMC or 32 KB offset of SD card for i.MX 8QuadXPlus MEK board with silicon revision C0 chip.                                                     |
| u-boot-imx8qxp-mek-<br>uuu.imx                           | Bootloader used by UUU for i.MX 8QuadXPlus MEK board with silicon revision B0 chip. It is not flashed to MMC.                                                  |
| u-boot-imx8qxp-mek-c0-<br>uuu.imx                        | Bootloader used by UUU for i.MX 8QuadXPlus MEK board with silicon revision C0 chip. It is not flashed to MMC.                                                  |
| partition-table.img                                      | Programed to first 17 KB, and then back up to last 17 KB of the boot storage. GPT image for single-bootloader condition and for boot storage larger than 13GB. |
| partition-table-dual.                                    | Programed to first 17 KB, and then back up to last 17 KB of the boot storage. GPT image for dual-bootloader condition and for boot storage larger than 13 GB.  |
| partition-table-<br>28GB.img                             | Program to first 17 KB, and then back up to last 17 KB of the boot storage. GPT image for single-bootloader condition and for boot storage larger than 28 GB.  |
| partition-table-28GB-<br>dual.img                        | Program to first 17 KB, and then back up to last 17 KB of the boot storage. GPT image for dual-bootloader condition and for boot storage larger than 28 GB.    |
| boot.img                                                 | boot_a and boot_b partitions.                                                                                                    |
| init_boot.img                                            | init_boot_a and init_boot_b partitions to contain the generic ramdisk on GKI enabled system.                                                                   |
| vendor_boot.img                                          | vendor_boot_a and vendor_boot_b partitions.                                                                                                    |
| vendor_boot-debug.img                                    | vendor_boot_a and vendor_boot_b partitions when doing VTS test with GSI system image.                                                                          |
| vbmeta-imx8qxp.img                                       | vbmeta_a and vbmeta_b partitions to support single LVDS-to-HDMI/MIPI-DSI-to-HDMI or dual LVDS-to-HDMI display with dual cameras support.                       |

| Image name                                | Download target                                                                                                    |
|-------------------------------------------|----------------------------------------------------------------------------------------------------|
| vbmeta-imx8qxp-lvds0-<br>panel.img        | vbmeta_a and vbmeta_b partitions to support LVDS panel display.                                                                      |
| vbmeta-imx8qxp-mipi-<br>panel.img         | vbmeta_a and vbmeta_b partitions to support MIPI panel (RM67199) display.                                                            |
| vbmeta-imx8qxp-mipi-<br>panel-rm67191.img | vbmeta_a and vbmeta_b partitions to support MIPI panel (RM67191) display.                                                            |
| vbmeta-imx8qxp-sof.img                    | vbmeta_a and vbmeta_b partitions to support the Sound Open Firmware audio output.                                                    |
| system.img                                | Logical partition system_a and logical partition system_b in super partition.                                                        |
| system_ext.img                            | Logical partition system_ext_a and logical partition system_ext_b in super partition.                                                |
| vendor.img                                | Logical partition vendor_a and logical partition vendor_b in super partition.                                                        |
| vendor_dlkm.img                           | Logical partition vendor_dlkm_a and logical partition vendor_dlkm_b in super partition.                                              |
| product.img                               | Logical partition product_a and logical partition product_b in super partition.                                                      |
| super.img                                 | Super partition.                                                                                                    |
| dtbo-imx8qxp.img                          | dtbo_a and dtbo_b partitions to support single LVDS-to-HDMI/MIPI-DSI-to-HDMI or dual LVDS-to-HDMI displays with dual-camera support. |
| dtbo-imx8qxp-lvds0-<br>panel.img          | dtbo_a and dtbo_b partitions to support LVDS panel display.                                                                          |
| dtbo-imx8qxp-mipi-<br>panel.img           | dtbo_a and dtbo_b partitions to support MIPI panel (RM67199) display.                                                                |
| dtbo-imx8qxp-mipi-<br>panel-rm67191.img   | dtbo_a and dtbo_b partitions to support MIPI panel (RM67191) display.                                                                |
| dtbo-imx8qxp-sof.img                      | dtbo_a and dtbo_b partitions to support the Sound Open Firmware audio output.                                                        |
| rpmb_key_test.bin                         | Prebuilt test RPMB key. It can be used to set the RPMB key to fixed 32 bytes 0x00.                                                   |
| testkey_public_<br>rsa4096.bin            | Prebuilt AVB public key, which is extracted from the default AVB private key.                                                        |

#### Table 13. Board images...continued

#### 9.3 Flashing board images

The board image files can be flashed into the target board using Universal Update Utility (UUU).

For the UUU binary file, download it from GitHub: <u>uuu release page on GitHub</u>.

To achieve more flexibility, two script files are provided to invoke UUU to automatically flash all Android images.

- uuu imx android flash.sh for Linux OS
- uuu\_imx\_android\_flash.bat for Windows OS

For this release, these two scripts are validated on UUU 1.4.182 version. Download the corresponding version from GitHub:

- For Linux OS, download the file named uuu.
- For Windows OS, download the file named  ${\tt uuu.exe}.$

Because the two script files will directly invoke UUU, make sure that UUU is in a path contained by the system environment variable of "PATH".

Perform the following steps to download the board images:

- 1. Download the UUU binary file from GitHub as described before. Install UUU into a directory contained by the system environment variable of "PATH".
- 2. Make the board enter serial download mode. Change the board's SW2 (boot mode) to 1000 (from 1-4 bit) to enter serial download mode.
- 3. Power on the board. Use the USB cable on the board USB 3.0 Type-C port to connect your PC with the board.

Note:

- There are three USB ports on the 8QuadXPlus MEK board: USB-to-UART, USB 2.0, and USB 3.0.
- The USB-to-UART port can be referenced as debug UART, which can be used to watch the log of the hardware boot processing.
- USB 2.0 is USB Host and USB 3.0 is USB OTG.
- 4. Decompress release\_package/android-14.0.0\_1.2.0\_image\_8qmek.tar.gz, which contains the image files and uuu\_imx\_android\_flash tool.
- 5. Execute the uuu\_imx\_android\_flash tool to flash images. The uuu\_imx\_android\_flash tool can be executed with options to get help information and specify the images to be flashed. For 8QuadXPlus board, related options are described as follows.

| Option           | Description                                                                                                    |
|------------------|----------------------------------------------------------------------------------------------------|
| -h               | Displays the help information of this tool.                                                                                                    |
| -f soc_name      | Specifies SoC information. For i.MX 8QuadXPlus MEK, it should be imx8qxp. This option is <b>mandatory</b> .                                                                                                    |
| -a               | Only flashes slot a. If this option and $-{\rm b}$ option are not used, slots a and b are both flashed.                                                                                                    |
| -b               | Only flashes slot b. If this option and $-a$ option are not used, slots a and b are both flashed.                                                                                                    |
| -c card_size     | Specifies which partition table image file to flash. For i.MX 8QuadXPlus MEK, it can be followed with "28". If this option is not used, default partition-table.img is flashed.                                                                                   |
| -u uboot_feature | Flashes U-Boot or SPL&bootloader images with uboot_feature in their names. For i.MX 8QuadXPlus MEK, it can be dual, trusty-dual, trusty-secure-unlock-dual, c0, c0-dual or trusty-c0-dual. If this option is not used, the default u-boot-imx8qxp.imx is flashed. |
| -d dtb_feature   | Flash DTBO and vbmeta images with dtb_feature in their names. For i.MX 8Quad XPlus MEK, it can be sof, mipi-panel, mipi-panel-rm67191 or lvds0-panel. If it is not used, the default dtbo-imx8qxp.img and vbmeta-imx8qxp.img are flashed.                         |
| -е               | Erases user data after images are flashed.                                                                                                    |
| -D directory     | Specifies the directory in which there are the images to be flashed. For uuu_imx_<br>android_flash.bat, it must be followed with an absolute path. If this option is not<br>used, images in the current working directory are flashed.                            |
| -t target_dev    | Specifies the target device. For i.MX 8QuadXPlus MEK, it can be emmc and sd. If this option is not used, images are flashed to eMMC.                                                                                                    |
| -daemon          | Runs UUU in daemon mode. This option is used to flash multiple boards of the same type.                                                                                                    |
| -i               | If the script is executed with this option, no image is flashed. The script just loads U-Boot to RAM and executes to fastboot mode. This option is used for development.                                                                                          |
| -dryrun          | Only generates a UUU script but not executes UUU with this script.                                                                                                    |

Table 14. Options for uuu\_imx\_android\_flash tool

| Table 14. | Options for | uuu_imx_ | _android_ | flash toolcontinued |
|-----------|-------------|----------|-----------|---------------------|
|-----------|-------------|----------|-----------|---------------------|

| Option        | Description                                                                                            |
|---------------|----------------------------------------------------------------------------------------------------|
| -usb usb_path | Specifies a USB path like 1:1 to monitor. It can be used multiple times to specify more than one path. |

• On the Linux system, open the shell terminal. For example, you can execute a command as follows:

> sudo ./uuu\_imx\_android\_flash.sh -f imx8qxp -a -e -u trusty-dual

• On the Windows system, open the command-line interface in administrator mode. The corresponding command is as follows:

> uuu imx android flash.bat -f imx8qxp -a -e -u trusty-dual

When the command above is executed, spl-imx8qxp-trusty-dual.bin is flashed, bootloaderimx8qxp-trusty-dual.img with other default images are flashed into eMMC slot a for i.MX 8QuadXPlus MEK board with silicon revision B0 chip.

#### Note:

- *-u* followed with a parameter and containing *trusty* cannot be used together with *-t sd*, because Trusty OS cannot boot from SD card.
- To flash the SD card, execute the tool with -t sd. To flash eMMC, it does not need to use -t option.
- If your SD card is 16 GB or the on-board eMMC is used as the boot device, it does not need to use *-c* option.
- If your SD card is 32 GB, execute the tool with -c 28.
- To test dual bootloader, execute the tool with -u dual.
- To test Trusty OS and dual bootloader both enabled condition, execute the tool with -u trusty-dual.
- To test the demonstration implementation of secure unlock, execute the tool with -u trusty-secureunlock-dual. For secure unlock details, see the i.MX Android Security User's Guide (ASUG).
- To test the Sound Open Firmware audio output, execute the tool with -d sof.
- To test MIPI panel(RM67199) display, execute the tool with *-d* mipi-panel. The MIPI\_DSI0 port is used for display.
- To test MIPI panel(RM67191) display, execute the tool with -d mipi-panel-rm67191. The MIPI\_DSI0 port is used for display.
- To test LVDS panel display, execute the tool with -d lvds0-panel. The LVDS0/1 port is used for display. The connection is LVDS 0 (J3) -> LCD J9, LVDS 1 (J1) -> LCD J8.
- If uuu\_imx\_android\_flash.bat is used to flash images on a remote server through Samba, map the remote resource to the local environment first. Take the following command as an example:

> net use z: \\192.168.1.1\daily\_images

"z" in the command represents an available drive letter. It can be other available drive letter.

6. Wait for the uuu\_imx\_android\_flash execution to complete. If there is no error, the command window displays the information indicating that images are already flashed.

#### Note:

If the target device has a DOS partition table on it, the flash process fails for the first time. Push the reset key on the board and execute the flash script again.

- 7. Power off the board.
- 8. Change boot device to eMMC or SD card.
  - Change SW2 to switch the board back to 0100 (from 1-4 bit) to enter eMMC boot mode.
  - Change SW2 to switch the board back to 1100 (from 1-4 bit) to enter SD boot mode.

#### 9.4 Booting

After downloading the images, boot the board by connecting it to the power supply.

#### 9.4.1 Booting with single LVDS-to-HDMI/MIPI-DSI-to-HDMI or dual LVDS-to-HDMI displays

In the U-Boot prompt, set the U-Boot environment variables as follows:

```
U-Boot > setenv bootargs console=ttyLP0,115200 earlycon init=/
init androidboot.fbTileSupport=enable cma=928M@0x960M-0xfcOM
  androidboot.primary_display=imx-drm firmware_class.path=/vendor/firmware
  loop.max_part=7 transparent_hugepage=never moal.mod_para=wifi_mod_para.conf
  androidboot.lcd_density=240 bootconfig
U-Boot > saveenv
```

#### 9.4.2 Booting with dual LVDS-to-HDMI displays

In the U-Boot prompt, set the U-Boot environment variables as follows:

```
U-Boot > setenv bootargs console=ttyLP0,115200 earlycon init=/
init cma=928M@0x960M-0xfcOM androidboot.primary_display=imx-drm
firmware_class.path=/vendor/firmware loop.max_part=7 transparent_hugepage=never
moal.mod_para=wifi_mod_para.conf androidboot.lcd_density=240 bootconfig
U-Boot > saveenv
```

#### 9.5 Board reboot

After you have completed download and setup, reboot the board and wait for the Android platform to boot up.

#### 10 Note About the Source Code in the Document

Example code shown in this document has the following copyright and BSD-3-Clause license:

Copyright 2024 NXP Redistribution and use in source and binary forms, with or without modification, are permitted provided that the following conditions are met:

- 1. Redistributions of source code must retain the above copyright notice, this list of conditions and the following disclaimer.
- 2. Redistributions in binary form must reproduce the above copyright notice, this list of conditions and the following disclaimer in the documentation and/or other materials provided with the distribution.
- 3. Neither the name of the copyright holder nor the names of its contributors may be used to endorse or promote products derived from this software without specific prior written permission.

THIS SOFTWARE IS PROVIDED BY THE COPYRIGHT HOLDERS AND CONTRIBUTORS "AS IS" AND ANY EXPRESS OR IMPLIED WARRANTIES, INCLUDING, BUT NOT LIMITED TO, THE IMPLIED WARRANTIES OF MERCHANTABILITY AND FITNESS FOR A PARTICULAR PURPOSE ARE DISCLAIMED. IN NO EVENT SHALL THE COPYRIGHT HOLDER OR CONTRIBUTORS BE LIABLE FOR ANY DIRECT, INDIRECT, INCIDENTAL, SPECIAL, EXEMPLARY, OR CONSEQUENTIAL DAMAGES (INCLUDING, BUT NOT LIMITED TO, PROCUREMENT OF SUBSTITUTE GOODS OR SERVICES; LOSS OF USE, DATA, OR PROFITS; OR BUSINESS INTERRUPTION) HOWEVER CAUSED AND ON ANY THEORY OF LIABILITY, WHETHER IN CONTRACT, STRICT LIABILITY, OR TORT (INCLUDING NEGLIGENCE OR OTHERWISE) ARISING IN ANY WAY OUT OF THE USE OF THIS SOFTWARE, EVEN IF ADVISED OF THE POSSIBILITY OF SUCH DAMAGE.

## 11 Revision History

| Revision history             |                 |                                                                                                    |
|------------------------------|-----------------|----------------------------------------------------------------------------------------------------|
| Document ID                  | Release date    | Description                                                                                                    |
| AQSUG v.android-14.0.0_1.2.0 | 19 April 2024   | i.MX 8ULP EVK, i.MX 8M Mini, i.MX 8M Nano, i.MX 8M<br>Plus, i.MX 8M Quad, i.MX 8QuadMax, and i.MX 8Quad<br>XPlus GA release.              |
| AQSUG v.android-14.0.0_1.0.0 | 6 Feburary 2024 | i.MX 8ULP EVK, i.MX 8M Mini, i.MX 8M Nano, i.MX 8M<br>Plus, i.MX 8M Quad, i.MX 8QuadMax, and i.MX 8Quad<br>XPlus GA release.              |
| AQSUG v.android-13.0.0_2.2.0 | 24 October 2023 | i.MX 8ULP EVK, i.MX 8M Mini, i.MX 8M Nano, i.MX 8M<br>Plus, i.MX 8M Quad, i.MX 8QuadMax, and i.MX 8Quad<br>XPlus GA release.              |
| AQSUG v.android-13.0.0_2.0.0 | 07/2023         | i.MX 8ULP EVK Beta release, i.MX 8M Mini, i.MX 8M Nano,<br>i.MX 8M Plus, i.MX 8M Quad, i.MX 8QuadMax, and i.MX 8<br>QuadXPlus GA release. |
| AQSUG v.android-13.0.0_1.2.0 | 03/2023         | i.MX 8ULP EVK Beta release, i.MX 8M Mini, i.MX 8M Nano,<br>i.MX 8M Plus, i.MX 8M Quad, i.MX 8QuadMax, and i.MX 8<br>QuadXPlus GA release. |
| AQSUG v.android-13.0.0_1.0.0 | 01/2023         | i.MX 8ULP EVK Beta release, i.MX 8M Mini, i.MX 8M Nano,<br>i.MX 8M Plus, i.MX 8M Quad, i.MX 8QuadMax, and i.MX 8<br>QuadXPlus GA release. |
| AQSUG v.android-12.1.0_1.0.0 | 10/2022         | i.MX 8ULP EVK Beta release, i.MX 8M Mini, i.MX 8M Nano,<br>i.MX 8M Plus, i.MX 8M Quad, i.MX 8QuadMax, and i.MX 8<br>QuadXPlus GA release. |
| AQSUG v.android-12.0.0_2.0.0 | 07/2022         | i.MX 8ULP EVK Beta release, i.MX 8M Mini, i.MX 8M Nano,<br>i.MX 8M Plus, and i.MX 8M Quad GA release.                                     |
| AQSUG v.android-12.0.0_1.0.0 | 03/2022         | i.MX 8ULP EVK Beta release, i.MX 8M Mini, i.MX 8M Nano,<br>i.MX 8M Plus, and i.MX 8M Quad GA release.                                     |
| AQSUG v.android-11.0.0_2.6.0 | 01/2022         | i.MX 8ULP EVK Beta release, i.MX 8M Mini, i.MX 8M Nano,<br>i.MX 8M Plus, and i.MX 8M Quad GA release.                                     |
| AQSUG v.android-11.0.0_2.4.0 | 10/2021         | i.MX 8ULP EVK Alpha release, i.MX 8M Mini, i.MX 8M<br>Nano, i.MX 8M Plus, and i.MX 8M Quad GA release.                                    |
| AQSUG v.android-11.0.0_2.2.0 | 07/2021         | i.MX 8M Mini, i.MX 8M Nano, i.MX 8M Plus, and i.MX 8M Quad GA release.                                                                    |
| AQSUG v.android-11.0.0_2.0.0 | 04/2021         | i.MX 8M Mini, i.MX 8M Nano, i.MX 8M Plus, and i.MX 8M Quad GA release.                                                                    |
| AQSUG v.android-11.0.0_1.0.0 | 12/2020         | i.MX 8M Plus EVK Beta release, and all the other i.MX 8 GA release.                                                                       |
| AQSUG v.android-10.0.0_2.3.0 | 07/2020         | i.MX 8M Plus EVK Beta1 release, and all the other i.MX 8 GA release.                                                                      |
| AQSUG v.android-10.0.0_2.0.0 | 05/2020         | i.MX 8M Mini, i.MX 8M Nano, i.MX 8M Quad, i.MX 8Quad<br>Max, and i.MX 8QuadXPlus GA release.                                              |
| AQSUG v.android-10.0.0_2.1.0 | 04/2020         | i.MX 8M Plus Alpha and i.MX 8QuadXPlus Beta release.                                                                                      |
| AQSUG v.android-10.0.0_1.0.0 | 03/2020         | Deleted the Android 10 image.                                                                                                    |
| AQSUG v.android-10.0.0_1.0.0 | 02/2020         | i.MX 8M Mini, i.MX 8M Quad, i.MX 8QuadMax, and i.MX 8<br>QuadXPlus GA release.                                                            |

#### Revision history...continued

| Document ID               | Release date | Description                                         |
|---------------------------|--------------|-----------------------------------------------------|
| AQSUG v.P9.0.0_2.0.0-ga   | 08/2019      | Updated the location of the SCFW porting kit.       |
| AQSUG v.P9.0.0_2.0.0-ga   | 04/2019      | i.MX 8M, i.MX 8QuadMax, i.MX 8QuadXPlus GA release. |
| AQSUG v.P9.0.0_1.0.0-ga   | 01/2019      | i.MX 8M, i.MX 8QuadMax, i.MX 8QuadXPlus GA release. |
| AQSUG v.P9.0.0_1.0.0-beta | 11/2018      | Initial release                                     |

### Legal information

#### Definitions

**Draft** — A draft status on a document indicates that the content is still under internal review and subject to formal approval, which may result in modifications or additions. NXP Semiconductors does not give any representations or warranties as to the accuracy or completeness of information included in a draft version of a document and shall have no liability for the consequences of use of such information.

#### Disclaimers

Limited warranty and liability — Information in this document is believed to be accurate and reliable. However, NXP Semiconductors does not give any representations or warranties, expressed or implied, as to the accuracy or completeness of such information and shall have no liability for the consequences of use of such information. NXP Semiconductors takes no responsibility for the content in this document if provided by an information source outside of NXP Semiconductors.

In no event shall NXP Semiconductors be liable for any indirect, incidental, punitive, special or consequential damages (including - without limitation lost profits, lost savings, business interruption, costs related to the removal or replacement of any products or rework charges) whether or not such damages are based on tort (including negligence), warranty, breach of contract or any other legal theory.

Notwithstanding any damages that customer might incur for any reason whatsoever, NXP Semiconductors' aggregate and cumulative liability towards customer for the products described herein shall be limited in accordance with the Terms and conditions of commercial sale of NXP Semiconductors.

**Right to make changes** — NXP Semiconductors reserves the right to make changes to information published in this document, including without limitation specifications and product descriptions, at any time and without notice. This document supersedes and replaces all information supplied prior to the publication hereof.

Suitability for use — NXP Semiconductors products are not designed, authorized or warranted to be suitable for use in life support, life-critical or safety-critical systems or equipment, nor in applications where failure or malfunction of an NXP Semiconductors product can reasonably be expected to result in personal injury, death or severe property or environmental damage. NXP Semiconductors and its suppliers accept no liability for inclusion and/or use of NXP Semiconductors products in such equipment or applications and therefore such inclusion and/or use is at the customer's own risk.

**Applications** — Applications that are described herein for any of these products are for illustrative purposes only. NXP Semiconductors makes no representation or warranty that such applications will be suitable for the specified use without further testing or modification.

Customers are responsible for the design and operation of their applications and products using NXP Semiconductors products, and NXP Semiconductors accepts no liability for any assistance with applications or customer product design. It is customer's sole responsibility to determine whether the NXP Semiconductors product is suitable and fit for the customer's applications and products planned, as well as for the planned application and use of customer's third party customer(s). Customers should provide appropriate design and operating safeguards to minimize the risks associated with their applications and products.

NXP Semiconductors does not accept any liability related to any default, damage, costs or problem which is based on any weakness or default in the customer's applications or products, or the application or use by customer's third party customer(s). Customer is responsible for doing all necessary testing for the customer's applications and products using NXP Semiconductors products in order to avoid a default of the applications and the products or of the application or use by customer's third party customer(s). NXP does not accept any liability in this respect.

Terms and conditions of commercial sale — NXP Semiconductors products are sold subject to the general terms and conditions of commercial sale, as published at https://www.nxp.com/profile/terms, unless otherwise agreed in a valid written individual agreement. In case an individual agreement is concluded only the terms and conditions of the respective agreement shall apply. NXP Semiconductors hereby expressly objects to applying the customer's general terms and conditions with regard to the purchase of NXP Semiconductors products by customer.

**Export control** — This document as well as the item(s) described herein may be subject to export control regulations. Export might require a prior authorization from competent authorities.

Suitability for use in non-automotive qualified products — Unless this document expressly states that this specific NXP Semiconductors product is automotive qualified, the product is not suitable for automotive use. It is neither qualified nor tested in accordance with automotive testing or application requirements. NXP Semiconductors accepts no liability for inclusion and/or use of non-automotive qualified products in automotive equipment or applications.

In the event that customer uses the product for design-in and use in automotive applications to automotive specifications and standards, customer (a) shall use the product without NXP Semiconductors' warranty of the product for such automotive applications, use and specifications, and (b) whenever customer uses the product for automotive applications beyond NXP Semiconductors' specifications such use shall be solely at customer's own risk, and (c) customer fully indemnifies NXP Semiconductors for any liability, damages or failed product claims resulting from customer design and use of the product for automotive applications beyond NXP Semiconductors' standard warranty and NXP Semiconductors' product specifications.

**Translations** — A non-English (translated) version of a document, including the legal information in that document, is for reference only. The English version shall prevail in case of any discrepancy between the translated and English versions.

Security — Customer understands that all NXP products may be subject to unidentified vulnerabilities or may support established security standards or specifications with known limitations. Customer is responsible for the design and operation of its applications and products throughout their lifecycles to reduce the effect of these vulnerabilities on customer's applications and products. Customer's responsibility also extends to other open and/or proprietary technologies supported by NXP products for use in customer's applications. NXP accepts no liability for any vulnerability. Customer should regularly check security updates from NXP and follow up appropriately. Customer shall select products with security features that best meet rules, regulations, and standards of the intended application and make the ultimate design decisions regarding its products and is solely responsible for compliance with all legal, regulatory, and security related requirements concerning its products, regardless of any information or support that may be provided by NXP.

NXP has a Product Security Incident Response Team (PSIRT) (reachable at <u>PSIRT@nxp.com</u>) that manages the investigation, reporting, and solution release to security vulnerabilities of NXP products.

 $\ensuremath{\mathsf{NXP}}\xspace \mathsf{B.V.}$  — NXP B.V. is not an operating company and it does not distribute or sell products.

#### Trademarks

Notice: All referenced brands, product names, service names, and trademarks are the property of their respective owners.

NXP — wordmark and logo are trademarks of NXP B.V.

Amazon Web Services, AWS, the Powered by AWS logo, and FreeRTOS — are trademarks of Amazon.com, Inc. or its affiliates.

AMBA, Arm, Arm7, Arm7TDMI, Arm9, Arm11, Artisan, big.LITTLE, Cordio, CoreLink, CoreSight, Cortex, DesignStart, DynamIQ, Jazelle, Keil, Mali, Mbed, Mbed Enabled, NEON, POP, RealView, SecurCore, Socrates, Thumb, TrustZone, ULINK, ULINK2, ULINK-ME, ULINK-PLUS, ULINKpro, µVision, Versatile — are trademarks and/or registered trademarks of Arm Limited (or its subsidiaries or affiliates) in the US and/or elsewhere. The related technology may be protected by any or all of patents, copyrights, designs and trade secrets. All rights reserved. **Bluetooth** — the Bluetooth wordmark and logos are registered trademarks owned by Bluetooth SIG, Inc. and any use of such marks by NXP Semiconductors is under license.

i.MX — is a trademark of NXP B.V.

Android Quick Start Guide

#### Contents

| 1<br>2<br>3  | Overview       2         Hardware Requirements       2         Working with the i.MX 8M Mini EVK         Board       2 |
|--------------|----------------------------------------------------------------------------------------------------|
| 31           | Board hardware 2                                                                                                    |
| 3.2          | Board images 7                                                                                                    |
| 2.2          | Elashing board images                                                                                                  |
| 3.3          | Prashing board images                                                                                                  |
| 3.4<br>2.4.4 | Dooling                                                                                                    |
| 3.4.1        | MIPL papel display 11                                                                                                  |
| 312          | Booting with Single MIPI-DSLto-HDMI                                                                                    |
| 0.4.2        | display and audia playback based on                                                                                    |
|              |                                                                                                    |
| <u>а г</u>   | Corlex-INI4 FreeRTUS                                                                                                   |
| 3.5          |                                                                                                    |
| 4            | Working with the I.MX 8M Nano EVK                                                                                      |
|              | Board                                                                                                    |
| 4.1          | Board nardware12                                                                                                    |
| 4.2          | Board images 15                                                                                                    |
| 4.3          | Flashing board images 17                                                                                               |
| 4.4          | Booting19                                                                                                    |
| 4.4.1        | Booting with single MIPI-DSI-to-HDMI/MIPI                                                                              |
|              | panel display19                                                                                                    |
| 4.4.2        | Booting with single MIPI-DSI-to-HDMI                                                                                   |
|              | display with an MCU image19                                                                                            |
| 4.5          | Board reboot20                                                                                                    |
| 5            | Working with the i.MX 8M Plus EVK                                                                                      |
|              | Board20                                                                                                    |
| 5.1          | Board hardware                                                                                                    |
| 5.2          | Board images                                                                                                    |
| 5.3          | Flashing board images                                                                                                  |
| 5.4          | Booting                                                                                                    |
| 5.4.1        | Booting with single display: HDMI/MIPI-to-                                                                             |
| -            | HDMI/MIPI panel/LVDS panel/dual-channel                                                                                |
|              | I VDS to HDMI or multiple displays 31                                                                                  |
| 542          | Booting with single MIPI-to-HDMI display                                                                               |
| 0.1.2        | and audio playback based on Cortex-M7                                                                                  |
|              | FreeRTOS 31                                                                                                    |
| 5/3          | Booting with single display: HDMI 4K                                                                                   |
| 0.4.0        | display 21                                                                                                    |
| E E          | Deard reheat                                                                                                    |
| 5.5<br>c     | Marking with the iMX 9M Qued WEV/                                                                                      |
| 0            |                                                                                                    |
| 6 1          | Board bardware 22                                                                                                    |
| 0.1          | Doard hardware                                                                                                    |
| 6.2          | Board Images                                                                                                    |
| 6.3          | Flashing board images                                                                                                  |
| 6.4          | Booting                                                                                                    |
| 6.4.1        | Booting with single display: HDMI display 40                                                                           |
| 6.4.2        | Booting with single display: MIPI-DSI-to-                                                                              |
|              | HDMI display41                                                                                                    |
| 6.4.3        | Booting with dual displays: HDMI and MIPI-                                                                             |
|              | DSI-to-HDMI displays41                                                                                                 |
| 6.4.4        | Booting with single display: MIPI panel41                                                                              |
| 6.5          | Board reboot41                                                                                                    |
|              |                                                                                                    |

| 7     | Working with the i.MX 8ULP EVK Board    | 41  |
|-------|-----------------------------------------|-----|
| 7.1   | Board hardware                          | 42  |
| 7.2   | Board images                            | 46  |
| 7.3   | Flashing board images                   | 48  |
| 7.4   | Booting                                 | 50  |
| 7.4.1 | Booting with MIPI panel display         | .50 |
| 7.4.2 | Booting with HDMI display               | 50  |
| 7.4.3 | Booting with EPDC display               | 51  |
| 7.5   | Board reboot                            | 51  |
| 8     | Working with the i.MX 8QuadMax MEK      |     |
|       | Board                                   | .51 |
| 8.1   | Board hardware                          | 51  |
| 8.2   | Board images                            | 54  |
| 8.3   | Flashing board images                   | 55  |
| 8.4   | Booting                                 | .58 |
| 8.4.1 | Booting with LVDS-to-HDMI/MIPI-DSI-to-  |     |
|       | HDMI display                            | 58  |
| 8.4.2 | Booting with physical HDMI display      | 58  |
| 8.4.3 | Booting with dual LVDS-to-HDMI displays | 58  |
| 8.5   | Board reboot                            | 59  |
| 9     | Working with the i.MX 8QuadXPlus MEK    |     |
|       | Board                                   | .59 |
| 9.1   | Board hardware                          | 59  |
| 9.2   | Board images                            | 60  |
| 9.3   | Flashing board images                   | 62  |
| 9.4   | Booting                                 | .65 |
| 9.4.1 | Booting with single LVDS-to-HDMI/MIPI-  |     |
|       | DSI-to-HDMI or dual LVDS-to-HDMI        |     |
|       | displays                                | 65  |
| 9.4.2 | Booting with dual LVDS-to-HDMI displays | 65  |
| 9.5   | Board reboot                            | 65  |
| 10    | Note About the Source Code in the       |     |
|       | Document                                | 65  |
| 11    | Revision History                        | 66  |
|       | Legal information                       | .68 |

Please be aware that important notices concerning this document and the product(s) described herein, have been included in section 'Legal information'.

#### © 2024 NXP B.V.

For more information, please visit: https://www.nxp.com